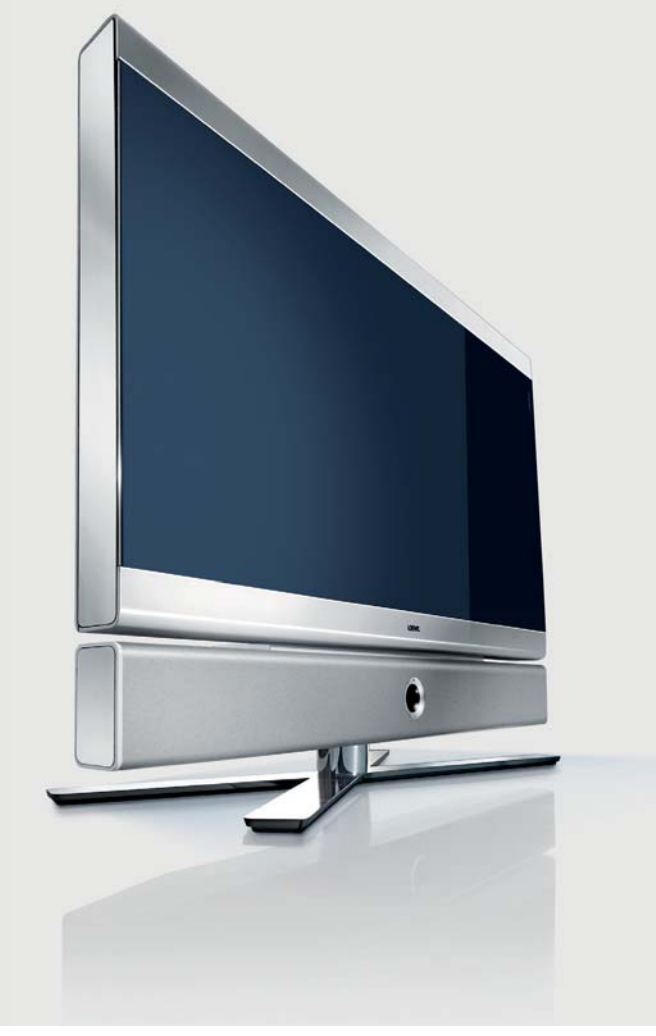

## Betjeningsvejledning

### TV

- Individual 46 Selection Full-HD<sup>+</sup> 100
- Individual 40 Selection Full-HD<sup>+</sup> 100
- Individual 32 Selection Full-HD<sup>+</sup> 100

# LOEWE.

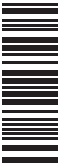

## Inhold

| Fjernbetjening – Tv-funktioner                             | 3        |
|------------------------------------------------------------|----------|
| Betjeningspanel på enhedens forside                        | 4        |
| Tilslutninger på bagsiden af Individual 32                 | 5        |
| Tilslutninger på bagsiden af Individual 40 / Individual 46 | 6        |
| Hjertelig velkommen                                        | 7        |
| Leveringsomfang                                            | 7        |
| Om denne betjeningsvejledning                              | 7        |
| Tv'ets udstyr                                              | 7        |
| Mærkerettigneder                                           | /<br>7   |
| Retieningskomfort med assistenter                          | /        |
| Overblik over assistenterne                                | 8        |
| Info-display og tv-stikordsfortegnelse                     | 8        |
| Om sikkerhed                                               | 9        |
| Miljøbeskyttelse                                           | 10       |
| Første ibrugtagning                                        | 11       |
| Opstilling af tv'et                                        | 11       |
| Klargøring af fjernbetjeningen                             | 11       |
| Tilslutning af tv'et                                       | 11       |
| Tænde/slukke for enheden                                   | 12       |
| Første ibrugtagning-menu                                   | I Z      |
| Potioningskomfort                                          | . 14     |
| Generelt om menubetiening                                  | 15       |
| Info-displayet                                             | 15       |
| Tv'ets stikordsfortegnelse                                 | 16       |
| Assist+ -menu                                              | 16       |
| Tv-menu — Oversigtsplan                                    | 17       |
| Radio-menu — Oversigtsplan                                 | 17       |
| Daglig håndtering                                          | . 18     |
| Vælge program                                              | 18       |
| Valy al Viueokiiue<br>Indstilling af lvd                   | 19       |
| Indstilling af billede                                     | 20       |
| Betjening uden fjernbetjening                              | 23       |
| Tastefunktioner                                            | 24       |
| Programstyring                                             | . 26     |
| TV-programmer                                              | 26       |
| Sammensætning af favoritlister / redigering                | 29       |
| Billede i billede                                          | . 30     |
| Billede i billede (Picture in Picture / PIP)               | 30       |
| Konfigurer billede i billed-tilstand (PIP)                 | 31       |
| Elektronisk programguide EPC                               | 32       |
| Elektronisk programgung – Erg<br>Konfiguration af EPG      | 22<br>בר |
|                                                            |          |

| Tekst-tv                                               | 34         |
|--------------------------------------------------------|------------|
| Tekst-tv                                               | 34         |
| Tekst-tv-menu                                          | 35         |
| Digitalradio                                           | 36         |
| Radio-funktion                                         | 36         |
| EPG – Programguide (radio)                             | 37         |
| Lydgengivelse fra eksterne apparater                   | 37         |
| DVB                                                    | 38         |
| Softwareopdatering                                     | 38         |
| Conditional-Access-modul (CA-modul)                    | 40         |
| Yderligere indstillinger                               | 41         |
| Børnesikring                                           | 41         |
| Timer-funktioner                                       | 42         |
| Skærmmenuer                                            | 43         |
| Tid og dato                                            | 43         |
| Betjening af yderligere enheder                        | 44         |
| Tilslutningsassistent                                  | 44         |
| Udstyr til terminalerne AV1/AV2/AVS                    | 46         |
| Udstyr til HDMI (DVI)-terminalerne                     | 48         |
| Udstyr til PC IN-terminalen                            | 49         |
| Udstyr til Component IN-terminalen                     | 50         |
| Lydkomponent-assistenten                               | 51         |
| Lydgengivelse over aktivnøjttaleren og aktiv subwoofer | 5 I<br>E 1 |
| Lydgengivelse over 1 v-højtidleren og aktiv subwoorer  | 51         |
| Tildeling af den digitale lydindgang                   | 52<br>52   |
| Ivdtilslutning for HDMI (DVI)-enheder                  | 53         |
| RS-232C-grænseflade                                    | 53         |
| Den direkte vei til at optage                          | 54         |
| Timer-optagelse med eksterne enheder                   | 56         |
| Dreje tv et                                            | 57         |
| PhotoViewer                                            | 58         |
| MusicBox                                               | 60         |
| Betjening af Loewe-enheder                             | 64         |
| Afhjælpning af fejl                                    | 66         |
| Tekniske data                                          | 68         |
| Generelle data                                         | 68         |
| Elektriske data                                        | 68         |
| Tilslutninger (maks. udstyr)                           | 68         |
| Tilbehør                                               | 69         |
| Opstillingsmuligheder                                  | 69         |
| Tilbehør                                               | 69         |
| Udstyrsvarianter og monteringssæt                      | 70         |
| Ordliste                                               | 71         |
| Stikordsfortegnelse                                    | 74         |
| Service                                                | 75         |

## Fjernbetjening – Tv-funktioner

| (side 20)     | Lyd til/fra —                                          | <b></b>     |            | <u>ر</u>      | Tænd<br>(sluk i standby-tilstand                                                                               | (sido 12)              |
|---------------|--------------------------------------------------------|-------------|------------|---------------|----------------------------------------------------------------------------------------------------|------------------------|
| (side 64)     | LED-indikator for aktuel funktion —                    |             |            |               |                                                                                                    |                        |
| (side 11, 64) | Skift til tv-funktion —                                | TV          | BEC DVI    | BADIO         | Skifte til radiofunktion (1                                                                                    | (side 12; 36)          |
| (side 64)     | Skift til betjening af optageren 🗕                     | REC-MENU    | TITLE      |               | <ul> <li>Skifte til at betjene dvd-afspilleren</li> </ul>                                                      | (side 64)              |
| (side 55)     |                                                        | -           |            | <u>ط</u>      | <ul> <li>Lydtilpasning<br/>/ved anmeldt forstærker: Lvd over</li> </ul>                                        | (side 20)              |
| (SIDE 22)     | indstilling at billedrormat —                          |             | (2<br>abc) | 3<br>def      | <ul> <li>Vælge program direkte;</li> <li>MENU: Angive cifre eller bogstaver</li> </ul>                         | (side 18)              |
|               |                                                        | 4<br>ghi    | (°jkl      | (6<br>mno)    |                                                                                                    |                        |
|               |                                                        | (7<br>pqrs) | (8)<br>tuv | (9<br>wxyz)   |                                                                                                    |                        |
|               |                                                        |             |            |               | — AV-valg                                                                                                    | (side 19)              |
| (side 16)     | Menu Assist+ til/fra —                                 |             | $\sum$     |               | — PIP til/fra (billede i billede)                                                                              | (side 30)              |
| (side 32)     | EPG-programguide til/fra —                             | DISC-M      | ASSIST     | PIP           | Stikordsfortegnelse til/fra                                                                                    | (side 16)              |
| (side 34)     | Tekst-tv til/fra —                                     | TEXT (      |            |               | — MENU: Info-tekster til/fra                                                                                   | (side 15)              |
| (side 15)     | Menu til/fra —                                         | (+V         |            | P+)           | — Status-indikator til/fra<br>MENU: Skjule menu                                                                | (side 25)<br>(side 15) |
| (side 20)     | <b>V+/V-</b> Lydstyrke højere/lavere —                 |             | 0          |               | <b>P+/P–</b> Vælg program op/ned                                                                               | (side 18)              |
| (side 31)     | PIP: PIP-billedets position: —                         |             | $\bigcirc$ |               |                                                                                                    |                        |
| (side 15)     | MENU: Vælge/indstille                                  | l (°        | OK)        | •             | Programoversigt til<br>MENU: Bekræft/åbn                                                                       | (side 18)<br>(side 15) |
|               | Grøn fanvetast:                                        | -v          | Ŷ          | °−            |                                                                                                    |                        |
| (side 24)     |                                                        |             |            |               | — Gul farvetast: Forrige program                                                                               | (side 24)              |
| (side 24)     | Rød farvetast: <sup>(2</sup> —<br>Standbillede til/fra | C-SET       |            | M MARKER      | — Blå farvetast: Programinfo til/fra                                                                           | (side 24)              |
| (5.66 2 ))    | Vala kanal fra (2                                      |             |            | $\rightarrow$ | — Vælg kanal på <sup>(2</sup>                                                                                  |                        |
| (side 12)     | /i menuen: tilbage                                     |             |            |               | — Standbillede fra <sup>(2</sup>                                                                               |                        |
|               | Direkte optagelse —                                    |             |            |               | — Standbillede til <sup>(2</sup>                                                                               |                        |
|               |                                                        |             | ~          |               | — Standbillede fra/til <sup>(2</sup>                                                                           |                        |
|               |                                                        |             |            |               | (1 De die laar ood D) (D woodkoorden of s                                                                      | <sup>0</sup>           |
|               |                                                        |             |            |               | Ellers skift til en audio-indgang.                                                                             | ndes pa programmet.    |
|               |                                                        |             |            |               | <sup>(2</sup> Ved udstyr med en digital-recorder har disse kna<br>se digital-recorderens betjeningsvejledning. | pper andre funktioner, |

## Betjeningspanel på enhedens forside

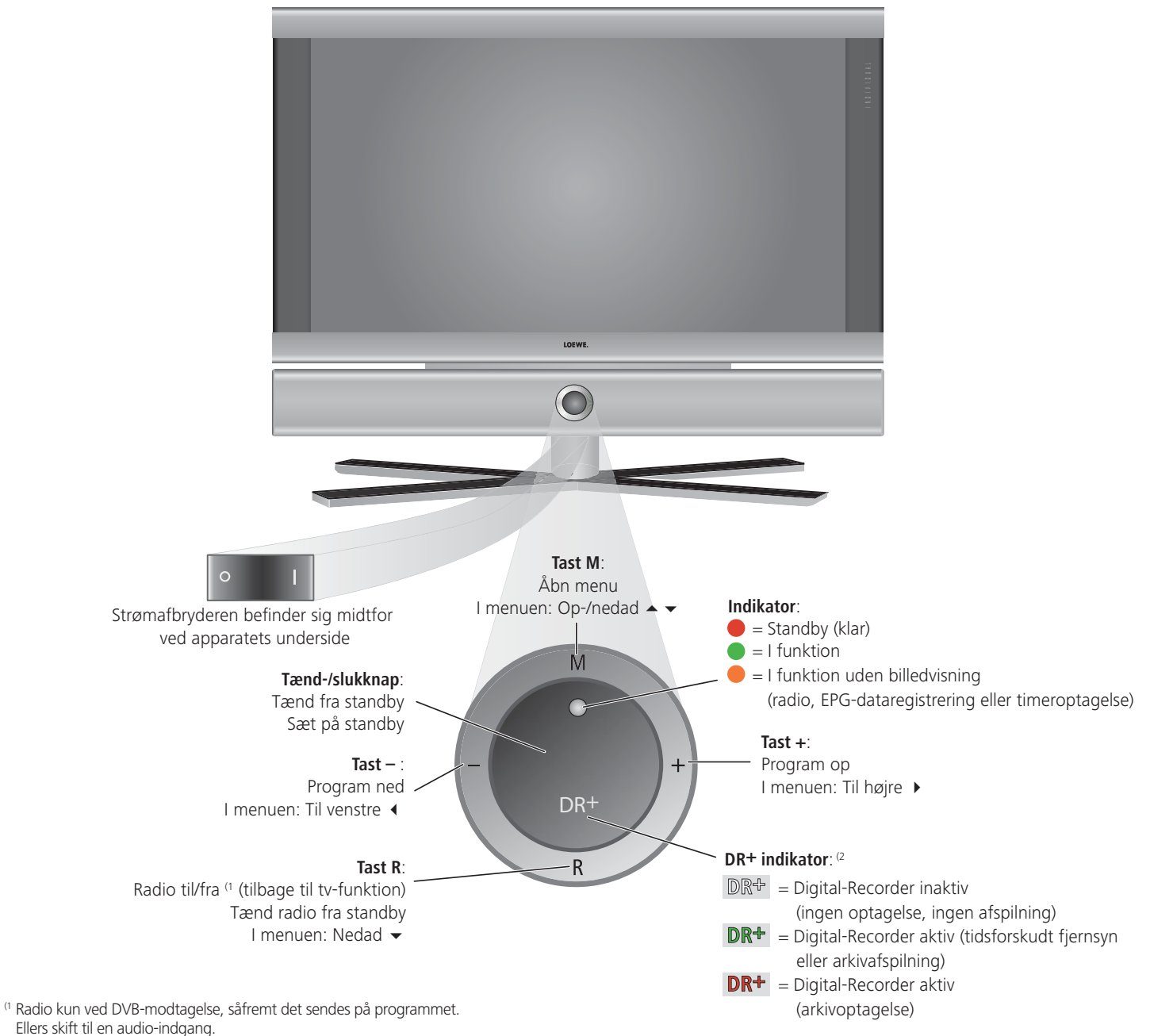

<sup>(2</sup> Kun ved integreret digital-recorder.

## Tilslutninger på bagsiden af Individual 32

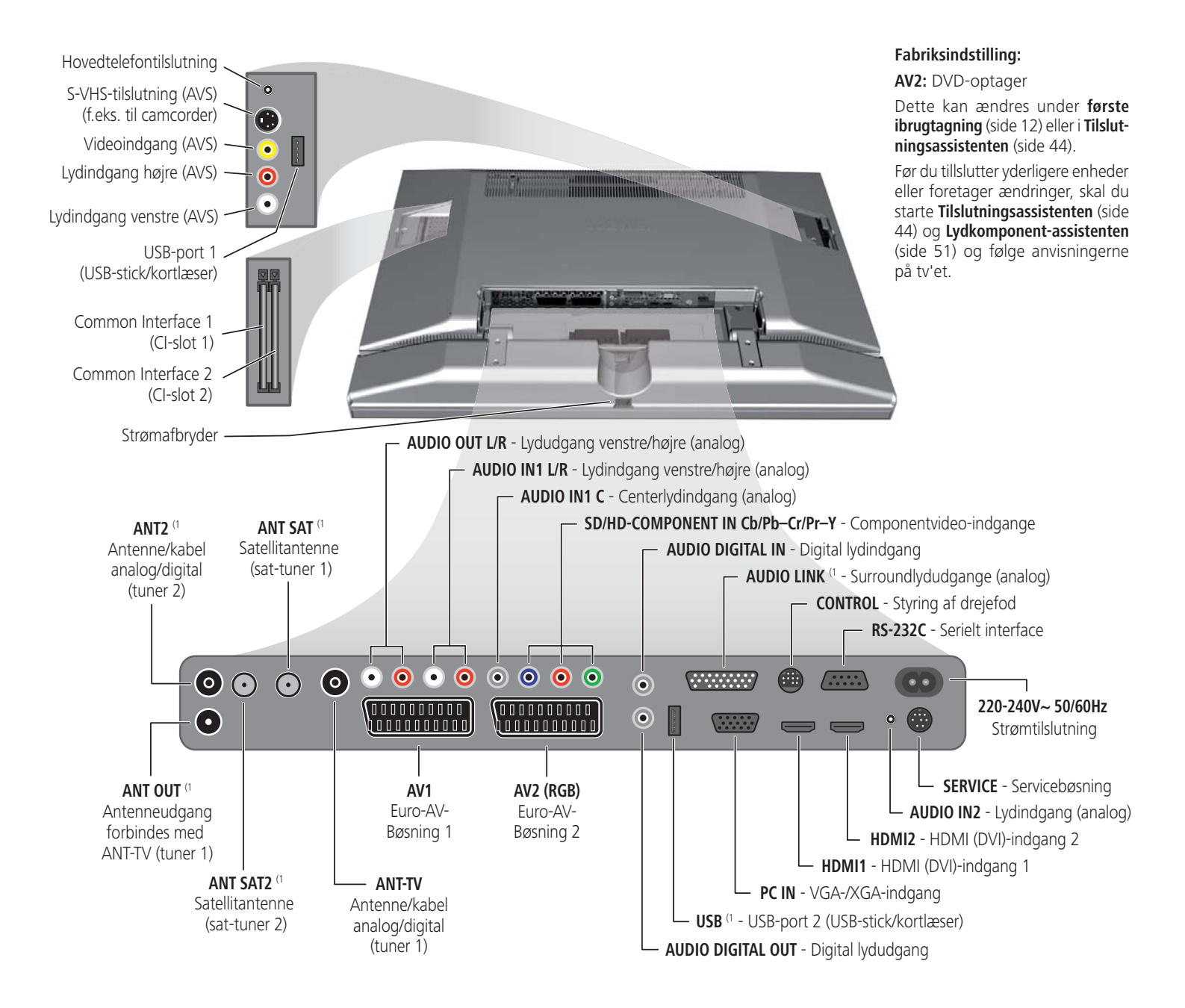

## Tilslutninger på bagsiden af Individual 40 / Individual 46

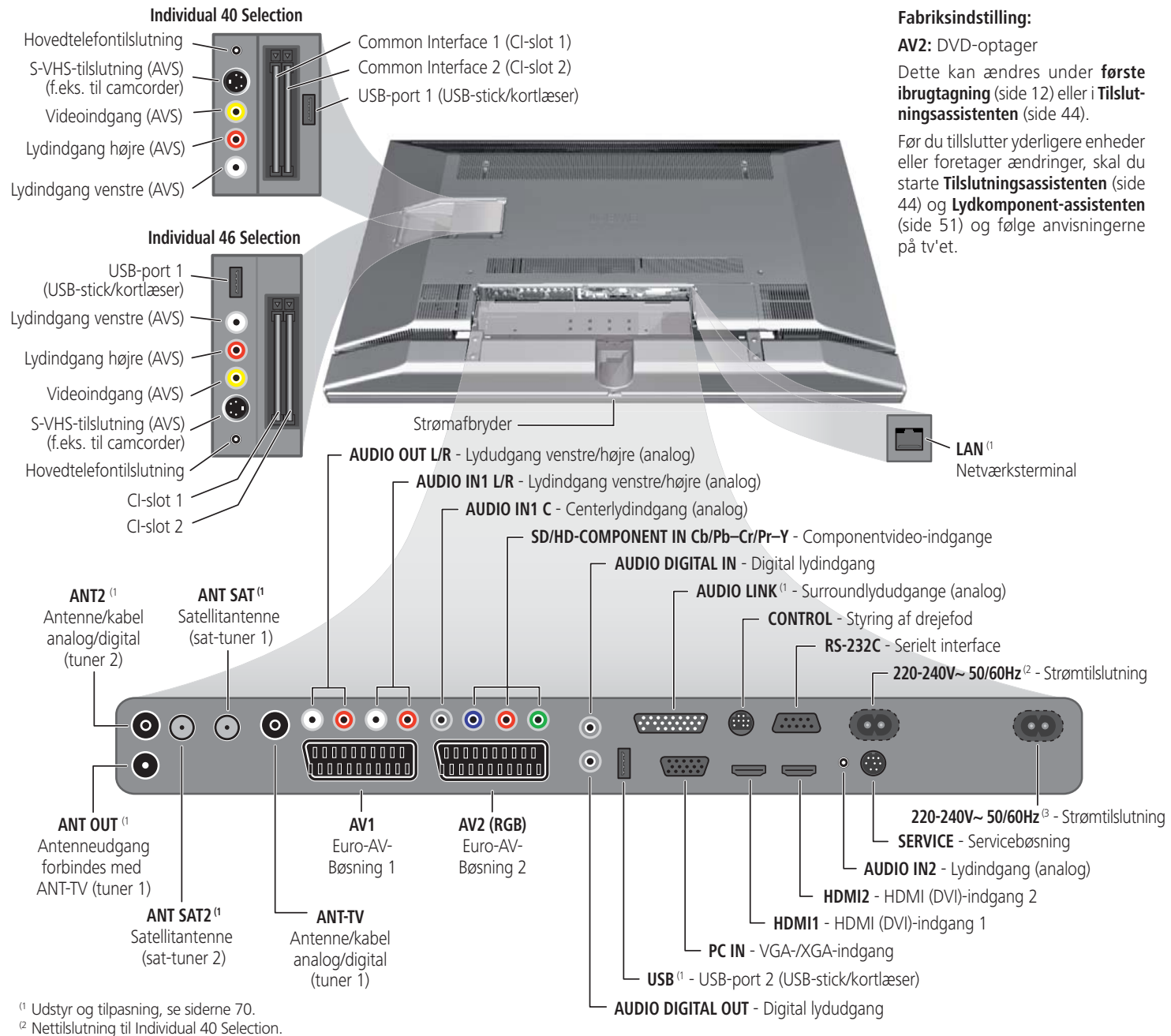

<sup>(3</sup> Nettilslutning til Individual 46 Selection.

## **Hjertelig velkommen**

### Mange tak!

Med Loewe forbinder vi de højeste krav til teknik, design og brugervenlighed. Dette gælder i lige høj grad for tv, video og tilbehør.

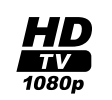

Dit tv er udstyret til normen "HDTV" (High Definition Television). Med sin skærm med høj opløsning, der har en billedfrekvens på 100 Hz og det fremtidsorienterede digitale interface

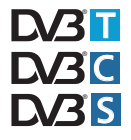

HDMI (High Definition Multimedia Interface) byder fjernsynet på den mulighed at sende HDTV-udsendelser i en fremragende billedkvalitet.

HDTV er en global, digital standard i 16:9-format, der revolutionerer det sædvanlige tv-billede. Det sendes i en fem gange højere opløsning end hidtidige signaler og genererer på den måde et overraskende rumligt billede.

Tv'et er udstyret til at modtage digitale signaler. Man kan benytte det velkendte all-round fiernsyn (DVB-T) samt til digital-kabel (DVB-C) efter en efterfølgende tilpasning ligeledes digital satellitmodtagelse (DVB-S). Loewe digital+ HD 100-platformen ved apparater med digital-recorder muliggør sågar dual-modtagelse af ukodede udsendelser fra DVB-T, DVB-C og DVB-S.

TV-apparatet kan tilpasses med et AC3-modul. Man kan så tilslutte et højttalersystem (f.eks. Loewe Individual Sound) og nyde biograflyden. Dolby Digital, dts og MPEG kan dekodes.

De kan tilslutte en kortlæser eller et USB-stick med digitale fotos og/eller MP3 3 musikfiler til USB-terminalen på Deres tv-apparat, og se billeder eller afspille musik over den integrerede PhotoViewer-/MusicBox-software.

Tv'ets koncept er udviklet, så det er let at betjene ved hjælp af menuer og assistenter. Informationer om indstillinger i menuer vises automatisk. På den måde forstår du hurtigt sammenhængen.

### Leveringsomfang

- LCD-TV
- Strømkabel
- Antennekabel
- Bordfod (Screen Table Stand)
- Fjernbetjening Assist med to batterier
- Betjeningsvejledning til Digital Recorder, hvis TV er udstyret med dette.
- Denne betjeningsvejledning

### Om denne betjeningsveiledning

Mange tekniske spørgsmål kan du finde et svar på i tv'ets stikordsfortegnelse. Vedrørende betjening af tv'et kan du gå direkte til en funktion fra stikordsfortegnelsen til tv'et. På grund af denne mulighed er kun de vigtigste betjeningstrin forklaret i denne betjeningsvejledning.

Opslagslisten/ordlisten på side 71 indeholder forklaringer af bestemte begreber, der anvendes på tv'et og i betjeningsveiledningen.

Afsnit, der begynder med symbolet 🗯 , indikerer vigtige bemærkninger, tips eller betingelser for de følgende indstillinger.

Begreber, som De genfinder i menuen og/eller påtrykt fjernbetjeningen eller tv-apparatet, er trykt med fed i teksten.

I beskrivelserne er de nødvendige betjeningselementer placeret til venstre for teksten, der indeholder handlingsanvisningerne.

Menuerne i tv-apparatet kan være afvigende fra de her beskrevne, afhængig af det tilsluttede ekstra tilbehør.

Alle stationsnavne, programindhold såvel som viste fotos, anvendt i denne betjeningsveiledning, er angivet som eksempler.

### Tv'ets udstyr

Den nøjagtige produktbetegnelse findes på typeskiltet på enhedens baaside. De nøjagtige udstyrsegenskaber findes under punktet Tv'ets udstyr stikordsfortegnelsen til tv'et (se side 16).

### Mærkerettigheder

Fremstillet under licens fra Dolby Laboratories. "Dolby" og dobbelt-Dsymbolet er varemærker tilhørende Dolby Laboratories.

#### DOLBY DIGITAL

Skærmskrifttypen "LoeweL2700" er baseret på skrifttypen "Tavmjong Bah Arev (tavmjong.free.fr)", der igen er baseret på "Bitstream Vera". Bitstream Vera er et varemærke tilhørende Bitstream Inc

Dette apparat består af software, som til dels er baseret på arbejde fra Independent JPEG Group.

### Kontaktoplysninger

| Loewe Opta GmbH    |  |
|--------------------|--|
| Industriestraße 11 |  |
| D-96317 Kronach    |  |
| www.loewe.de       |  |

Printed in Germany Redaktionsdato 05/09-3.0 TB/FP © Loewe Opta GmbH, Kronach ID: 8.2.0 / 8.1.0

Alle rettigheder til oversættelsen, tekniske ændringer samt fejl forbeholdes

## Hjertelig velkommen

### Betjeningskomfort med assistenter

Dette tv råder over betjeningshjælp med assistenter, der fører dig gennem indstillingerne trin for trin.

Du kan til enhver tid vende tilbage til det forrige trin eller afslutte assistenten.

### Overblik over assistenterne

#### Første ibrugtagning

Første ibrugtagnings-menu hjælper dig ved den første installation og tilslutning af evt. andre enheder (se side 12).

#### Justering af antenner

I Antennemenuen angiver du, hvilke antennesignaler, du har til rådighed. Antennemenuen bliver åbnet ved første ibrugtagning (se side 12). Du kan også åbne Antennemenuen i **Tv-menuen** unter **Tilslutninger**  $\rightarrow$  **Antenne DVB**  $\rightarrow$  **Antenne DVB-S** <sup>(1)</sup> eller **Antenne DVB-T**.

#### Søgeassistent

Hvis du senere vil søge efter nye programmer eller har justeret antennen, kan du gøre det ved hjælp af Søgeassistenten (se side 26). Søgeassistenten finder man i **TV-menuen** under **Indstillinger**  $\rightarrow$  **Stationer**  $\rightarrow$  **Søgeassistent**.

#### Tilslutning af eksterne enheder

Tilslutningsassistent sørger for, at alle enheder registreres og tilsluttes korrekt. Den åbnes automatisk, når Første ibrugtagnings-menuen er slut, men kan dog også åbnes separat (se side 44). Tilslutningsassistenten finder man i **TV-menuen** under **Tilslutninger**  $\rightarrow$  **Nyt udstyr/ændringer**.

#### Tilslutning af lydkomponenter

Lydkomponent-assistenten sørger for, at komponenterne, der gengiver tv-lyden, registreres, tilsluttes og indstilles korrekt. Den åbnes automatisk, når Første ibrugtagnings-menuen er slut, men kan dog også åbnes separat (se side 51). Lydkomponentassistenten finder man i **TV-menuen** under **Tilslutninger**  $\rightarrow$  Lydkomponenter.

#### Assist+

Via Assist<sup>+</sup> menu (**Knappen ASSIST**) kan man vælge de vigtigste betjeningsformer direkte. Der kan vælges: TV, Radio digital, Tekst-tv, PhotoViewer, MusicBox, CA-modulet, Stikordsfortegnelse og hvis TV er udstyret med Digital Recorder kan man også vælge Digital Recorderarkivet (se side 16).

#### Programmering og administration af optagelser

Optageassistenten kan hurtigt åbnes via timeroversigten og hjælper dig ved programmering af en videooptagelse med en video- eller dvd-optager eller med den indbyggede Digital Recorder (se side 54).

#### Programliste

Programliste er en liste over alle gemte programmer. Du kan også benytte programlisten til komfortabelt at skifte program (se side 18).

#### Software-opdateringsassistent

Den nyeste software til dit tv kan du hente over en DVB-sender eller ved hjælp af en USB-stick (se side 38).

### Info-display og tv-stikordsfortegnelse

#### Informationer om hvert menupunkt

Info-displayet viser indholdsafhængige infomationstekster til hvert menupunkt i den øverste del af skærmen. Sammen med stikordsfortegnelset danner det et komfortabelt betjeningssystem (se side 15).

#### Stikordsfortegnelse i tv'et

Via stikordsfortegnelsen får du et overblik over tv'ets funktioner. Herfra kan du også starte menuer og menuindstillinger direkte (se side 16).

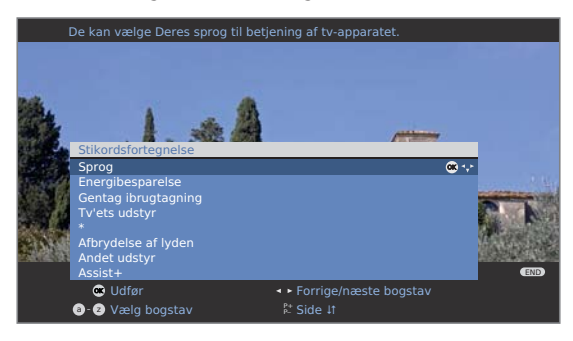

<sup>&</sup>lt;sup>(1</sup> hvis fjernsynet er tilpasset.

## **Om sikkerhed**

For din egen sikkerheds skyld og for at undgå unødvendige skader på enheden, bør du læse og overholde nedenstående sikkerhedsanvisninger:

#### Bestemmelsesmæssig brug og omgivelsesbetingelser

Dette tv er udelukkende beregnet til at modtage og gengive billed- og lydsignaler, og er udviklet til beboelses- og kontorlokaler. Det må ikke anvendes i rum med høj **luftfugtighed** (f.eks. bad eller sauna) eller høj **støvkoncentration** (f.eks. værksteder). Garantien dækker kun anvendelse i de nævnte tilladte omgivelser.

Anvendes enheden udendørs, skal du sørge for, at det er beskyttet mod **fugt** (regn, vanddryp og -sprøjt og dug). Høj fugtighed og støvkoncentration medfører vagabonderende strøm i enheden. Dette kan medføre fare ved berøring med spændinger eller brandfare.

Har du flyttet enheden fra **kulden** til varme omgivelser, skal du lade det stå slukket i ca. en time pga. mulig dannelse af **kondensvand**.

Stil ikke væskefyldte genstande eller

brændende lys på enheden. Beskyt

Tv'et må ikke stilles et sted, hvor der

kan opstå rystelser. Dette kan med-

føre overbelastning af materialerne.

apparatet mod dråber og sprøjt.

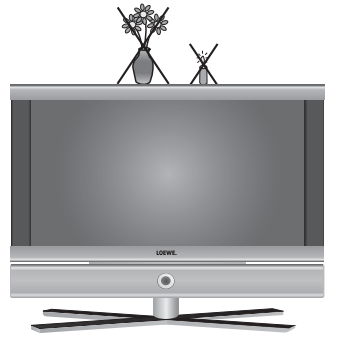

#### Transport

Apparatet må kun transporteres i **lodret stilling**. Tag fat i enheden i kabinettets kanter for neden og for oven.

LCD-skærmen består af glas og kunststof og kan gå i stykker ved uhensigtsmæssig brug.

Hvis LCD-skærmen beskadiges, og der evt. løber **flydende krystal** ud, skal der anvendes gummihandsker til borttransport af enheden. Hvis væsken kommer i **kontakt med huden** vaskes omgående grundigt med vand.

#### Strømforsyning

**Forkert spænding** kan beskadige enheden. Denne enhed må kun sluttes til et strømforsyningsnet med den spænding og frekvens, der er angivet på typeskiltet, ved hjælp af det medfølgende strømkabel. Tv'ets **strømstik** skal sidde let tilgængeligt, så enheden til enhver tid kan kobles fra nettet. Træk ikke i **kablet**, når du trækker strømstikket ud, men i selve stikket. Kablet i strømstikket kan beskadiges og medføre en **kortslutning**, når det tilsluttes igen.

Læg **strømkablet**, så det ikke kan beskadiges. Strømkablet må ikke knækkes eller lægges over skarpe kanter, det må ikke trædes på og ikke udsættes for **kemikalier**. Det sidste gælder for hele enheden. Et strømkabel med beskadiget isolering kan medføre **elektrisk stød** og udgør en **brandfare**.

#### Luftcirkulation og høje temperaturer

Ventilationsåbningen i enhedens bagpanel skal altid holdes fri. Læg venligst ingen aviser eller små duge på/over tv-apparatet.

I siderne og for oven skal der være mindst 10 cm fri afstand for at garantere luftcirkulationen, hvis enheden er opstillet eller hænger i et **skab** eller en **reol**.

Som alle elektroniske enheder, behøver tv'et **luft til afkøling**. Hvis luftcirkulationen hindres, kan der opstå brand.

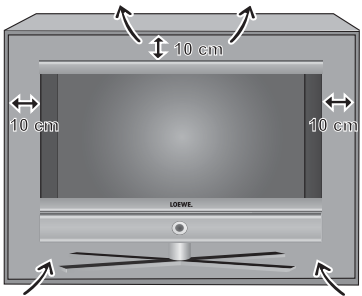

Apparatet er egnet til forskellige opstillingsløsninger. Overhold

bemærkningerne vedr. montering ved de forskellige opstillingsløsninger.

Stil kun tv'et med bordfod eller stander på et jævnt, **solidt, vandret underlag**. Apparatet må især ved opstilling på eller i møbler ikke rage ud fortil.

Opstil enheden, så det ikke udsættes for direkte **sollys** og yderligere opvarmning fra **varmelegemer**.

Undgå, at **metaldele**, nåle, papirclips, væsker, voks eller lignende ikke trænger ind i enheden gennem **ventilationsåbningerne** på bagsiden. Det medfører **kortslutninger** i enheden og dermed risiko for brand.

Skulle der alligevel trænge noget **ind i enheden**, skal enhedens strømstik omgående trækkes ud og underrette **kundeservice**.

## **Om sikkerhed**

#### Reparationer og tilbehør

Du må ikke fjerne tv'ets bagpanel på egen hånd. Overlad udelukkende reparations- og servicearbejde på tv'et til **autorisierede fjernsynstekni-kere**.

Anvend så vidt muligt kun **originalt tilbehør** som f.eks. Loewe Stands (se Tilbehør side 69).

#### Opsyn

Lad ikke **børn** håndtere tv'et uden opsyn og lege i umiddelbar nærhed af tv-apparatet. Apparatet kan væltes, skubbes eller trækkes ned fra sit underlag og personer kan komme til skade.

Lad ikke det tændte tv-apparat stå tændt uden opsyn.

#### Lydstyrke

Høj musik kan medføre høreskader. Undgå ekstreme lydstyrker, særligt over længere tidsrum og hvis du benytter hovedtelefoner.

#### Rengøring

Rengør kun tv'et, skærmen og fjernbetjeningen med en fugtig, blød klud **uden** nogen form for **kraftigt** eller **skurende rengøringsmiddel**.

#### Tordenvejr

Ved torden vejr skal du fjerne **strømstikket** og alle tilsluttede **antenneledninger** fra tv'et. Overspændinger grundet **lynnedslag** kan beskadige enheden både via antenneanlægget og strømnettet. Ved længere tids **fravær** bør strømstikket og alle tilsluttede antenneledninger også fjernes fra tv'et.

#### Anvisninger om LCD-skærmen

Tv'et med LCD-skærm, som du har anskaffet, opfylder de højeste kvalitetskrav og er kontrolleret for **pixelfejl**. Trods størst mulig omhyggelighed ved fremstillingen af skærmen, kan det af teknologiske årsager ikke 100 % udelukkes, at enkelte **billedpunkter** er defekte. Vi beder om forståelse for, at sådanne effekter, sålænge de ligger under de grænser, der er specificeret i standarden, ikke kan betragtes som en defekt på enheden i forbindelse med garantien.

Undgå visning af **stillbilleder** over en længere periode. Dette kan medføre tilbageblivende emulering.

## Miljøbeskyttelse

#### Energiforbrug

Tv'et er udstyret med en sparsommelig standby-strømforsyning. I standby falder effektforbruget til en lav effekt (se Tekniske data på side 68). Hvis du vil spare mere på strømmen, skal du slukke for tv'et på hovedafbryderen. Vær opmærksom på at EPG-data (elektronisk programguide) går tabt og at evt. programmerede timer-optagelser på tv'et **ikke** udføres.

Indgansstrømmen til det tilsluttede tv-apparat afhænger af den valgte standardindstillinger af energibesparelse i første ibrugtagning (side 13).

Hvis De aktiverer den automatiske dæmper (se side 22), tilpasses fjernsynsbilledet til den omgivende lysstyrke. Herved opnås en reducering af tv-apparatets strømforbrug.

#### Emballage og papkasse

Du har besluttet dig for et produkt af højeste kvalitet og med lang levetid. Til bortskafning af emballage har vi i henhold til de nationale forordninger indgået en aftale med et genbrugsfirma, der afhenter emballage hos forhandleren. Vi anbefaler alligevel at den originale kasse og **emballagen opbevares** godt, så enheden om nødvendigt kan transporteres med optimal beskyttelse.

#### Apparatet

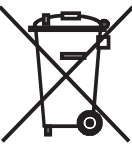

EU-direktivet 2002/96/EF regulerer reglementeret tilbagetagelse, behandling og genbrug af brugt elektronikudstyr. Gammelt elektronisk **udstyr** skal derfor bortskaffes separat. Når udstyret kasseres, må det **ikke** smides ud sammen med det almindelige **husholdningsaffald**!

Det gamle udstyr kan omkostningsfrit afleveres på anviste afleveringssteder eller om nødvendigt hos forhandleren, hvis du køber tilsvarende nyt udstyr. Yderligere enkeltheder vedrørende tilbagetagelse (også for ikke EU-lande) fås hos de lokale myndigheder.

#### Batterierne

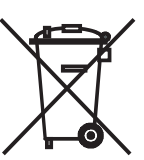

De originale batterier indeholder ingen skadelige stoffer som cadmium, bly og kviksølv.

Brugte batterier må i henhold til batteridirektivet **ikke** længere bortskaffes sammen med **husholdningsaffaldet**. Aflever uden undtagelse brugte batterier i de opstillede **indsamlingsbeholdere** hos forhandleren.

### **Opstilling af tv'et**

Opstilling som manuelt drejbart bordapparat med bordforden, der medfølger i leveringen (Screen Table Stand). Yderligere opstillingsmuligheder, se Tilbehør (side 69).

### Klargøring af fjernbetjeningen

#### Isætning eller udskiftning af batterier

Tryk på den trykte pil for at skubbe dækslet til batterirummet nedad.

lsæt to batterier af typen Alkaline Mangan LR 03 (AAA), og vær opmærksom på at polerne + og – vender rigtigt!

Skub dækslet på igen nedefra.

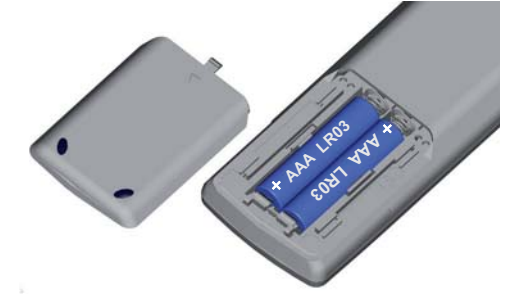

#### Indstilling af fjernbetjeningen til betjening af tv'et

TV

#### Tryk på **TV-tasten**.

Hvordan du betjener andre Loewe-enheder, kan du læse på side 64.

### Tilslutning af tv'et

#### Tilslutning til strømnettet

Fjern afdækningen til tilslutningen.

Slut tv'et til en 220-240V stikkontakt: Sæt først strømkablets lille stik i tilslutningen bag på tv'et, derefter det store stik i en stikkontakt.

#### **Tilslutning af antenner**

Analog / DVB-C / DVB-T-antenne:

Ved apparater med DR<sup>+</sup>: Antennestikket fra antenne hhv. kabelanlæg eller værelsesantenne sættes i bøsningen **ANT2**. Forbindelseskablet mellem **ANT-TV** og **ANT OUT** er allerede klargjort fra fabrikkens side.

Ved apparater uden DR+: Antennestikket fra antennehhv. kabelanlæg eller værelsesantenne sættes i bøsningen **ANT-TV**.

Satellitantenne, hvis fjernsynet er tilpasset:

Der tilsluttes et antennestik, f.eks fra antenneomskifteren eller fra Twin-LNC på satellitanlægget til bøsningerne **ANT-SAT** hhv. **ANT-SAT2** (kun for apparater med DR+). Hvis der kun tilsluttes én SAT-antenneledning, skal denne tilsluttes **ANT-SAT**.

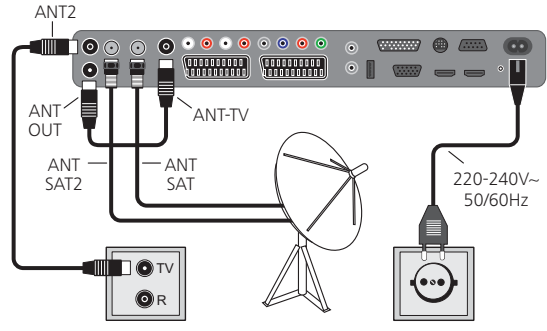

Tilslutninger på enhedens bagside (se også side 5 og 6).

Sæt afdækningen til tilslutningerne på igen.

#### Modtagelse af kodede programmer

Ved brug af et CA-modul og et smart-card til modtagelse af kodede programmer, vær da opmærksom på håndtering af CA-modulet (se side 40).

### Tænde/slukke for enheden

#### Sætte tv'et i standby

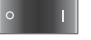

Tryk på strømafbryderen på apparatets underside.

Indikatoren på betjeningspanelet på forsiden lyser rødt, enheden er nu på standby.

#### Tænde/slukke tv'et på betjeningspanelet

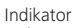

Tryk midt på tænd-/slukknappen for at tænde og slukke tv-apparatet.

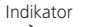

Indikatorfarvernes betydning:

Standby Rød:

Grøn: Tv tændt

Orange: Radio-funktion, enheden modtager EPG-data eller timer-optagelse aktiv

#### Tænde med fjernbetjeningen

Ċ

Tryk på tænd/sluk-tasten

eller nummertasterne

> eller **TV-tasten**

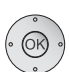

ASSIST

eller OK-tasten - programlisten bliver åbnet

eller ASSIST-tasten - Assist+ -menu hentes.

#### Slukke med fjernbetjeningen

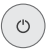

#### Tryk på tænd/sluk-tasten.

Før du slukker for enheden med strømafbryderen, anbefaler vi, at den sættes på standby.

#### Skifte til radio

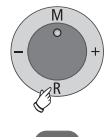

Tryk på **R** på enhedens betjeningspanel.

Eller:

Tryk på RADIO-tasten på fjernbetjeningen (Radio-funktion, se side 36).

### Første ibrugtagning-menu

#### Første installation efter enheden tændes første gang

Denne menu starter automatisk efter at enheden tændes første gang, men den kan også åbnes manuelt på et senere tidspunkt i tv'ets stikordsfortegnelse, se Gentage ibrugtagning på side 16.

Hvis mindst én kanal er spærret, skal den hemmelige kode indtastes, før første ibrugtagning gentages (se Børnesikring på side 41).

| E<br>H | ørste ibrug<br>Ivilket sprog                                                                                         | <u>tagnings-menu</u><br>g ønsker De at have i m                                   |                                                                      |                                               |     |  |
|--------|----------------------------------------------------------------------------------------------------|-----------------------------------------------------------------------------------|----------------------------------------------------------------------|-----------------------------------------------|-----|--|
|        | Niket sprog<br>Når tv'et ta<br>Sprog<br>Sprache<br>Language<br>Langua<br>Idioma<br>Idioma<br>Taal<br>Jazyk<br>Γλώσσα | g onsker De at nave rm<br>iges i brug<br>D<br>GB<br>F<br>I<br>E<br>NL<br>CZ<br>GR | Kieli<br>Jezik<br>Jazyk<br>Lisan<br>Språk<br>Sprog<br>Idioma<br>Язык | FIN<br>SLO<br>SK<br>TR<br>S<br>DK<br>P<br>RUS | ∞ ↔ |  |
|        | Język<br>Nyelv<br>Bertsæt                                                                                            | PL<br>H                                                                           | Språk                                                                | N                                             |     |  |
|        | - infisited                                                                                                    |                                                                                   |                                                                      |                                               |     |  |

Det første trin i menuen begynder med valg af Sprog til vejledningen. Følg nu anvisningerne på tv'et.

#### Kort forklaring af tasterne:

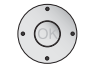

Ved at trykke på ringen (oppe, nede, venstre, højre) flytter du markøren og vælger indstillingerne.

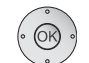

Ved at trykke på OK-tasten bliver en indstilling bekræftet og du fortsætter til næste trin.

- 💿 💿 쿚 💿 Med den **gule tast** kan du vælge eller fjerne flere punkter (se nedenstående eksempel). Hvis et element er valgt, er det markeret med et hak  $\checkmark$ .
  - Med denne tast går du et trin tilbage. **---**
  - Med END-tasten (hvis den findes) afslutter du menuen. END

| Når tv'et tages i brug         |                |              |   |  |
|--------------------------------|----------------|--------------|---|--|
| Tilslut antennekabel (-kabler) |                |              |   |  |
| Antennekabel(-kabler) for:     | til antennebøs | sning(er):   |   |  |
| Antenne/kabel (analog)         | ANT TV         | $\checkmark$ | - |  |
| DVB-T                          | ANT TV         | $\checkmark$ |   |  |
| DVB-C                          | ANT TV         |              |   |  |
| DVB-S (kabel 1)                | ANT SAT        | $\checkmark$ |   |  |
| DVB-S (kabel 2)                | ANT SAT2       |              |   |  |
|                                | 🗢 Tilslut/fjer |              |   |  |
| 唑 Fortsæt                      | < Tilbage      |              |   |  |

Eksempel på valg af flere punkter med den **gule tast**.

#### Forklaringer til indstillingsmulighederne, inklusive ekstra satellitmodtager:

Energibesparelse Fastlæg hvor energibesparende De ønsker at betjene Deres tv-apparat. Afhængigt af forudindstilling, bliver værdien for kontrasten (og dermed baggrundsbelysningens lysstyrke) tilpasset, og den automatiske lysdæmper aktiveret hhv. deaktiveret (se side 22).

#### Øko-standard:

Her står lavt energiforbrug ved hjemmebrug i forgrunden. Den automatiske dæmpning bliver aktiveret.

#### Premium-tilstand:

Denne tilstand optimerer indstillingerne ved forhøjet energiforbrug til et lysere område. Den automatiske dæmpning bliver aktiveret.

#### Forhandler-tilstand:

Billedinstillingerne er indrettet til anvendelse i præsentationsrum. Den automatiske dæmpning bliver deaktiveret. Hvis den omgivende lysstyrke mindskes, følger ingen reducering af energiforbruget.

Standardindstillingen kan senere ændres i **Tv-menu** under **Billede**  $\rightarrow$  **Billedindstilling**  $\rightarrow$  **Standardindstillinger** (se side 22) hhv. under **Indstillinger**  $\rightarrow$  **Energibesparelse**.

Landet hvor Vælg land for landespecifikke forudindstillinger. tv'et står

- Valg af antenne **DVB-T:** Digitale terrestriske programmer **DVB-C:** Digitale programmer via kabel **DVB-S (ledning 1):** Digitale programmer via satellit
  - **DVB-S (ledning 2):** Digitale programmer via satellit
- Kodede Her angiver De, om der også skal søges efter kodede kanaler Hvis De vælger **ja**, bliver alle registrerede kodede sendere lagret. Dog kan disse kanaler kun modtages i forbindelse med et CA-modul og et tilsvarende Smart Card. Håndtering af CA-modulet beskrives på side 40.

Hvis der allerede er isat et CA-modul med SmartCard til søgning af sendere, bliver alle afkodningsbare sendere fra dette modul også lagret ved forudinstillingen **nej**.

Logical I forskellige lande sendes digitale kanaler (DVB-T, DVB-C) Channel med et forud fastlagt programnummer pr. kanal, også kendt som "Logical Channel Numbers" – "LCN". I dette tilfælde overtages de forud fastlagte programnumre som sendehukommelse og senderne fra den foretrukne signalkilde sorteres efter LCN. Derved kan der afhængigt af LCN opstå huller i sendelistens nummerering. **DVB-T:** Vælg **ja (5V)** til antennens strømforsyning, hvis du anven-Antenne der en aktiv antenne.

**DVB-C:** Anvendelsesindstillingene afledes fra valget af enheds-Indstillinger placering. Disse må kun ændres, hvis du har kendskab til andre modulationshastigheder eller modulationstyper, eller der skal angives et netværks-ID til kabelnetværket (oplysninger fås hos netværksudbyderen). Hvis du vil gennemfører en søgning uafhængigt af kanalnettet, vælger du **Frekvenssøgning**.

- **DVB-S:** Angiv, på hvilken måde (enkelt satellit eller satellitan-Satellitanlæg lægstype) De modtager hvilke satelitter. Spørg evt. forhandleren.
- High-band Her angiver du, om high-båndet på den valgte satellit også skal afsøges i tillæg til low-båndet.

LNC- I normale tilfælde behøver du ikke at ændre på værdi-

frekvenser erne for high- og low-båndet, det er kun nødvendigt, Low-band / hvis satellitanlæggets LNC (LNB) anvender en afvihigh-band gende oscillatorfrekvens (vigtig for frekvensvisningen). Efter du har foretaget indstillingerne, bør du modtage billede og lyd fra de valgte satellitter (kun for Astra1 og HOTBIRD).

- Søgemetode Hvis du vil gennemfører en søgning uafhængigt af kanalnettet, vælger du **Frekvenssøgning**.
  - Symbol- Modulationshastigheden er forudangivet fra satellitudhastighed byderen og skal som regel ikke ændres.
- Foretrukken Du vælger den signalkilde, der skal stå øverst i programsignalkilde listen (begyndende med programhukommelsesplads 1), fra en liste. Ontagelse med automatisk tidsstyring (se side 54) er kun

Optagelse med automatisk tidsstyring (se side 54), er kun muligt for den første DVB-signalkilde.

Start søgningStart den automatiske søgning med OK.Apparatet søger nu efter tv- og DVB-radiosendere.De programmer, der bliver fundet ved den automatiske<br/>søgning bliver afhængigt af de tidligere valgte antenne-<br/>ledninger (signalkilder) inddelt i tilsvarende programblokke.<br/>Programmerne kan sidenhen kun sorteres inden for disse<br/>blokke. Først i programlisten står blokken med program-<br/>merne fra den foretrukne signalkilde.

Det er kun muligt at lave en blandet sortering af programmer fra forskellige signalkilder med favoritlister.

Spærre Her kan De angive en aldersbegrænsning for tv-apparatet. alders- DVB-udsendelser, som har en tilsvarende aldersangivelse, afhængigt vil blive spærret og kan kun ses, når den låsekode er indtastet (se side 41).

Tilslutning af yderligere enheder Vdeoenheder, dekodere, et højttalersystem eller en HiFi/ AV-forstærker, og slutte dem til tv'et. Der er allerede fra fabrikkens side registreret en dvd-optager.

Du kan også starte Tilslutnings- og Lydkomponentassistenerne manuelt på et senere tidspunkt og tilføje nye enheder. Yderligere oplysninger findes fra side 44 (Tilslutningsassistenten) og fra side 51 (Lydkomponentassistenten).

Digital Link Plus Har du registreret og tilsluttet en optager i Tilslutningsassistenten, starter Digital Link Plus-overførsel efter lydkomponent-assistenten er afsluttet. Hvis der er tilsluttet en optager med Digital Link Plus, bliver programlisten over analoge programmer overført til den eksterne optager. Digital Link Plus kan også åbnes manuelt under **Tv-menu** → **Tilslutninger** → **Digital Link Plus**.

#### Forklaringer til DVB-T-antennen:

- Stueantenne Ved gode modtageforhold kan der anvendes en stueantenne til DVB-T (bøsning **ANT2**).
  - Aktiv Ved mindre gunstige modtageforhold anbefales en aktiv antenne der skal indstilles ved første ibrugtagning eller under **Tv-menu**  $\rightarrow$  **Tilslutninger**  $\rightarrow$  **DVB-antenne**  $\rightarrow$  **DVB-Tantenne** (se under DVB-T-antenne på side 13).
  - Retningsantenne Befinder du dig uden for det normale sendeområde, kan der også anvendes en retningsantenne til at forbedre modtagekvaliteten.

### Placering/justering af DVB-T-antenne

Modtager du en eller flere DVB-T-programmer med billed- og lydforstyrrelser med en stueantenne, bør du ændre antennens opstillingssted og justering. Spørg forhandleren, hvilke programmer, der sendes via DVB-T i nærheden af dig.

> I normal tv-funktion, uden yderligere visninger. Et DVB-T-program modtages og vælges.

#### Åbn **Tv-menu**.

♦ Vælg Indstillinger,

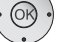

(MENU)

- gå ned til menulinjen herunder.
- ♦ Vælg Stationer,
- ✓ gå ned til menulinjen herunder.
- Vælg Manuel indstilling,
- OK åbn manuel indstilling.

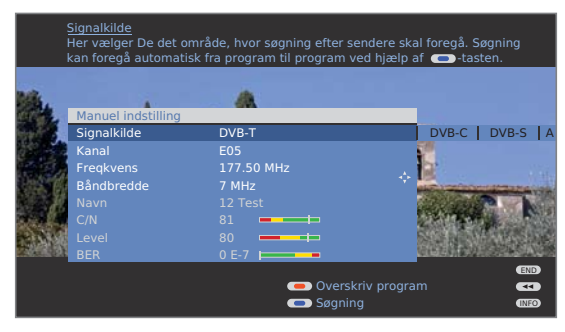

Signalkilden står allerede på DVB-T på grund af programforvalget.

Placer og juster antennen således, at de maksimale værdier for **C/N** og **Level** bliver nået.

💌 📼 🐢 Blå tast: Start søgning

Søg efter fortløbende DVB-T-programmer og sammenlign værdier for  $\ensuremath{\textit{C/N}}$  og  $\ensuremath{\textit{Level}}$ 

Placer til slut antennen således for de svageste programmer, at de maksimale værdier for **C/N** og **Level** bliver opnået.

Gennemfør derefter en automatisk søgning efter alle DVB-T-programmer, se side 26.

#### Forklaring til indstillingsmulighederne:

Båndbredde Afhængigt af den valgte kanal og land bliver den tilhørende båndbredde automatisk indstillet.

## Betjeningskomfort

### Generelt om menubetjening

Menuerne for de enkelte funktioner (TV, Radio, PIP, EPG, Tekst-tv, PhotoViewer, MusicBox og DR-arkiv, såfremt udstyret med Digital Recorder) kaldes med **MENU-knappen**. Yderligere menuer kan åbnes direkte med fjernbetjeningen. Menuerne vises i billedet herunder. Ovenfor kan du læse yderligere oplysninger om det markerede menupunkt (se Info-display).

I normal tv-funktion, uden yderligere visninger.

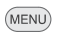

ÅL. **T**. .....

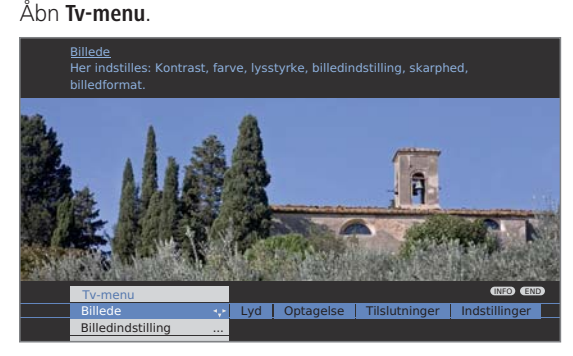

#### Eksempel: Vælge og udføre funktioner

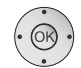

♦ Vælg Billede,

- gå ned til menulinjen herunder.
- ♦ Vælg Lysstyrke,
- ✓ gå ned til menulinjen herunder.
- ♦ Indstil Lysstyrke.
- Skift til menulinjen Lysstyrke for at foretage yderligere billedindstillinger.
- ♦ Vælg flere ...,
- OK åbn flere ... funktioner.
- ♦ Vælg Auto-format,
- ✓ gå ned til menulinjen herunder.
- ♦ Vælg fra/til.

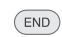

Afslut indstillinger.

#### Indtastning med nummertasterne

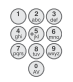

Ved bestemte funktioner er indtastning af bogstaver påkrævet. Tryk på nummertasterne (1 til 9) som på et mobiltastatur, indtil det ønskede tegn vises.

De tilgængelige bogstaver er trykt på de enkelte nummertaster.

### Info-displayet

Info-displayet viser øverst på skærmen en indholdsafhængig info-tekst om hvert menupunkt, der kan være til hjælp under indstillingerne. Sammen med stikordsfortegnelsen danner det et komfortabelt betjeningssystem.

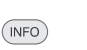

Der vises en menu.

Fra fabrikken bliver info-displayet automatisk vist for hvert menupunkt. I så fald kan du midlertidigt skjule info-teksterne med **INFO-tasten**.

Det automatiske info-display kan skjules permanent med en menuindstilling. Så kan du vise info-teksten ved at trykke på **INFO-tasten**.

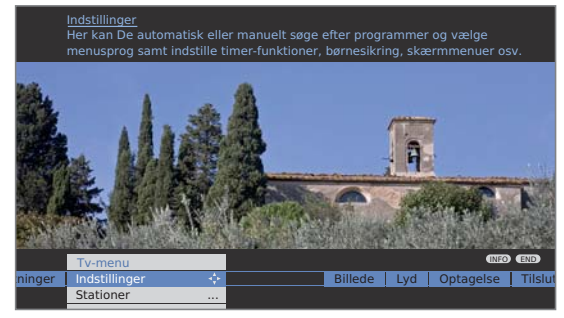

Du kan se at der er en info-tekst til rådighed ved at der vises et **INFO**-symbol nederst til højre over menubjælken.

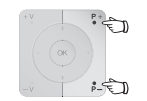

Hvis der er en flersidet infotekst til rådighed, indblændes antallet af tilgængelige sider samt  $P+P-Side \downarrow \uparrow$  i infovinduet. De kan bladre gennem de enkelte infosider med P+ og P-.

### Skjul eller vis info-display permanent

Når du er blevet fortrolig med betjeningen af tv'et, kan du slå det automatiske info-display fra.

I normal tv-funktion, uden yderligere visninger.

#### Åbn **Tv-menu**.

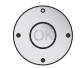

MENU

- Vælg Indstillinger,
- ✓ gå ned til menulinjen herunder.
- ↓ Vælg Øvrige,
- gå ned til menulinjen herunder.
- ♦ Vælg Skærmmenuer,
- ✓ gå ned til menulinjen herunder.
- ♦ Vælg Automatisk info,
- → gå ned til menulinjen herunder: ja / nej.

## Betjeningskomfort

### Tv'ets stikordsfortegnelse

Herfra kan du starte alle assistenter og mange betjeningsfunktioner direkte. Tv'ets fulde funktionsomfang er let at finde på denne måde. Før den alfabetiske sortering findes punkterne **Sprog**, **Energibesparelse**, **Gentag ibrugtagning** og **Tv'ets udstyr**.

#### Åbn stikordsfortegnelse

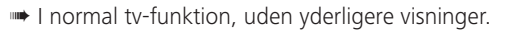

INFO

Åbn stikordsfortegnelse.

Der vises en info-tekst om det markerede stikord i info-displayet.

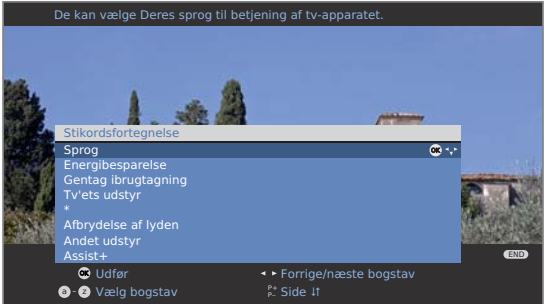

· OK

Hvis der vises et OK-symbol i den markerede linje, kan denne funktion åbnes direkte med **OK**.

#### Vælge et stikord

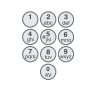

Indtast begyndelsesbogstavet med **nummertasterne** som på et mobiltastatur (se side 15).

Eller skift med:

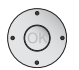

- til foregående/næste bogstav,
- ✓ ▲ fra linje til linje,

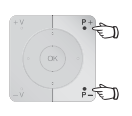

P+/P- gå hele sider frem eller tilbage.

Eksempel: Du vil slukke tv'et automatisk på et bestemt tidspunkt: Vælg stikordet **Sluk → Automatisk**, med **OK** kommer du til indstillingen.

### Assist+ -menu

Via Assist<sup>+</sup> -menu kan tv-apparatets vigtigste tillægsfunktioner åbnes direkte.

#### Åbn Assist+

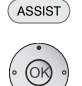

Åbn **Assist+** -menuen.

åbn

▲ ▼ Vælg tillægsfunktion,

| ) | 0 |  |
|---|---|--|
|   |   |  |

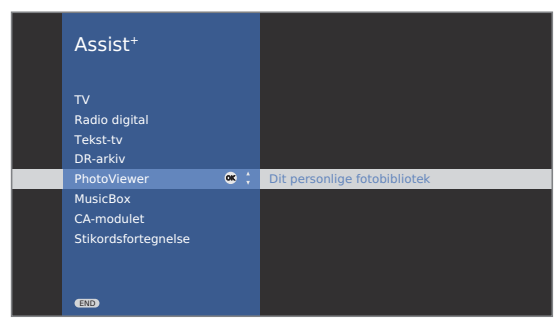

#### Beskrivelse af enkelte funktioner:

| TV:            | Se herom fra side 18.                                                                                                    |
|----------------|----------------------------------------------------------------------------------------------------|
| Radio digital: | Se side 36.                                                                                                    |
| Tekst-tv:      | Se herom fra side 34.                                                                                                    |
| DR-arkiv:      | Menupunktet frembringes kun hvis<br>tv-apparatet er udstyret med en<br>digital-recorder; se betjeningsvej-<br>ledningen digital-recorder. |
| Photoviewer:   | Se fra side 58.                                                                                                    |
| MusicBox:      | Se fra side 60.                                                                                                    |
| CA-modulet:    | Menupunktet frembringes kun hvis<br>et CA-modul er tilsluttet (se side 40),<br>og der er valot en digital sender.                         |

Stikordsfortegnelse: Se venstre spalte.

## Betjeningskomfort

### Tv-menu – Oversigtsplan

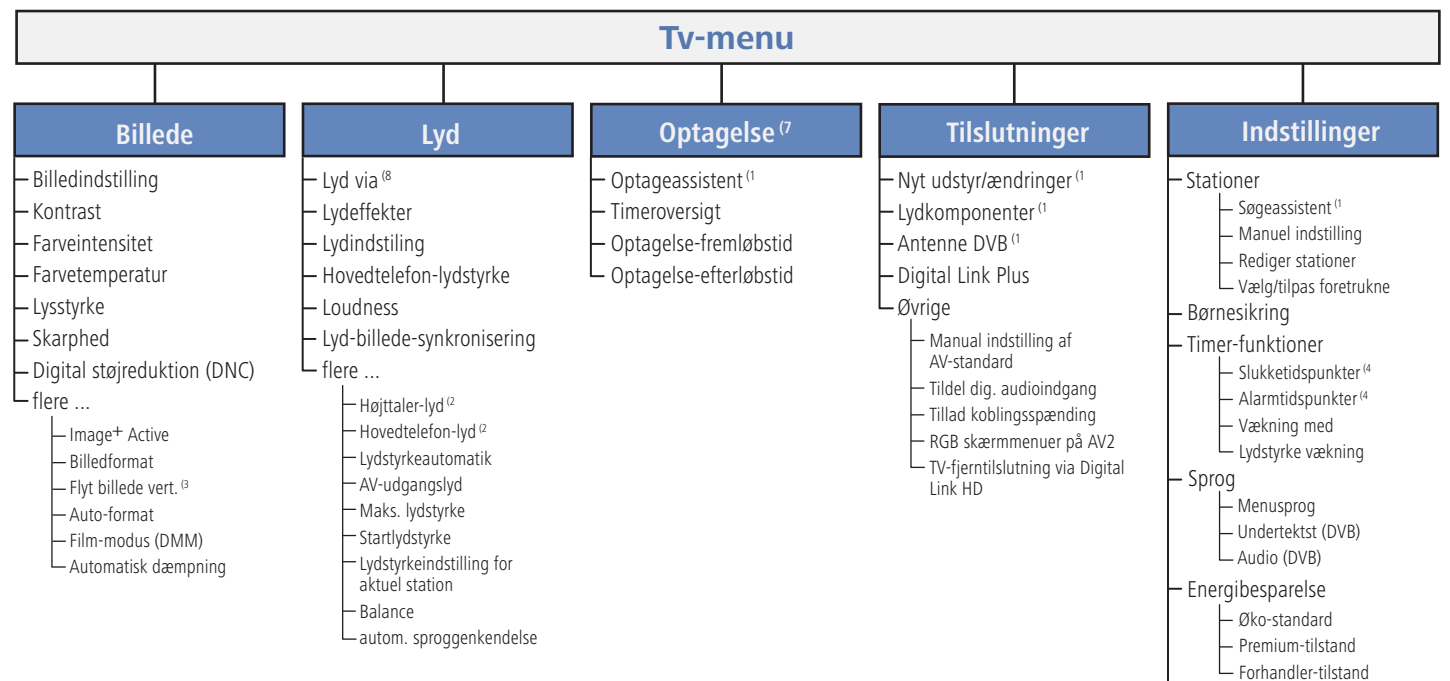

### Radio-menu – Oversigtsplan

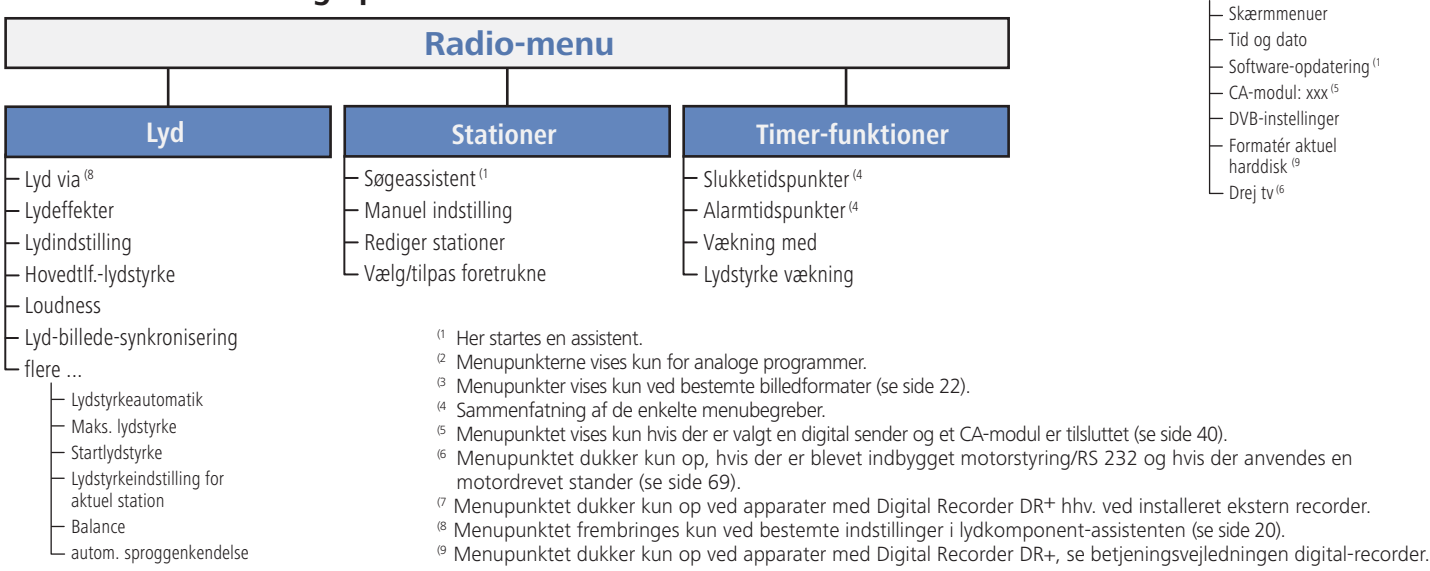

Øvrige

### Vælge program

#### Med tasterne P+ og P- på fjernbetjeningen

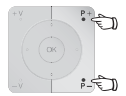

P+/P- Program op/ned.

Programdisplayet med lydidentifikation vises kortvarigt.

- Er favoritter valgt, skiftes der mellem programmerne i favoritlisten med P+/P- (se side 19).
- Står der flere sprog eller DVB-undertekster til rådighed for DVB-programmer, bliver sprog- og undertekstudvalget vist samtidig med programmet.

Se også side 25: Yderligere valgmuligheder for DVBprogrammer.

#### Med fjernbetjeningens nummertaster

#### 1-cifrede programmer

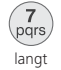

**Nummertasten** holdes nede i et sekund, programmet skifter med det samme.

#### Eller:

Tryk kort på **Nummertasten**, programmet skifter efter 2 sekunder (ved op til 9 lagrede programmer skiftes omgående).

#### 2- og 3-cifrede programmer

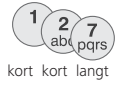

Tryk fort på første (og anden) nummertast.

Den sidste **nummertast** holdes nede i et sekund, programmet skifter med det samme.

#### Eller:

Tryk kort på alle **nummertasterne**, programmet skifter efter 2 sekunder (ved op til 99 eller 999 lagrede programmer skiftes omgående).

#### 4-cifrede programmer

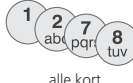

Tryk kort på alle fire **nummertaster**, programmet skifter med det samme.

- Hvis favoritter er valgt, skiftes mellem programmerne i favoritlisten med nummertasterne (se side 19). Her kan der kun indtastes programmer med maksimalt to cifre.
- Hvis du vælger en programplads, der ikke er optaget, skiftes til det næste indkodede program.

#### Med programlisten

I normal tv-funktion, uden yderligere visninger, ingen favoritter valgt:

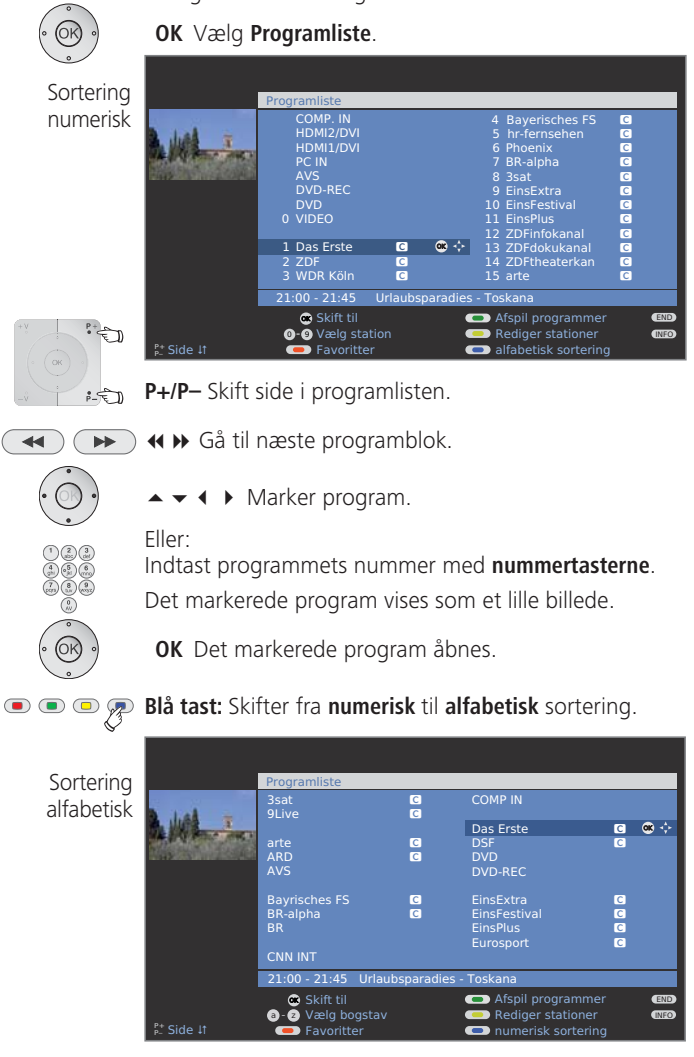

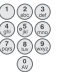

Indtast begyndelsesbogstavet med **nummertasterne** som på et mobiltastatur (se side 15).

Det første program med det angivne bogstav markeres.

- ▲ ▼ ◀ ▶ Marker program.
- OK Det markerede program åbnes.

#### Med favoritlisterne

Dine yndlingsprogrammer kan gemmes i 6 favoritlister (f.eks. for flere brugere) og hentes derfra. Hver favoritliste kan indeholde op til 99 programmer. Efter første ibrugtagning er der allerede gemt 10 programmer fra programlisten i den første liste. Tilpas favoritlisterne til dine behov (se **Sammensætning af favoritlister / redigering** på side 29).

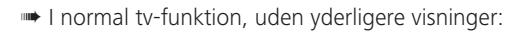

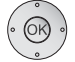

**OK** Åbn Programliste.

💿 💿 🔳 Rød tast: Åbner favoritlisten.

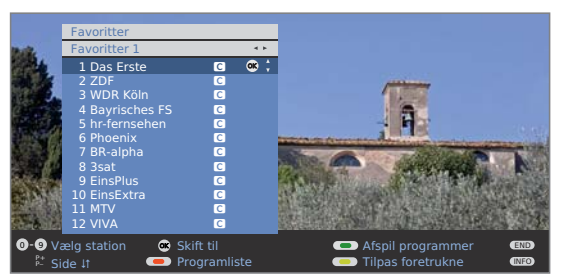

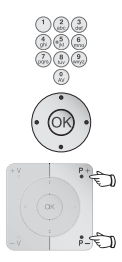

Marker programmet direkte med nummertaster. Eller:

- ▲ ▼ Marker program.
- P+/P- Skift side i favoritlisten.
- ✓ Vælg en anden favoritliste.
- Andre favoritlister kan kun vælges, hvis de også indeholder programmer.

**OK** Det markerede program åbnes.

Rød tast: Tilbage til programlisten.
 Grøn tast: Vis alle programmer på den aktuelt valgte favoritliste.
 Gul tast: Tilpasning af favoritliste, se side 29.

#### Forklaring til favoritlister:

Valget med den røde tast (programliste eller favoritliste) bliver bevaret indtil den anvendes næste gang. Alle angivelser angår udelukkende den aktuelt valgte favoritliste.

Hvis favoritter er valgt, vises navnet på favoritlisten bag programnavnet.

#### Forklaring til symboler bag programnavnene:

- Digital DVB-T-program (terrestrisk via antenne)
- C Digital DVB-C-program (via kabel)
- S Digital DVB-S-program (via satellit)
- 🔄 Kodet program
- Spærret program (se Børnesikring på side 41)

### Valg af videokilde

Bemærk venligst, om de pågældende enheder er registreret med Tilslutningsassistenten (se side 44).

#### Med AV-udvælgelse

0 AV

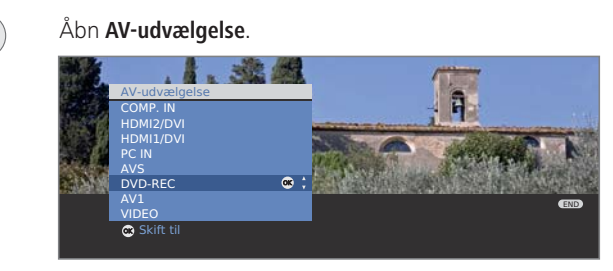

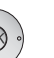

► Vælg den ønskede enhed eller tilslutning,
 OK skifter.

Nu bør et signal fra den valgte videokilde være synligt.

#### Med programlisten

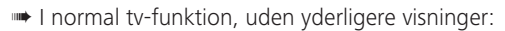

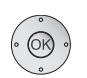

**OK** Vælg programliste.

Hvis favoritlisten vises, så skift først til oversigten over kanaler.

Ved numerisk sortering befinder tilslutninger eller enheder sig altid forrest i oversigten.

Ved alfabetisk sortering bliver tilslutninger eller enheder sorteret alfabetisk.

| Programliste    |   |             |            |                     |   |      |
|-----------------|---|-------------|------------|---------------------|---|------|
| COMP. IN        |   |             | 4          | Bayerisches FS      | С |      |
| HDMI2/DVI       |   |             |            |                     | С |      |
| HDMI1/DVI       |   |             |            |                     | С |      |
| PC IN           |   |             |            | BR-alpha            | С |      |
| AVS             |   |             |            |                     | С |      |
| DVD-REC         |   |             |            |                     | С |      |
| DVD             |   |             |            | EinsFestival        | С |      |
| 0 VIDEO         |   | <b>os</b> 💠 |            | EinsPlus            | С |      |
|                 |   |             | 12         | ZDFinfokanal        | С |      |
| 1 Das Erste     | С |             | 13         | ZDFdokukanal        | С |      |
| 2 ZDF           | С |             |            | ZDFtheaterkan       | С |      |
| 3 WDR Köln      | С |             | 15         | arte                | С |      |
|                 |   |             |            |                     |   |      |
| 🛥 Skift til     |   | •           | <b>—</b> A | fspil programmer    |   | END  |
| 0-9 Vælg statig |   | •           | 🗩 R        | lediger stationer   |   | INFO |
| Favoritter      |   | •           | 🗩 a        | Ifabetisk sortering |   |      |

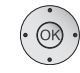

▲ ▼ ◀ ▶ Vælg tilslutning/enhed.

**OK** Skift til program.

### Indstilling af lyd

#### Slå lyden fra/til

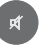

Lvd fra; Lvd til: Tryk på tasten gentagne gange eller indstil lvdstvrke V+.

#### Indstilling af lydstyrke

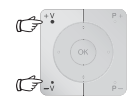

V+/V- Lydstyrke højere/lavere.

Lydstyrkebjælken vises kort, hvis der ikke vises yderligere en menu.

#### Lydindstilling kaldes

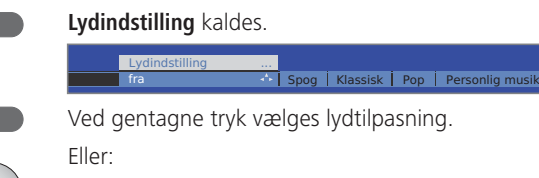

Vælg lydindstilling.

#### Yderligere lydindstillinger på volumeindstillingen og ved lydtilpasning:

- Sålænge lydstyrkebjælken eller valgmuligheden til lydtilpasning stadig er synlig:
- Åbn vderligere lydindstillinger.

24

- ✓ Vælg lydindstilling,
- gå ned til menulinjen herunder.
- ✓ Foretag ændringer.

#### Lydindstillinger via Tv-menuen

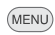

I normal tv-funktion, uden yderligere visninger.

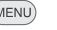

- Åbn Tv-menu.
- Væla Lvd.
- gå ned til menulinjen herunder.
- Vælg den ønskede lydindstilling,
- ✓ gå ned til menulinjen herunder.
- Foretag ændringer.

#### Forklaringer til lydindstillingerne:

Lvd over Gengivelse over tv-høittalerne, aktiv-høittaler, Loewe Auro, Loewe Individual Sound Projector eller en ekstern HiFi-forstærker. Valget af aktiv-højttalere, HiFi/AV-forstærker eller Soundprojector er kun mulig, hvis disse er registrerede i lydkomponent-assistenten. Valg af Auro er kun muligt, hvis der er tilsluttet en Loewe DVD Preceiver Auro. Menupunktet Lyd over vises ikke, hvis der er indstillet Tv-højttaler eller Tv-højttaler + aktiv subwoofer i lydkomponent-assistenten. Lydeffekter Stereo, panorama, 3D surround indstilles. Med Panorama beriges stereolyden med en virtuel basisbredde. Med 3D Surround kan et stereosignal omsættes til et virtuelt surroundsignal. Lydindstilling Sprog, klassisk, pop, personlig musik- og filmklang. Ved personlig musik- og filmklang kan man indstille diskant og bas. Hovedtlf.-Indstilling af hovedtelefonlydstyrke. lydstyrke Loudness Lyttetilpasset fremhævelse af høje og dybe toner ved lav lydstyrke. Lyd-billede-Hvis lyden ikke er helt i samklang med billedet, kan dette korrigeres her. Hvis De går til venstre i bjælken, forsinkes synkronisering lyden i forhold til billedet.. Hvis De går til højre, acceleres lyden i forhold til billedet. Tidsmæssig tilpasning af lyden

> foregår trinvist, og altid fra 10 ms. Menupunktet Lyd-billede-synkronisering frembringes kun for DVB-sendere.

flere ... Åbn med OK (se næste side).

#### Forklaringer til lydindstillingerne:

#### flere ...

| Lyd højttaler/<br>hovedtelefon                  | Valgmulighed mellem mono/stereo og lyd 1 eller lyd 2<br>ved udsendelser med dobbelt lyd adskilt for højttaler og<br>høretelefoner. Kun tilgængelig for analoge programmer.                                                                                                    |
|-------------------------------------------------|----------------------------------------------------------------------------------------------------|
| Lydstyrke-<br>automatik                         | Formindsker forskelle i lydstyrke, f.eks. ved for høje reklameblokke.                                                                                                    |
| AV-udgangslyd                                   | Valg af lyd ved programmer med dobbeltlyd.                                                                                                    |
| Maks. lydstyrke                                 | Bestem maksimal indstillelig lydstyrke.                                                                                                    |
| Start-lydstyrke                                 | Angiv den lydstyrke, der indstilles efter tv'et tændes på<br>strømafbryderen. Når tv-apparatet slukkes og lydstyrken<br>er højere i standby end her angivet, sættes den automatisk<br>ned til den fastsatte lydstyrke ved tilslutning.                                            |
| Lydstyrke-<br>indstilling for<br>aktuel station | De enkelte programmers lydstyrke kan variere. Hvis lyden<br>er for stærk eller for svag i forhold til andre programmer,<br>kan lydstyrken tilpasses. Mens menuen er åben, kan<br>du med <b>P+/P-</b> vælge programmerne et ad gangen og<br>bekvemt tilpasse hvert enkelt program. |
| Balance                                         | Stereobalancen skal indstilles således, at lydindtrykket er det samme fra højre og venstre.                                                                                                    |
| autom.                                          | Ved aktiv automatisk sproggenkendelse, bliver lyden fra                                                                                                    |

sproggenken- den igangværende udsendelse ved genkendelse af sprodelse get, automatisk udsendt på optimeret sprogforståelse.

### Indstilling af billede

(MENU)

### Åbn Tv-menu

#### ♦ Væla Billede.

gå ned til menulinien herunder.

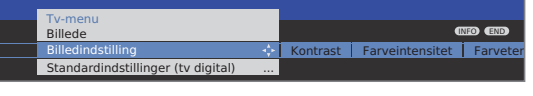

- Vælg den ønskede billedfunktion,
- gå ned til menulinien herunder.
- ✓ Foretag ændringer.

#### Forklaringer til billedindstillingerne

| i officiaringer ch        | Sincamastiningerner                                                                                                    |
|---------------------------|----------------------------------------------------------------------------------------------------|
| Billedindstilling         | Skift af billedindstillinger mellem personlige værdier og standardindstillinger af energibesparelse.                       |
| Kontrast                  | Indstilling af kontrast.<br>TV-apparatets indgangsstrøm ahænger her direkte af den<br>indstillede værdi (se også side 13). |
| Farveintensitet           | Indstilling af farve.                                                                                                    |
| Farve-<br>temperatur      | Indstilling af varmere eller koldere farvetone for billedet.                                                               |
| Lysstyrke                 | Indstilling af billedets lysstyrke.                                                                                        |
| Skarphed                  | Indstilling af billedets konturskarphed.                                                                                   |
| DNC                       | Afhjælper eller reducerer støj på billedet.                                                                                |
| flere                     | Åbn med <b>OK</b> .                                                                                                    |
| Image <sup>+</sup> Active | Billedforbedring til/fra og Image+ Active demo-tilstand.                                                                   |
| Billedformat              | Indstillingsmuligheder for billedformatet (se højre spalte).                                                               |

- Flyt billede vert. Vertikal flytning af billedet (se side 23).
  - Auto-format Automatisk genkendelse og indstilling af billedformatet ved cinemascope eller bredfilm.
    - DMM Formindskelse af bevægelsesflimmer.
  - Automatisk Tv-billedet tilpasser sig belysningen i rummet. dæmpning Ved mindre omgivende lysstyrke, sænkes apparatets energiforbrug gennem kontrastreducering. Ved højere omgivende lysstyrke, stiger kontrasten og energiforbruget.

#### Standardindstillinger / Personlige værdier for billedindstilling

- (MENU) Åbn Tv-menu. ♦ Væla Billede.
- gå ned til menulinjen herunder.

#### ♦ Vælq Billedindstilling,

gå ned til menulinjen herunder.

| Tv-menu<br>Billede                 |   |                                 |     |
|------------------------------------|---|---------------------------------|-----|
| Billedindstilling                  |   | INFO                            | END |
| Standardindstillinger (tv digital) | ¢ | Personlige værdier (tv digital) |     |
| Øko-standard                       |   |                                 |     |

- ✓ ► Væla Standardindstillinger eller personlige værdier.
- Skift til menulinjen derunder for Standardindstillinger.
- Vælg den ønskede standardindstilling til billedet. **OK** Bekræft

#### Forklaringer til billedtilpasning:

Egne indstillinger af kontrast, farveintensitet, farvetemperatur, lysstyrke, skarphed og digital støireduktion bliver gemt under personlige værdier. Der findes personlige værdier for hver signalkilde.

Ved at vælge Standardindstillinger bliver billedindstillingerne for de netop aktive signalkilder indstillet til de forud bestemte værdier.

Se ordlisten for forklaringer om signalkilderne: Signalindgangsgrupper.

I tv'ets stikordsfortegnelse kan du under Tilbagestilling billede/lvd eller Fabriksindstillinger billede/lyd nulstille alle billed- og lydtilpasninger for alle signalkilder til fabriskværdierne i et trin.

#### Indstilling af billedformat

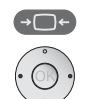

Tryk på **billedformat-tasten** flere gange, indtil det ønskede billedformat er markeret eller vælg det ønskede billedformat med ◀ ▶.

#### 4:3 Panorama Cinema Zoom

Billedformatet Panorama kan omstilles mellem proportionalt rigtig eller formatudfyldende gengivelse. Ved proportionalt rigtig gengivelse er der synlige mørke kanter til højre og venstre for billedet.

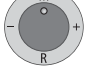

Omstilling: Hold tasten M inde på enheden og tryk samtidig kort på **billedformat-tasten** på fjernbetjeningen.

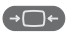

Tilbagestilling: Tryk på den samme tastekombination igen.

#### Forklaringer til billedformaterne:

- Indstillingsmuligheder, der afhænger af det viste billedindhold.
- 16:9 Proportionalt rigtig gengivelse af 16:9-udsendelser.
- 4:3 Proportionalt rigtig gengivelse af 4:3-udsendelser.
- Panorama Proportionalt rigtig eller formatudfyldende gengivelse (Leveringstilstand) af 4:3-udsendelser på en 16:9-skærm. Programlogo og undertekster bevares. Omstilling af panorama-tilstand, se ovenfor.
  - Cinema Proportionalt rigtig, formatudfyldende gengivelse af 4:3-udsendelser på 16:9-skærme. Senderlogoet og undertitel for det meste ikke synlig.
  - Zoom Proportionalt rigtig gengivelse. Maksimal forstørrelse af billede.
  - PALplus En 4:3-kompatibel 16:9-billedoverførsel fra senderen, der automatisk registreres.

Hvis et billedsignal med høj opløsning vises på tv'et eller inføres via grænsefladerne PC IN, HDMI1/DVI, HDMI2/ DVI eller COMP. IN, kan billedformaterne 16:9 PC, 16:9 TV, 16:9 Zoom samt 4:3 PC, 4:3 TV, 4:3 Zoom indstilles. Ved pc-formater fremstilles det fuldstændige billedindhold. Ved tv-formater bliver en lille del af billedet afskåret. Dette kan være nødvendigt for at udblænde evt. forstyrrelser i billedkanten fra det tilførte signal.

#### Vertikal flytning af billedet

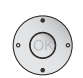

- I normal tv-funktion, uden yderligere visninger:
- ▲ ▼ Flytning af billedet opad/nedad.

For at gøre undertekster eller newsticker, der er skåret af, synlig, kan billedet i formaterne **Panorama**, **Cinema** og **Zoom** (ikke ved signaler med høj opløsning) flyttes opad eller nedad med **piltasterne** • •.

### Betjening uden fjernbetjening

#### Skifte program på tv'et

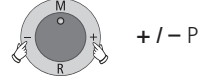

+ I – Program op/ned.

#### Tænde/slukke for radio eller skifte til radio

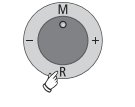

**R** Radio til/fra eller skifte mellem tv og radio.

#### Åbne Tv-menuen på enheden

M Åbn menuen Betjening på selve tv'et,

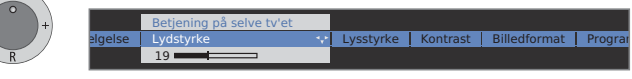

- -/+ vælg funktion.
- **Service** er beregnet til kundeservice.

**M** eller **R** Gå ned til menulinjen herunder, -/+ foretag ændringer.

- **M** Gå en menulinje opad,
- -I + vælg en anden funktion.

### Tastefunktioner

Hver af tv'ets funktionstyper (TV, Radio, Tekst-tv, EPG, PIP, PhotoViewer, MusicBox og DR-arkiv, såfremt udstyret med Digital Recorder) er udstyret med sin egen menu og egne funktioner til farvetasterne.

Farveknappernes funktion vises henholdsvis forneden i menuerne og i assistenten.

I det følgende er der opført visse knapfunktioner, der er nødvendige i TV-modus for den daglige håndtering af TV-apparatet.

#### Farvetasternes anvendelse i tv-funktion

- I normal tv-funktion, uden yderligere visninger.
- The second second secon

#### • 🔍 • Grøn tast: Tekst-tv-funktioner kaldes

Over menuen **Tekst-tv-funktioner** kan De vælge **Undertekster** og **Personlige tekst-sider**. Behandling af undertekster afhænger af den valgte sender.

#### Undertekster Undertekster Analoge kanaler:

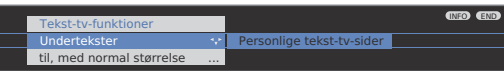

Vælg Undertekster,

- ✓ gå ned til menulinjen herunder.
- ♦ Vælg størrelsen for underteksten for tekst-tv,
- **OK** Tekst-tv undertekster indblændes. (Fremstilles kun hvis undertekster er tilgængelige).

END: Vælg tekst-tv undertekster fra, eller i menuen fra.

END

#### Undertekster DVB-kanaler:

- Menupunktet Undertekster vises i gråt, og kan ikke hentes med OK hvis der ikke er undertekster til rådighed fra DVB-senderen.
- DVB-undertekster kan ligeledes vælges over statusangivelsen (se side 25).

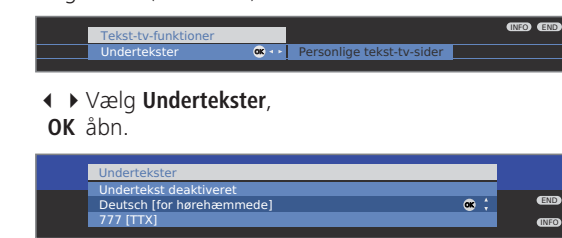

► Vælg Undertekster-tilstand,
 OK Undertekster ind-/udblænding.

#### Farvetasternes anvendelse i tv-funktion (fortsættelse)

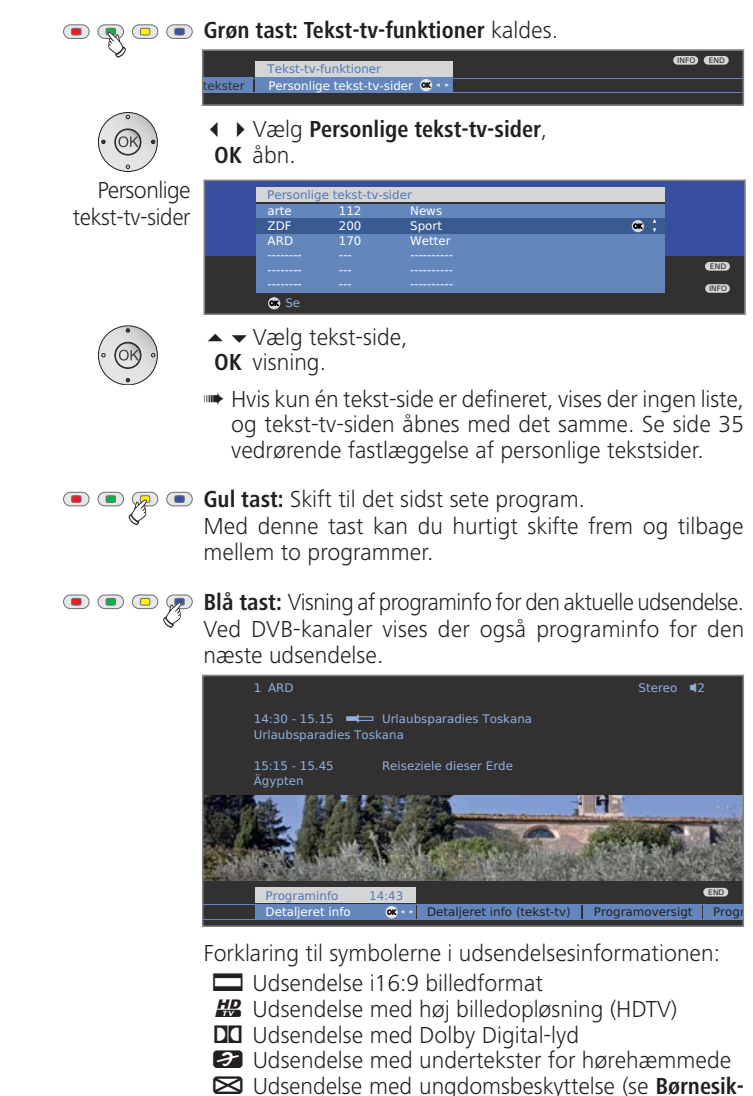

ring – spærring efter aldersbegrænsning på side 41).

Symbolerne kan også fremkomme kombineret.

#### Konstant visning af klokkeslæt

G

Tryk kort to gange hurtigt efter hinanden, klokkeslættet vises/skjules konstant.

① 14:42

#### Statusdisplay

END

I normal tv-funktion, uden yderligere visninger.

END: Vis/skjul statusdisplay.

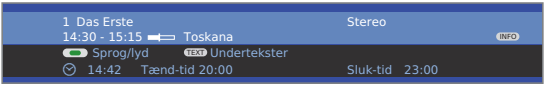

På de øverste to linjer kan du se nummer og navn på programmet, titlen på den igangværende udsendelse (hvis tilgængelig) og lydidentifikationen.

Bjælken (hvis tilgængelig) angiver forløbet af den aktuelle udsendelse.

Hvis der foreligger information om den igangværende udsendelse, kan den åbnes ved hjælp af **INFO-knappen**; knappen vises så i højre side.

Indblændet for neden viser der sig et udvalg afhængigt af DVB-senderen (se højre spalte), klokkeslettet og, såfremt aktiveret, alarmtiden og slukningstidspunktet.

#### Forklaringer for lydidentifikation:

Transmission af lydsignal:

- Mono Mono-analog lydtransmission
- 2-lyds Dobbeltlydstransmission (lyd1/lyd2) analog
- **Stereo** Stereo-lydtransmission analog
- PCM Stereo-lydtransmission digital

Benyttede højttalere:

■2 Gengivelse over TV-højttalerne (L/R stereo).

#### Yderligere valgmuligheder for DVB-programmer

I statusdisplayet kan der, alt efter DVB-programudbyder, være yderligere valgmuligheder for de enkelte udsendelser.

- Hvis du, mens statusdisplayet vises, trykker på en af farvetasterne eller på TEXT-tasten, bliver den tilhørende menu vist.
- Udvalgslinien vises automatisk også kort, hvis der begynder et nyt program med andre muligheder end i det forrige program, eller hvis der stilles ind på en anden station.

Menuerne er kun til rådighed, sålænge statusdisplayet vises. Det kan dog åbnes igen ved at trykke på **END-tasten**.

• • • • Rød tast: Valg af kanal for multikanaludbydere

#### Grøn tast: Sprog/lyd

De fremsatte lydformater og betegnelserne herfor afhænger af udsendelsen.

Gul tast: Valg af tid

Blå tast: CA-modul-udvalg

CA-modul-udvalget frembringes kun hvis der er tilsluttet to CA-moduler, som begge er i stand til at afkode den valgte sender.

I så fald kan De vælge hvilken af de to CA-moduler skal afkode senderen.

TEXT

TEXT: Undertekster

Tilgængelige undertekster afhænger af udsendelsen.

#### Yderligere indstillingsmuligheder for DVB-stationer

De kan foretage generelle forudindstillinger for DVB-stationer under Tvmenu  $\rightarrow$  Indstillinger  $\rightarrow \emptyset$ vrige  $\rightarrow$  DVB-Indstillinger.

- Undertitelfunktion blændes, så snart dette tilbydes af senderen. Derved kan der også vælges en speciel undertekst for hørehæmmede. Undertekst tilbydes ikke af alle stationer. Mange stationer overfører kun undertekster ved hjælp af tekst-tv.
  - Audio- Her kan De forudindstille om De altid ønsker en speciel tilstand lyd for synshæmmede, så snart dette tilbydes af senderen.
- DVB-tegnsæt Vælg et DVB-tegnsæt, så teksterne til udsendelserne på det foretrukne program og teksterne på CA-modulet vises korrekt.

### **TV-programmer**

Via tv-menuen er der adgang til forskellige muligheder for programstyring. For eksempel foregår beskrivelse af tv-programmer. For radioprogrammer gælder det samme, blot skal Radio-menuen åbnes mens radio-funktionen er i drift (se også side 36).

- Programstyring er ikke mulig, sålænge en programmeret timeroptagelse ikke er udført.
- Hvis mindst én kanal er spærret, skal den hemmelige kode indtastes, før søgning/opdatering (se Børnesikring på side 41).

#### Søg/opdater programmer – Søgeassistent

Ved søgning/opdatering med Søgeassistent bliver der søgt efter nye programmer, der endnu ikke er gemt.

- Hvis du ønsker at slette alle eksisterende programmer og søge efter dem på ny, skal du gentage den første ibrugtagning (se side 12).
- MENU
- Åbn **Tv-menu**.
- Vælg Indstillinger,
- ✓ gå ned til menulinjen herunder.
- ♦ Vælg Stationer,
- ✓ gå ned til menulinjen herunder.
- ♦ Vælg Søgeassistent,
- ✓ gå ned til menulinjen herunder.

I den øverste info-tekst bliver de aktuelle søgeindstillinger nu vist:

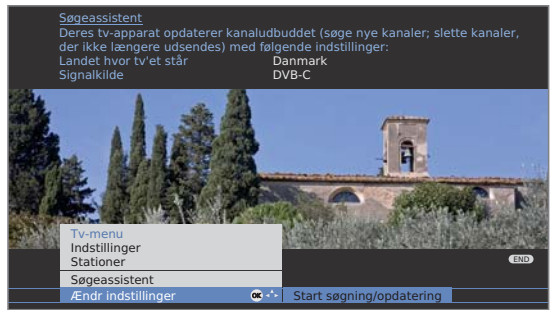

Hvis du ønsker at ændre disse søgeindstillinger:

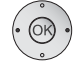

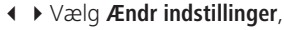

**OK** assistenten spørger om søgeindstillinger.

Hvis du vil godkende forudindstillingerne:

- Vælg Start søgning/opdatering,
- **OK** starter søgning.

• • • Rød tast: Afbryd igangværende søgning/opdatering.

#### Forklaringer til nogle søgeindstillinger, inklusive ekstra satellitmodtager:

| Landet hvor<br>tv'et står      | Vælg land for landespecifikke forudindstillinger og pro-<br>gramsortering.                                                                                                    |
|--------------------------------|----------------------------------------------------------------------------------------------------|
| Signalkilde                    | Her vælger du antenne, kabel eller satellit, afhængigt af<br>hvor du vil søge efter nye programmer.<br>Her kan du også åbne en konfiguration af DVB-T- og DVB-<br>S-antenner med den <b>grøne tast</b> (se side 13).                                                                                                    |
| Antenne/kabel<br>Tv-/farvenorm | Med valg af enhedens beliggenhed bliver den typiske tv-/<br>farvenorm forudindstillet. Indstillingen må kun ændres,<br>hvis man skal søge efter kanler med andre standarder.                                                                                                    |
| Kodede<br>kanaler              | De kan angive, om der ved søgning/aktualisering skal<br>søges efter kodede kanaler. Vælg ja, så søges der også<br>kodede sendere. Dog kan disse sendere kun modtages<br>i forbindelse med et CA-modul og et tilsvarende Smart<br>Card. Spørg forhandleren, hvilket Smart Card der er brug<br>for til bestemte sendere. Håndteringen af CA-modulet er<br>beskrevet på side 40. |
| <b>DVB-T</b><br>Søgemetode     | Hvis du vil gennemføre en søgning uafhængigt af kanal-<br>nettet, vælger du <b>Frekvenssøgning</b> .                                                                                                    |
| DVB-C<br>Indstillinger         | Anvendelsesindstillingene forudindstilles med valget af<br>enhedens beliggenhed. Disse må kun ændres, hvis du<br>har kendskab til andre modulationshastigheder eller<br>modulationstyper, eller der skal angives et netværks-ID til<br>kabelnetværket (oplysninger fås hos netværksudbyderen).                                                                                |

**DVB-S** Hvis du vil gennemføre en søgning uafhængigt af kanal-Indstillinger nettet, vælger du **Frekvenssøgning**.

nettet, vælger du Frekvenssøgning.

Modulationshastigheden er forudangivet fra satellitudbyderen og skal som regel ikke tilpasses.

Hvis du vil gennemføre en søgning uafhængigt af kanal-

P

#### Søg/aktualiser kanaler – Behandling af nye og ikke genfundne sendere

Når den automatiske søgning/aktualisering er afsluttet, vises antallet af nye fundne kanaler.

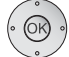

**OK** Liste over de nye fundne kanaler

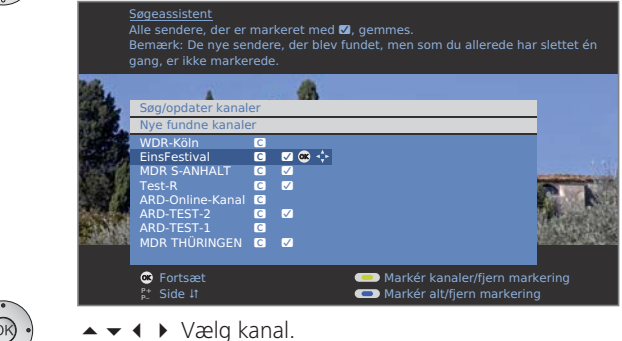

Gul tast: Markér kanaler / fjern markering
 Blå tast: Markér alt / fjern markering

**OK** gemmer de markerede kanaler.

Hvis en sådan findes, vises derefter en liste over kanaler, som er gemt, men som midlertidigt ikke sender et program eller ikke længere eksisterer. Foran kanalen står numneret på den anvendte lagerplads. Marker de kanaler, som De ønsker at slette endegyldigt.

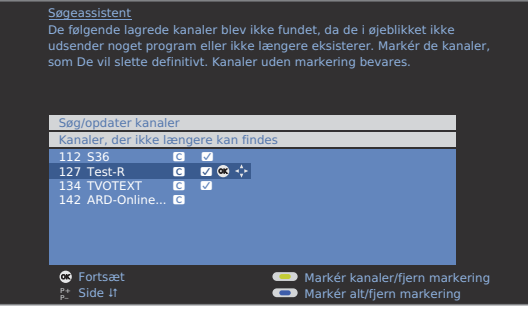

▲ ▼ ◀ ▶ Vælg kanal,

**OK** sletter de markerede kanaler.

(END) END: Afslut søgeassistent.

## Søg/opdater programmer – Manuel søgning

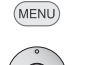

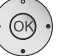

- ♦ Vælg Indstillinger,
- ✓ gå ned til menulinjen herunder.
- ♦ Vælg Stationer,
- gå ned til menulinjen herunder.
- Vælg Manuel indstilling,

**OK** åbn indtastningsfelt.

I de følgende rækker kan du indtaste eller ændre programmets data:

|          | Manuel indstilling | HEZZADINICA.           | 1                         |
|----------|--------------------|------------------------|---------------------------|
| ED STATE | Signalkilde        | Antenne/kabel (analog) | DVB-T DVB-C               |
|          |                    |                        | (10) Standard Barris      |
| E        |                    | 303.25 MHz             | Contraction of the second |
| 1 C 1    |                    |                        |                           |
| 20120    |                    |                        |                           |
|          |                    |                        |                           |
|          |                    | 👝 Gem                  | END                       |
|          |                    | 📼 Søgning              | (INFO) 🔫                  |

Eller:

💌 🔍 🔍 🔍 Blå tast:

Starter **søgning** og søger efter det næste program.

- **Rød tast:** Gemmer program.
- Der kan kun gemmes programmer for den valgte signalkilde, der endnu ikke findes i programlisten.
- Programmer, der allerede findes i programlisten for den valgte signalkilde, vises med programnummer og navn i gråt. Disse programmer kan kun overskrives med den røde tast.

#### Forklaringer til nogle søgeindstillinger:

Afhængigt af den valgte signalkilde er der adgang til forskellige indstillinger. Nogle indstillinger er allerede forklaret ved første ibrugtagning (se fra side 12).

Signalkilde Valg af det område, hvor du vil søge efter programmer.

- Kanal Direkte angivelse af kanalen.
- Frekvens Direkte angivelse af senderfrekvens.
  - Norm Angivelse af programmets norm, (B/G, I, L, D/K, M, N). Spørg om nødvendigt din forhandler.
- Farvenorm Angivelse af programmets farvenorm, (PAL, SECAM, NTSC-V, PAL60, Autom.). Spørg om nødvendigt din forhandler.

#### Rediger stationer - slette, flytte, omdøbe, gendanne

- Rediger stationer kan også åbnes fra programlisten (side 18).
- Hvis mindst én kanal er spærret, skal den hemmelige kode indtastes, før ændring af kanaler (se Børnesikring på side 41).

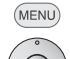

#### Åbn Tv-menu.

#### ♦ Vælg Indstillinger,

- ✓ gå ned til menulinjen herunder.
- ♦ Vælg Stationer,
- ✓ gå ned til menulinjen herunder.

#### ♦ Vælg Rediger stationer,

OK åbner en liste over stationer.

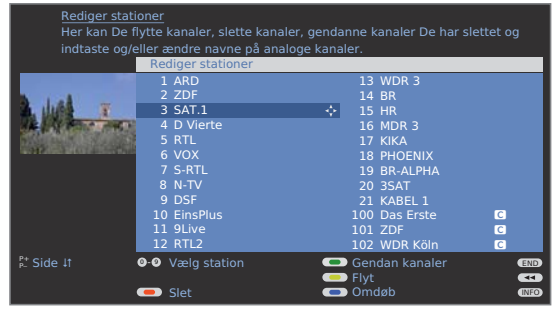

Fra denne menu kan du slette, flytte, omdøbe eller gendanne stationer.

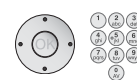

#### ♦ ► Eller nummertaster:

Vælg det pågældende station. Skift om nødvendigt side med **P+/P–**.

#### Slette station

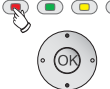

• • • Rød tast: Aktiverer Slet station.

- ▲ Marker om nødvendigt flere stationer,
- OK udfør sletning.

#### Flytte station/skift rækkefølge

- Stationer kan kun omsorteres inden for blokken med samme signalkilde.
- Stationer med LCN kan ikke omsorteres.
- 🗩 🗩 🖗 🖲 Gul tast: Aktiverer Flyt station.
  - ▲ Marker om nødvendigt flere stationer,
  - **OK** afslut markering.
  - Vælg ny position, hvor fra de markerede stationer skal sættes ind,

#### Omdøbe station

DVB-programmer, hvor programnavnet sendes med, kan ikke omdøbes. I dette tilfælde er funktionen omdøb skjult.

#### 💿 💿 🐢 Blå tast: Aktiverer Omdøb station.

Under det 1. bogstav i navnet ses en streg for den aktuelle indtastningsposition.

- Indlæsningsposition et felt til højre (også for tomme tegn).
- Indlæsningsposition et felt til venstre (sletter tegnet).

Indtast bogstaverne efter hinanden med **nummertasterne** på fjernbetjeningen. Tryk på nummertasterne som på et mobiltastatur, indtil det ønskede tegn vises. De tilgængelige bogstaver er trykt på de enkelte taster. Med tasten 1 kan du vælge forskellige specialtegn.

Grøn tast: Skift mellem store og små bogstaver.

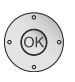

OK Gem nyt navn.

### Gendanne kanaler

Programmer, der er slettet fra programlisten kan gendannes.

#### 🗩 乘 回 💿 Grøn tast: Aktiverer Gendan kanaler.

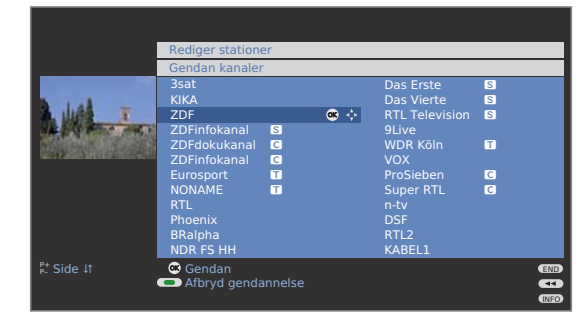

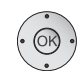

▲ ▼ ▲ ▶ Vælg program,
 OK programmet gendannes.

Det gendannede program bliver indsorteret i den signalblok, der svarer til signalkilden.

OK udfør flytning.

### Sammensætning af favoritlister / redigering

Hver favoritliste kan indeholde op til 99 programmer. Du kan sammensætte favoritlisterne efter dine behov (f.eks. genrelister). Flere brugere af tv'et kan oprette egne favoritlister.

Favoritlisterne har også den fordel, at programmer fra forskellige signalkilder kan lægges i den ønskede røkkefølge.

> Redigere favoritter kan også åbnes fra favoritlisten (side 19).

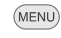

Åbn **Tv-menu** 

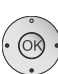

#### ♦ Vælg Indstillinger,

- gå ned til menulinjen herunder.
- ♦ Vælg Stationer,
- ✓ gå ned til menulinjen herunder.
- Marker Vælg/tilpas foretrukne,
- **OK** åbner liste over alle programmer og den sidst aktive favoritliste.

|                | Vælg/tilpa<br>Alle progra                                                                                                    | s foretrukne<br>ammer                                                |        | Kar                                                         | naler fra Favoritte                                                                                                    | r 1 |  |
|----------------|----------------------------------------------------------------------------------------------------|----------------------------------------------------------------------|--------|-------------------------------------------------------------|----------------------------------------------------------------------------------------------------|-----|--|
| <b>A Miles</b> | 1 Das E<br>2 ZDF<br>3 WDR<br>4 Bayri<br>5 hr-fer<br>6 Phoer<br>7 BR-al<br>8 3sat<br>9 EinsE<br>10 EinsF<br>11 SAT.1<br>12 RTL | rste<br>Köln<br>sches FS<br>nisehen<br>nix<br>pha<br>xtra<br>estival |        | 1<br>2<br>3<br>4<br>5<br>6<br>7<br>8<br>9<br>10<br>11<br>12 | Das Erste<br>ZDF<br>WDR Köln<br>Bayrisches FS<br>hr-fernsehen<br>Phoenix<br>BR-alpha<br>3sat<br>EinsExtra<br>EinsExtra<br>EinsFestival<br>SAT.1<br>RTL |     |  |
| €≛ Side ↓t     | 9-9 Vælg s<br>• Tøm li                                                                                                    | tation<br>ste over fore                                              | trukne | 🗩 Na                                                        | æste favoritliste<br>ediger sortering                                                                                                    |     |  |

#### Omdøb favoritliste

Favoritliste (højre spalte) skal være valgt.
 Hvis den ikke er det, skift liste med

#### 💌 📼 🗩 Blå tast: Aktiver Omdøb favoritliste.

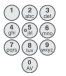

**Nummertaster:** Indtast nyt navn (Fremgangsmåde som ved omdøbning af program, se side 28).

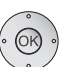

**OK** Gem nyt navn.

#### Tilføj program til favoritliste

➡ Alle sendere (venstre spalte) skal vælges. Hvis ikke skal man skifte liste med < .</p>

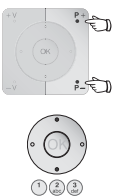

- **P+/P-** Skift side i programlisten om nødvendigt.
- ▲ ✓ Marker program eller angiv programmet med nummertaster (ved alfabetisk programsortering angiver du begyndelsesbogstaver), der skal overføres til favoritlisten.
- **OK** Overfører programmet til favoritlisten. Det nye program tilføjes for enden af favoritlisten. Fremgangsmåden gentages for yderligere programmer.

#### Fjern programmer fra favoritliste

- Favoritliste (højre spalte) skal være valgt.
   Hvis den ikke er det, skift liste med .
- ▲ Marker programmer, der skal slettes.
- **OK** Fjerner markerede programmer fra favoritlisten.

Eller:

#### • • • Rød tast: Aktiverer Tøm liste over foretrukne.

**OK** Bekræft Tømning af liste.

#### Flyt program i favoritliste/skift rækkefølge

- Favoritliste (højre spalte) skal være valgt.
   Hvis den ikke er det, skift liste med .
- ▲ ▼ Marker programmer, der skal flyttes.

#### • • Flyt program.

- ▲ Vælg den position, hvor det markerede program skal sættes ind.
  - Indsætningspositionen kan også vælges med nummertasterne.

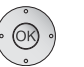

**OK** Udfør flytning.

## **Billede i billede**

### Billede i billede (Picture in Picture / PIP)

Samtidig gengivelse af to forskellige billeder kaldes for billede i billedefunktion

- Samtidig gengivelse af to HDTV-signaler er ikke mulig.
- Samtidig gengivelse af to kodede programmer er ikke mulig.
- Under en igangværende optagelse er muligheder for billedskift og programvalg indskrænket.
- Wed apparater **uden** Digital Recorder begrænses PIP-modus til AV-PIP (en TV-sender og en AV-kilde). Hvis der ved disse apparater er suppleret med en satellittuner, så er der yderligere mulighed for PIP-modus fra et digitalt satellitbillede og et analogt billede via kabel-TV eller en husantenne.

#### TV-apparatet skelner mellem to typer PIP-visning:

- Split screen Her bliver skærmen delt på midten og det ekstra PIP-billede gengives i skærmens højre side. Begge billeder bliver klemt sammen horisontalt og deler skærmen i to halvdele.
- Mini-billede Her bliver der indmikset et lille PIP-billede i tv-billedet

#### PIP-betjeningen skelner mellem to funktionaliteter:

- Standard-PIP Sender til PIP- og TV-billede efter eget valg og udskiftelig (Farveknapperne har en PIP-specifik betydning, se nedenfor).
  - iPIP Kun ved apparater med Digital Recorder: Ved tryk på PIPknappen bliver senderens TV-billede skubbet ind i PIP-billedet. Senderens TV-billede kan nu vælges frit. Ved fornyet tryk på PIP-knappen bliver PIP-billedet igen til et TV-billede og PIPvinduet lukkes igen.

#### Starte og afslutte billede i billede-tilstand

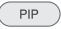

Vise og skjule PIP-billede.

I funktionen standard-PIP vises en grøn ramme, som følger for stationsvalget i PIP-billedet. En hvid ramme betyder, at betjeningen henfører til hovedbilledet. Hvis rammen er blå, er angivelse af stationen aktivt i PIP-billedet. Hvis funktionen iPIP er aktiveret, angives dette gennem en orange ramme.

#### Standard-PIP betiening:

#### PIP-billede som still-billede

Rammen er grøn, hvis ikke, tryk på den grønne tast.

• Rød tast: Still-billede i PIP til/fra.

#### Skift indhold i PIP- og hovedbillede

Rammen er grøn, hvis ikke, tryk på den grønne tast.

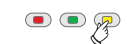

• • Fillede og PIP-billede.

#### Vælg program til PIP-billede

Rammen er grøn, hvis ikke, tryk på den grønne tast.

Vælg program som normalt.

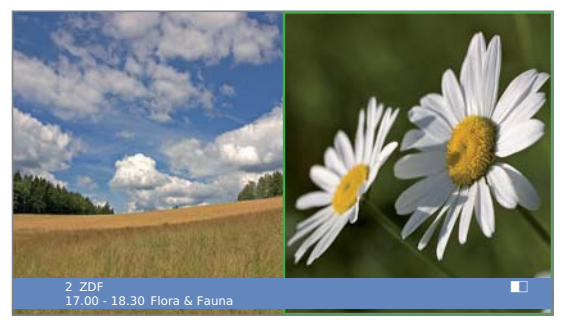

#### Vælg program til hovedbillede

Rammen er hvid, hvis ikke, tryk på den grønne tast.

Vælg program som normalt.

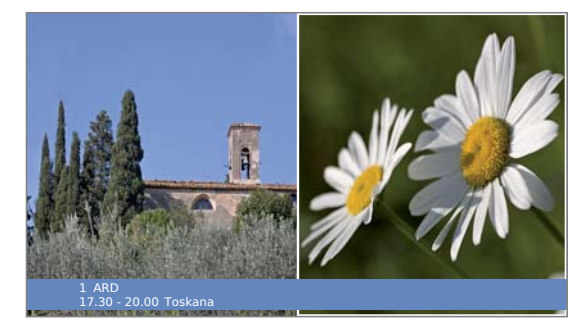

#### Gengiv program i PIP-billede

- Rammen er grøn, hvis ikke, tryk på den grønne tast.
- I a tast: Sender henvises til startes. Rammen bliver blå, senderne skifter nu automatisk.
- 💿 💿 🐢 Blå tast: Sender henvises til stoppes. Rammen bliver grøn igen.

## Billede i billede

### Konfigurer billede i billed-tilstand (PIP)

I PIP-menuen indstilles PIP-typen (Split screen eller Mini-billede), PIPfunktionaliteten (Standard-PIP eller iPIP) og det lille billedes position.

#### Start PIP-menu

- PIP-tilstand starter, hvis ikke, tryk på PIP-tasten.
- Rammen er grøn, hvis ikke, tryk på den grønne tast.

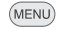

Åbn PIP-menu.

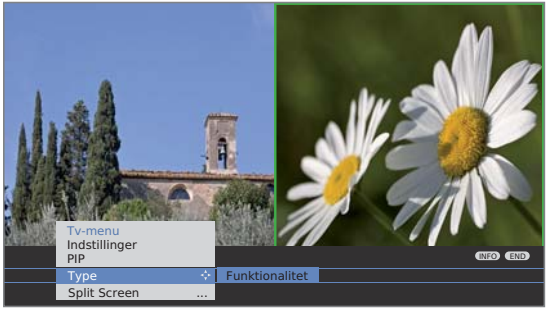

#### Omstil til Mini-billede / Split screen

🗯 PIP-menu åbnet.

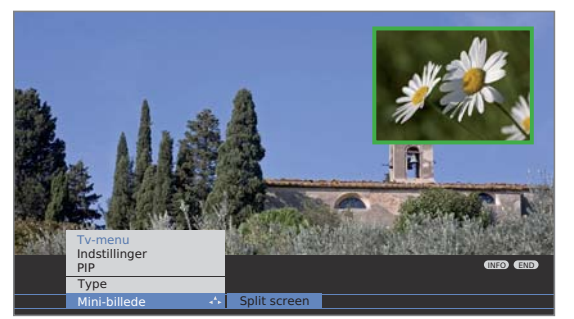

- $\dot{\bigcirc}$
- ♦ Vælg Type,
- ✓ gå ned til menulinjen herunder.
- ♦ Mini-billede eller Split screen vælges.

#### Det lille PIP-billedes position ændres

Ud over den evt. viste statuslinje er der ikke andre skærmmenuer synlige på skærmen.

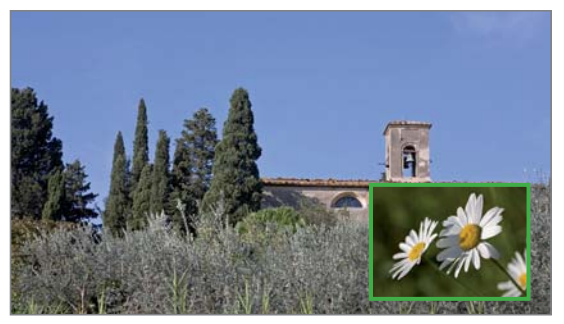

Miniturens placering kan også vælges i PIP-menuen under **Position**.

#### Omstilling til iPIP- / standard-PIP funktionalitet

PIP-menu åbnet.

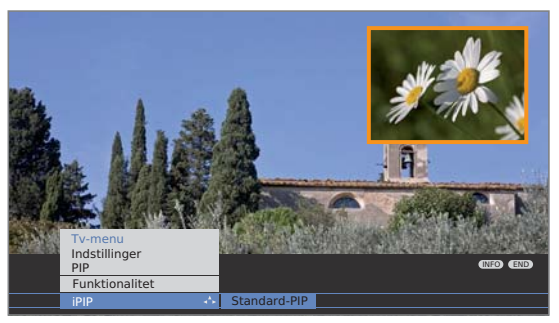

- Funktionalitet vælges,
   gå ned til menulinjen herunder.
- iPIP eller Standard-PIP vælges. Ved iPIP er rammen omkring PIP-billedet orange.

#### iPIP-betjening:

 $(\odot)$ 

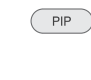

PIP

Ved indstillet iPIP-funktionalitet bliver der ved tryk på PIPknappen det netop viste TV-billede til et PIP-billede. For TV-billedet kan der vælges andre sendere og PIP-billedet forbliver alligevel synligt. På den måde kan man forbigående "bandlyse" reklame eller programudpluk til PIP-billedet.

) PIP-billedet bliver igen til TV-billede (PIP fra).

## Elektronisk programguide

### Elektronisk programguide – EPG

EPG står for Electronic Programme Guide og leverer programoplysninger til dig på skærmen. Med dette system kan du bladre som i et ugeblad og læse det aktuelle program. Desuden kan du sortere udsendelserne efter bestemte emner, markere udsendelser og programmere optagelser.

#### Starte og afslutte EPG

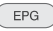

Slå EPG til/fra.

Første gang EPG startes, hjælper en assistent Dem gennem de nødvendige forudindstillinger. Hvis De har analog modtagelse, foretager De derefter dataregistreringen ved analoge kanaler (se side 33).

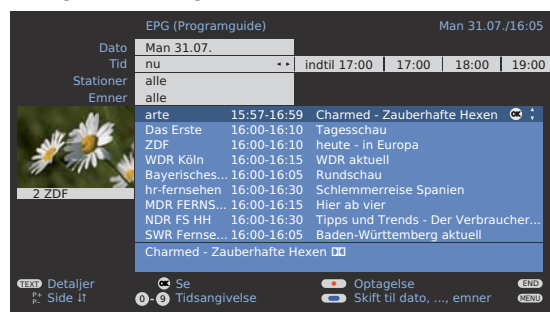

Angivelsen af programoversigten er opdelt i to områder. Programlisten (forneden) påvirkes gennem bestemte forudindstillinger (foroven).

Blå tast: Skifter mellem de øverste linjer Dato, ..., Emner • • • • og den nederste programliste.

#### Skifte og markere med programlisten

- I programlisten er alle igangværende udsendelser anført.
- Du befinder dig nede i programlisten, hvis ikke, tryk på den blå tast.

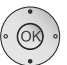

- ✓ ▲ Vælg udsendelse.
- OK Se / Gem i hukommelse.

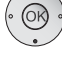

Se Udsendelsen er allerede i gang, tv'et skifter til den markerede udsendelse.

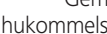

- Gem i Udsendelsen er endnu ikke begyndt, og bliver markeret. hukommelse Der vises en 🗹 foran udsendelsen. Tv'et skifter automatisk om, når udsendelsen begynder eller, tænder, hvis det er indstillet (side 33), fra standby-tilstand.
  - Man kan også formærke udsendelser via timeroversigten (se side 55).

#### Tilpasning af programlisten

Markøren findes oppe i indstillingerne. hvis ikke, tryk på den blå tast.

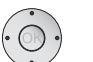

- ✓ ▲ Vælg Dato, Tid, Stationer eller Emner.
- ✓ Vælg indstillinger inden for den pågældende linje.

|                        | EPG (Programguide)       | Man 31.07./16:05                   |
|------------------------|--------------------------|------------------------------------|
| Dato                   | Man 31.07. 💠             | Tir 01.08. Ons 02.08. Tor 03.08.   |
| Tid                    | nu                       |                                    |
| Stationer              | alle                     |                                    |
| Emner                  | alle                     |                                    |
| M                      |                          | Charmed - Zauberhafte Hexen        |
| 11 - 12                | Das Erste 16:00-16:10    | Tagesschau                         |
|                        | ZDF 16:00-16:10          | heute - in Europa                  |
| 1 911 V                | WDR Köln 16:00-16:15     | WDR aktuell                        |
|                        | Bayerisches 16:00-16:05  | Rundschau                          |
| 2 ZDF                  | hr-fernsehen 16:00-16:30 | Schlemmerreise Spanien             |
|                        | MDR FERNS 16:00-16:15    | Hier ab vier                       |
|                        | NDR FS HH 16:00-16:30    | Tipps und Trends - Der Verbraucher |
|                        | SWR Fernse 16:00-16:05   | Baden-Württemberg aktuell          |
|                        | Charmed - Zauberhafte He | xen 🖸                              |
|                        |                          | END                                |
| <sup>p+</sup> Seite ↓1 |                          | Skift til programliste             |

- Eksempel Når De søger de kommende nyheder, vælges dagens dato, tidspunktet f.eks. 17:00, ved sender alle og ved tema News. Derefter oplistes alle nyhedsudsendelser fra kl. 17:00 i programliste. Måden for oplistning af udsendelser i programlisten afhænger af indstillingen af Sortering i EPG-menuen (side 33).
- Tidsangivelse Hvis rækken Tid er valgt, kan du med nummertasterne på fiernbetieningen angive det tidspunkt, hvorfra udsendelserne skal vises. Indeni det valgte tidsvindue sorteres udsendelserne passende til sendeoversigtens rækkefølge.
  - Stationer Hvis der er valgt en favoritliste, vises kun udsendelser fra sendere fra favoritlisten i programlisten. Med "..." kan der vælges en individuel sender. Udvalget individuel sender åbnes. Efter udvalget vises kun udsendelser fra den valgte individuelle sender.
    - Tip Vælg afslutningsvis en af linjerne, før du forlader de øverste indstillingslinjer med den blå tast. Når du så skifter tilbage til programlisten, kan du ændre denne menulinje med  $\checkmark$  , uden at skulle forlade programlisten. Hvis du har markeret Tid, kan du med nummertasterne på fjernbetjeningen indtaste det tidspunkt, hvorfra udsendelserne skal vises.

#### Bladre i programlisten

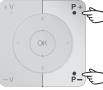

P+/P- Skift side frem/tilbage.

Ved indstillingerne for Dato og Tid sker der ændringer for såvel tid som dato, når du bladrer.

Det er også muligt at bladre i programlisten, når udvalget ses ovenfor.

## Elektronisk programguide

#### Hente yderligere informationer om udsendelserne

- Til mange udsendelser bliver der vist kortfattede informationer under programlisten med udsendelserne.
- TEXT Du kan hente detaljerede informationer med **TEXT-tasten**, hvis bliver tilbudt med TEXT-symbolet nede til venstre. Forklaring til symbolerne findes på side 24.

#### Programmere en optagelse på en optager

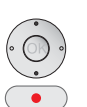

✓ ▲ Marker den ønskede udsendelse.

hvis ikke, tryk på den blå tast.

Markøren befinder sig nede i programlisten,

RECORD-tast: Starter Optageassistenten.

Timer-data ændres eller bekræftes efter behov (se side 54, "Den direkte vej til at optage").

Derefter vises der en **rød prik** foran denne udsendelse i programlisten for at markere den.

 RECORD-tast: Sletter den programmerede optagelse af udsendelsen med den røde prik fra timeren.
 Hvis timer-dataene er overført til en eksterne optager, skal timeren også slettes der.

### **Konfiguration af EPG**

#### Starte EPG-menuen

EPG-tilstand er startet, hvis ikke, tryk på EPG-tasten.

MENU Åbn EPG-menu.

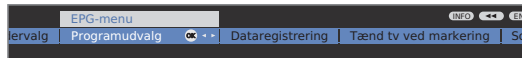

Indstillinger i EPG-menuen:

Udbydervalg (kun ved analoge sendere), Programudvalg, Dataregistrering, Tænd tv ved markering, Sortering.

#### Forklaringer til indstillingsmulighederne i EPG-menuen:

Udbydervalg Ved **analog tv-modtagelse** findes der muligvis forskellige udbydere, som overfører EPG-data for bestemte udsendelsespakker.

> Ved **udbydervalg** kan listen over udbydere fremstilles **automatisk** med den **gule tast**. Efter udført udbydersøgning kan den ønskede udbyder vælges. Listen over udbydere kan fremstilles **manuelt** med den **blå tast**.

Programud- I **programudvalget** kan man bestemme for hvilke sendere valg der skal gives informationer i programoversigten. Kun sendere med ✓ vises i EPG.

Med farvetasterne kan man markere, hhv. fjerne senderen eller kun markere sendere fra favoritlisten.

På grund af de mange modtagelige DVB-S-sendere, bør senderudvalget begrænses. Dette mindsker betydeligt varigheden af fremstilling af data og forbedrer oversigten i EPG.

Markering af programmer efter modtagelsesområder:

- Analoge programmer via antenne/kabel, hvortil der leveres data fra den aktuelle udbyder.
- Digitale terrestriske programmer DVB-T.
- C Digitale kabelprogrammer DVB-C.
- **S** Digitale satellitprogrammer DVB-S<sup>(1)</sup>.

Data- **til (for DVB + analog):** Datafremstilling for DVB- og anaregistrering loge sendere.

til (kun for DVB): Datafremstilling kun for DVB-sendere.

fra: Ingen datafremstilling.

Efter ændringer i EPG-menuen, eller efter frakobling fra netafbryderen skal EPG-dataene først indsamles.

Tilslut apparatet og vælg ved analoge sendere den sender, som er angivet, og lad tv-apparatet køre med den valgte sender i ca. 1 time. Eller:

Sluk for tv-apparatet i standby. Efter 2 minutter lyser displayet på tv-apparatet orange og EPG-datafremstillingen starter.

Datafremstillingen udføres normalt om natten mellem kl. 2 og 4, såfremt tv-apparatet står på standby.

- Tænd tv ved indstillingen **ja** tilsluttes det slukkede tv-apparat automatisk fra standby ved begyndelsen af en forud markeret udsendelse. Ved tilslutning vises en skærmmeddelelse. Hvis denne ikke bekræftes med **OK-tasten** indenfor 5 minutter, slukkes tv-apparatet automatisk af sikkerhedsmæssige årsager.
  - Sortering Udsendelserne kan enten ordnes efter deres begyndelse (tidsmæssigt) eller efter sender (som i senderoversigten).

<sup>&</sup>lt;sup>(1</sup> hvis fjernsynet er tilpasset

## Tekst-tv

### Tekst-tv

Tv'et understøtter både betjeningssystemet TOP-Text og FLOF. Der gemmes op til 2000 sider, så du har hurtig adgang.

#### Starte og afslutte tekst-tv

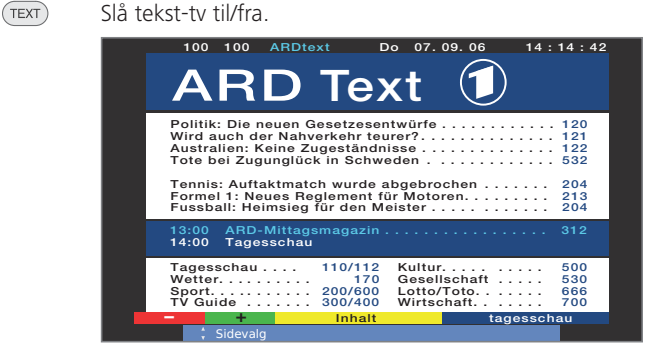

#### Sidevalg med farvetasterne

| 回 💿 Rød tast: | Tilbage til den sidst sete side. |
|---------------|----------------------------------|
| Grøn tast:    | Videre til næste side.           |
| Gul tast:     | Til næste emne.                  |
| Blå tast:     | Til næste emneområde.            |

De farvede bjælker (ved TOP) og den farvede skrift (ved FLOF) i den næstsidste linje angiver, med hvilke farvetaster du kan bladre videre til emneområder og emner.

#### Gengivelse af tekst-tv-sider

0 AV 9 wxyz PIP

Hold automatisk skiftende sider. 0 AV:

Forstør side (tryk flere gange). 9:

PIP-tast: Vis/skjul tv-billede.

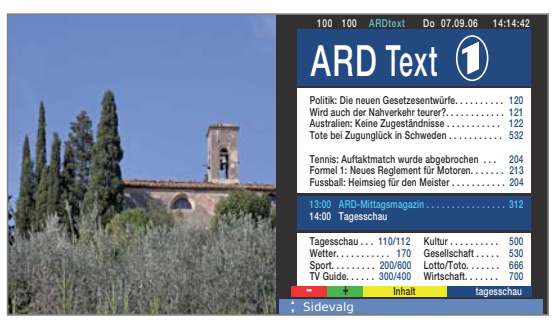

#### Yderligere muligheder for valg af side

#### 1. mulighed:

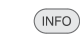

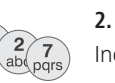

#### 2. mulighed:

Indtast sidetal direkte.

Åbn oversigtsside 100.

#### 3. mulighed:

- Siden har et 3-cifret sidenummer.
- Marker det ønskede sidetal.

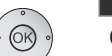

#### Tennis: Auftaktmatch wurde abgebrochen . Formel 1: Neues Reglement für Motoren. . . Fussball: Heimsieg für den Meister . . . . . 213 204 14:00 Tagesschau Tagesschau Kultur.... Gesellschaft 110/112 500 170 200/600 300/400 Watter 530 Lotto/Toto. Wirtschaft. 666 700 Sport. . . TV Guide tagesschau OK Åbn siden.

204

#### 4. mulighed:

Siden består af flere undersider. Kan ses på valgmuligheden i nederste linje.

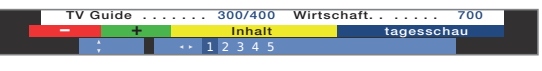

Skift underside.

#### Åbn TOP-tabel

OK)

Tabellen kan kun åbnes for programmer med TOPbetjeningssystemet.

#### OK Åbn TOP-tabel.

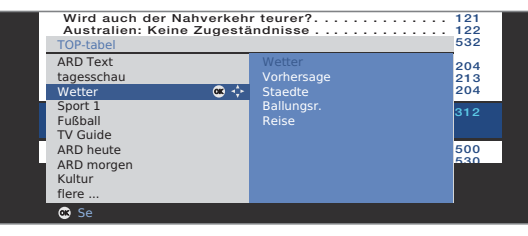

- Marker emneområde,
- ✓ vælg emnespalte,
- A vælg emne,
- OK åbn siden.

## Tekst-tv

#### Programmering af timer-optagelser via tekst-tv

Tekst-tv er startet, hvis ikke, tryk på TEXT-tasten.

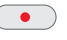

Grøn tast: Gå til den pågældende side.

Åbn programsider for det aktuelle program.

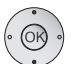

Vælg den ønskede udsendelse,
 OK programmer optagelse.

I den næste menu **Timer-data** ændres de pågældende optagelsesdata om nødvendigt (se også side 54, "Den direkte vej til at optage").

**OK** Bekræft.

#### Skift tekst-tv-sender

De kan skifte tekst-tv-udbyderen, uafhængigt af viste udsendelser.

Ved apparater uden Digital-Recorder, er det indtil videre ikke muligt at skifte tekst-tv-senderen. Hvis disse apparater bliver udstyret med en satellit-tuner, kan der anvendes en analog sender (over antenne eller kabel) og en digital satellitsender, for samtidig visning af billede og tekst-tv.

> Tekst-tv er startet, hvis ikke, tryk på TEXT-tasten.

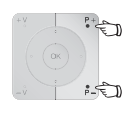

P+/P- Vælg næste/forrige sender. TV-apparatet skifter derved gennem alle sendere i senderoversigten hhv. den aktuelle Favoritliste (se side 19).

Eller:

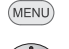

Hent Tekst-tv-menu

Vælg Progamudvalg,
 OK åbn.

 ◆ ◆ Vælg sendere som i Senderoversigten (se side 18),

OK åbn.

### Tekst-tv-menu

I tekst-tv-menuen kan du bl.a. aktivere nyheder, åbne sider og konfigurere tekst-tv via menufunktionen **Indstillinger**.

#### Starte tekst-tv-menuen

Tekst-tv er startet, hvis ikke, tryk på TEXT-tasten.

Åbn tekst-tv-menuen.

MENU

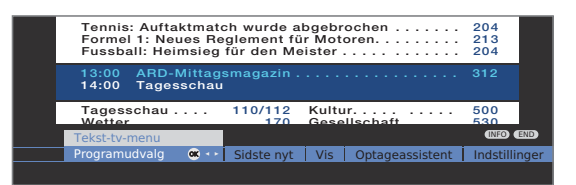

#### Forklaringer til menufunktionerne til tekst-tv:

- Program- Her kan De vælge tekst-tv fra en anden sender (se venstre udvalg spalte).
- Sidste nyt Hvis man aktiverer Sidste nyt, bliver den aktuelle side blændet ud. Et symbol foroven til venstre viser, at funktionen er aktiv. Aktualiseres meddelelsens indhold og er der tale om en lille meddelelsesvisning, blændes dette ind i TV-billedet. Drejer det sig om en side, der fylder hele billedskærmen, fremstilles symbolet i blåt og siden kan så kaldes med **OK-tasten**.
  - Vis Viser skjulte informationer, f.eks. for quizspørgsmål eller VPS-tider på programpræsentationssiderne.
- Optageassistent til **optagelse** via teletekst hjælper ved programmeringen af en ekstern recorder eller en eventuelt integreret Digital Recorder, se også venstre spalte.
- Indstillinger Flere menufunktioner til tekst-tv:
- Oversigtssider Indlæsning for den første programpræsentationsside på tekst-tv, hvis den afviger fra fabriksindstillingen (side 301).
- Undertekst- Indlæsning af undertekstsiden på tekst-tv for hvert program, sider hvis denne afviger fra fabriksindstillingen (side 150).

Personlige Fastlæggelse af op til teletekstsider, der senere kan kaldes tekst-tv-sider fra en liste i menuen **Tekst-tv-funktioner**  $\rightarrow$  **Personlige** 

tekst-tv-sider (grøn knap i tv-modus) (se side 24).

- Tegnsæt Teleteksttegnsættet kan omstilles til andre sprog (russisk, græsk, polsk og tyrkisk).
- HiText Forbedret grafisk visning af tekst-tv. (Tilbydes ikke for alle programmer.)

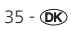

## **Digitalradio**

### **Radio-funktion**

TV-apparatet kan modtage digitale radiosendere over DVB. Desuden kan De gengive lyden fra et eksternt apparat over Lyd-/AVindgange på tv'et (se side 37).

#### Radio-funktion til RADIO

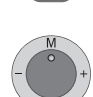

Tryk på RADIO-tasten på fjernbetjeningen.

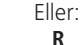

**R** på betjeningsringen på tv'et.

Man kan se et informationsvindue om den aktuelt indstillede sender.

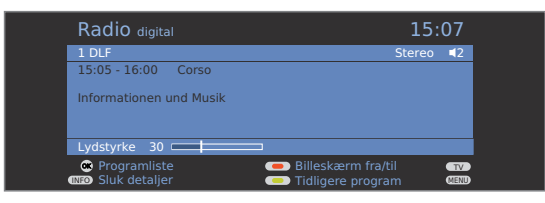

En radiodialog på en informationsside reduceres/blændes ind igen.

| Radio digital |        | 15:07 |      |  |
|---------------|--------|-------|------|--|
| 1 DLF         | Stereo | ∎2    | INFO |  |

#### Programskift

INFO

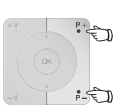

Walget af sender / favoritter minder om fremgangsmåden i Tv-modus (se side 18 og 19).

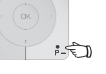

**P+/P-** eller **nummertasterne** på fjernbetjeningen.

#### Eller:

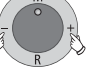

+ / – på betjeningsringen på tv'et.

#### Eller:

OK Programmliste / Favoritter kaldes.

#### Indstilling af lydstyrke

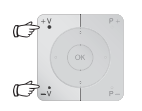

V+/V- Lydstyrke højere/lavere.

Yderligere lydindstillinger foregår som ved indstilling af lydstyrke i Tv-modus (se side 20).

#### Lydindstillning

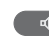

Åbn Lvdindstillning. Yderligere indstillinger som i Tv-modus (se side 20).

#### Tænd/sluk for skærmen

• • • Rød tast: Sluk for skærmen.

LED-indikatoren (se side 4) på enheden skifter fra grøn til orange.

Tænde for skærmen med fjernbetjeningen: Rød tast, RADIO-tasten eller OK-tasten (Senderoversigten åbnes).

Tænde for skærmen på enheden: Tryk på **R** på betjeningsringen på tv'et.

#### Radio-menu

I Radio-menuen kan du indstille lyden, søge efter radioprogrammer og gemme dem (automatisk eller manuelt), ændre programmer og indstille slukke- og alarmfunktioner.

Indstillingerne foretages som beskrevet under TV-funktion.

#### Åbne Radio-menu

Radio-funktion slået til. hvis ikke, tryk på RADIO-tasten.

(MENU) Åbn Radio-menu.

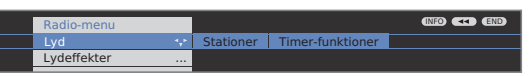

#### Radio-funktion fra

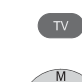

Tryk på **TV-tasten** på fjernbetjeningen.

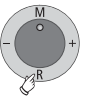

Eller: **R** på betjeningsringen på tv'et.
# Digitalradio

## EPG – Programguide (radio)

Du kan også benytte den elektroniske programguide for DVB-radioprogrammer, hvis det aktive program leverer data.

## Starte og afslutte EPG

Radio-funktion slået til, hvis ikke, tryk på RADIO-tasten.

EPG Slå EPG til/fra.

EPG (Programguide) Man 31.07./16:05
Dato Man 31.07.
Tid nu ··· indtil 17:00 17:00 18:00 19:00
Stationer alle
Bayern 1 16:00-16:05 Nachrichten
BAYERN 3 16:00-16:05 Nachrichten
B5 Atuell 16:00-16:05 Nachrichten
B5 Atuell 16:00-16:05 Nachrichten
hr2 16:00-16:05 Nachrichten
hr3 16:00-16:05 Nachrichten
hr4 16:00-16:05 Nachrichten
Nachrichten · Welt, Deutschland, Bayern
\* Side if O-O Tidsangivelse Skift til dato, ..., emner

EPG-funktionerne i radio-funktion svarer til dem i Tv-funktion. For yderligere oplysninger kan du læse fra side 32.

## Lydgengivelse fra eksterne apparater

De kan gengive lyden fra eksterne AV-apparater (f.eks. MP3-spillere, DVD-afspillere) i radiotilstand.

hvis ikke, tryk på RADIO-tasten.

## Vælg AV-indgang

OK .

**OK** Åbn senderoversigt.

Radio-funktion slået til,

AV-indgangene er oplistet foran den første radiosender.

| Progr | amliste       |             |                  |         |
|-------|---------------|-------------|------------------|---------|
|       | AUDIO DIGITAL |             | 4 BAYERN 4 K     | Т       |
|       | AUDIO IN2     |             | 5 B5 aktuell     | T       |
|       | AUDIO IN1     | <b>••</b> • | 6 hr1            | Т       |
|       | HDMI 2/DVI    |             |                  | T       |
|       | HDMI 1/DVI    |             | 8 hr3            | T       |
|       |               |             | 9 hr4            | Т       |
|       | DVD-REC       |             | 10 BR Verkehr    | Т       |
|       |               |             | 11 B5 plus       | Т       |
|       |               |             | 12 MDR Sputnik   | Т       |
|       | Bayern 1      | T           | 13 JUMP          | Т       |
|       | Bayern 2      | T           | 14 NDR 90,3      | Т       |
|       | BAYERN 3      | T           | 15 Nordwestradio | Т       |
| 🗨 S   | ikift til     |             | 😑 Afspil progra  | mmer    |
| 0-9 \ | ælg station   |             | 🥌 Rediger stati  | oner    |
| - 💶 F |               |             | alfabetisk so    | rtering |

Valg af AV-indgange udføres på samme måde som i tv-funktion (se side 18 og 19).

Efter valg af AV-indgangen, startes gengivelsen på det eksterne apparat.

## Softwareopdatering

#### TV-basissoftware og DVB-software

Det er muligt at aktualisere tv-basissoftware og DBV-basissoftware på Deres tv-apparat. De aktuelle softwareversioner kan indstilles på apparatet over et USB-stick.

Henvend Dem til Deres faghandler vedrørende en softwareopdatering over USB-stick.

Softwaren kan ligeledes aktualiseres over forskellige DVB-modtagekanaler (DVB-T, DVB-C, DVB-S <sup>(1)</sup>).

Det forudsætter dog, at softwaren er tilgængelig over den tilsvarende DVB-modtagekanal.

Dette kan variere, afhængigt af tv ets opstillingssted og DVB-programudbyderen.

Spørg Deres lokale faghandler, om en softwareopdatering er mulig over en DVB-modtagekanal.

#### Automatisk information om nye softwareversioner

I menuen Ændring af opdateringsindstillinger (se spalten til højre) kan De fastlægge over hvilken DVB-modtagekanal (om muligt) De ønsker at modtage opdateringer.

Deres tv-apparat fastsætter automatisk om der en ny softwareversion er tilgængelig over den valgte DVB-modtagekanal. Tv-apparatet skal dertil forblive i standby (sluk ikke med stikkontakten).

Hvis en ny softwareversion er tilgængelig, oplyser apparatet herom med en skærmmeddelelse næste gang tv-apparatet tilsluttes (se side 39 -Opdatering af nyt software).

#### Manuel søgning efter ny software

Hvis der ved tilslutning af apparatet ikke automatisk angives om en ny software er tilgængelig, kan man også søge efter denne manuelt. Søgningen afhænger af den/de udvalgte opdateringskilde(r).

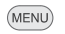

Åbn Tv-menu.

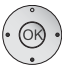

### ♦ Vælg Indstillinger,

- ✓ Gå ned til menulinjen herunder.
- ♦ Vælg Øvrige,
- ✓ Gå ned til menulinjen herunder.
- ✓ ► Vælg Software-opdatering.
- **OK** Åbn Software-opdateringsassistenten.

De aktuelle opdateringsindstillinger angives i info-teksten.

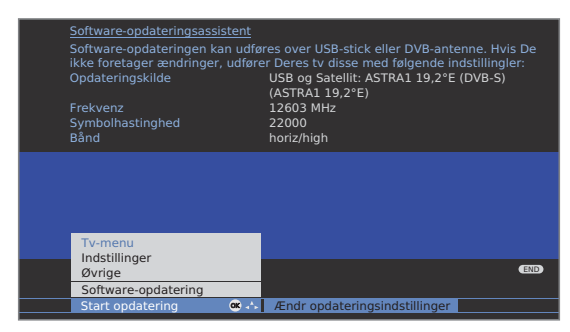

Hvis De ønsker at ændre opdateringsindstillingerne:

# · OK

#### ✓ ► Vælg Ændr opdateringsindstillinger,

**OK** Assistenten aflæser opdateringsindstillingerne.

Valgmulighederne afhænger af den tilsluttede antenneledninger ved ibrugtagning første gang (se side 12).

#### kun USB

Ny software søges kun over USB.

#### USB og DVB-T

Ny software søges først over USB og derefter over DVB-T (digital jordbaseret overførsel).

#### USB og DVB-C

Ny software søges først over USB og derefter over DVB-C (digital kabeloverførsel).

#### USB og Satellit

Ny software søges først over USB og derefter over DVB-S (digital satellitoverførsel). Navnet på den aktulle valgte satellit angive.

#### Indstillingsparametre for de forskellige DVB-opdateringskilder:

- Kanal Vælg den kanal, hvor den nye software stilles til rådighed.
- Frekvens Angiv frekvensen for den overførende sender.
- Båndbredde Forudindstilles automatisk alt efter den valgte kanal.

Symbol- Angiv symbolhastigheden for den overførende sender. hastighed

QAM- Indstil den passende modulationsart.

#### modulation

Bånd Indstil overførselsområdet ved satellitmodtagelse.

## DVB

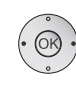

Efter at De har tilpasset opdateringsindstillingerne: **OK** fortsæt.

## ♦ Vælg Start opdatering,

**OK** start opdateringsforløbet.

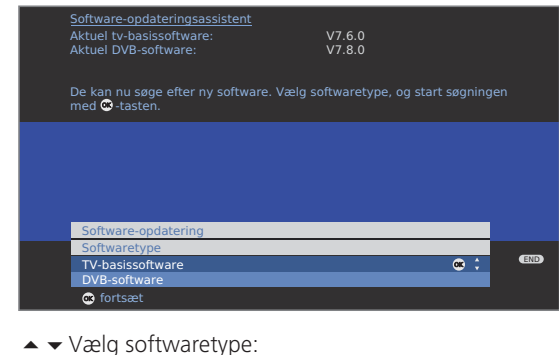

Vælg Tv-basissoftware eller DVB-Software,

**OK** start søgning.

Hvis der efter søgningen er en ny softwareversion til rådighed, frembringes følgende skærmmeddelels.

### **Opdatering ny software**

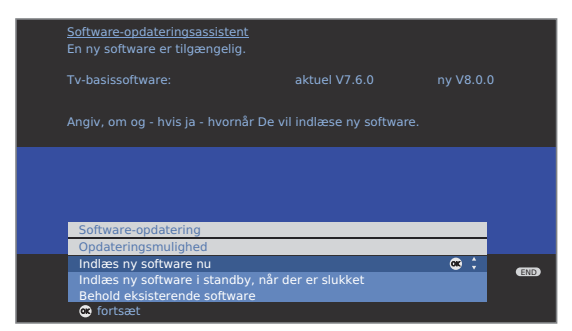

- · OK ·
- ▲ ▼ Vælg opdateringsmulighed:

Indlæs ny software nu Indlæs ny software i standby, når der er slukket (opdater efter tv'et er slukket) Behold eksisterende software (ingen opdatering ønskes).

- OK fortsæt hhv. afslut assistenten.
- **OK** Start Softwareopdatering.

En bjælke oplyser om opdateringsforløbet. Under dette forløb bør apparatet ikke frakobles!

Dette forløb kan vare op til 20 min. alt efter den valgte opdateringskilde. Efter afslutning bliver De oplyst herom.

### Efter afsluttet opdatering:

Frakobl og tilslut atter tv-apparatet via stikkontakten. Ved opdatering af softwaren med opdateringsmulighed **Indlæs ny software i standby, når der er slukket** er dette ikke nødvendigt.

Hvis opdateringen af en ny software ikke blev udført over en DVB-sender, vil De flere gange blive henvist hertil når apparatet tilsluttes.

Hvis der ved automatisk søgning efter nyt software over en DVB-Sender (se side 38) både er en ny tv- samt en ny DVB-software til rådighed, kan De vælge hvilken software der skal aktualiseres.

## Conditional-Access-modul (CA-modul)

For at kunne modtage kodede programmer, skal der anvendes et Conditional-Access-modul (CA-modul) og et Smart Card i CI-porten (CI-Slot) på tv'et (se side 5 og 6).

CA-modul og Smart Card medfølger ikke ved leveringen af tv'et. Disse kan almindeligvis købes i en specialbutik. Loewe påtager sig intet ansvar for CA-modulets funktion.

## Sætte Smart Card'et i CA-modulet

Smart Card'et skubbes ind i CA-modulet til det støder imod og således at siden med den gyldne kontaktchip vender mod den side på CA-modulet, der har påtrykt udbyderens mærkelogo og med chippen indad.

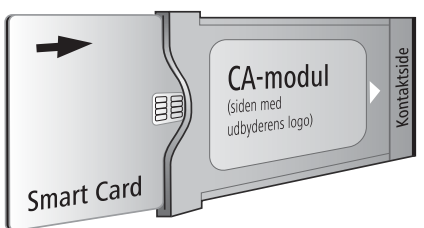

## Sætte CA-modul i CI-Slot

Sluk for tv'et på strømafbryderen.

Fjern afskærmningen på bagsiden af enheden.

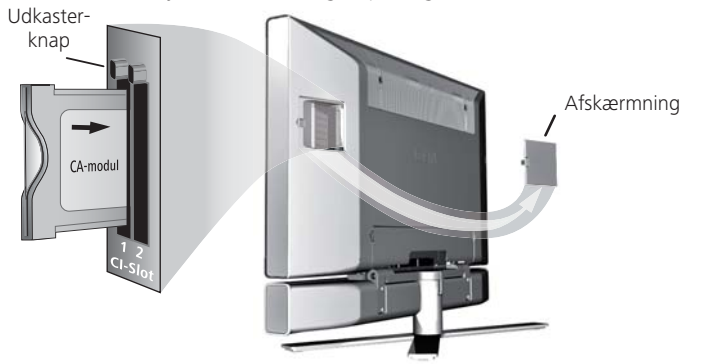

CA-modulet skubbes forsigtigt ind i CI-Slot 1 eller CI-Slot 2 med kontaktsiden forrest.

Hvis du står foran tv'et (skærmen), skal logoet på CA-modulet vende bagud. Anvend ikke vold. Pas på, at modulet ikke kommer til at sidde skævt.

Hvis CA-modulet er korrekt installeret, springer udkasterknappen et stykke ud igen.

Sæt afskærmningen på igen.

#### Søg kodede kanaler

Søgeassistenten skal kun startes, hvis der under første ibrugtagning ved søgning efter kodede kanaler er valgt indstillingsmuligheden nej, eller hvis der ikke er indsat et CA-modul.

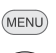

### Hent **Tv-menu**.

- ♦ Vælg Indstillinger,
- ✓ gå ned til menulinjen herunder.
- ♦ Vælg Stationer,
- ✓ gå ned til menulinjen herunder.
- ♦ Vælg Søgeassistent,
- ✓ gå ned til menulinjen herunder.
- ✓ Vælg Ændr indstillinger,
- **OK** assistent spørger om søgeindstillinger.

Beskrivelse af søgeindstillinger, se side 26.

### Hent informationer om CA-modulet

Denne menu er kun til rådighed for digitale programmer.

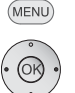

### Åbn Tv-menu.

- ♦ Vælg Indstillinger,
- ✓ gå ned til menulinjen herunder.
- ♦ Vælg Øvrige,
- ✓ gå ned til menulinjen herunder.
- Vælg CA-modul: xxx (xxx svarer til CA-modulets udbyder),

**OK** hent informationer.

Indeholdet i denne menu afhænger af CA-modulets udbyder.

## Fjerne CA-modulet

CA-modul

Sluk for tv'et på strømafbryderen.

Fjern afskærmningen på bagsiden af enheden.

Tryk udkasterknappen til den pågældende modulplads ind, modulet skydes ud.

Træk modulet ud af enheden.

Sæt afskærmningen på igen.

# Yderligere indstillinger

## Børnesikring

Der kan vælges og indstilles forskellige sikkerhedsmuligheder mod uønsket brug af tv-apparatet, og til beskyttelse af børn mod uegnede udsendelser.

## Fastsæt et låsekode

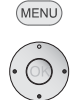

Åbn **Tv-menu**.

- Vælg Indstillinger,
   gå ned til menulinjen herunder.
- ♦ Vælg Børnesikring,
- gå ned til menulinjen herunder.

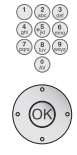

vises i klartekst. Husk det låsekode. OK Bekræft det låsekode.

Fastsæt første gang et firecifret låsekode. Tallene

Menuen **børnesikring** åbnes.

Tv-menu Indstillinger Børnesikring

|     | space and set |           |      | space | crite seriaer | -   - | sparie | aluci | Samocing | JIG |
|-----|---------------|-----------|------|-------|---------------|-------|--------|-------|----------|-----|
|     | med det san   | nme       |      |       |               |       |        |       |          | _   |
|     |               |           |      |       |               |       |        |       |          | _   |
| Vad | fromtidia     | aktivoria |      | fh    | arnocikrin    | ~ ~   |        | dat   | firaci   | f   |
| veu | remuaia       | akuverir  | lQ d |       | arnesikrin    | u. S  | sKdI I | uei   | ineci    | 1-  |

Ved fremtidig aktivering af børnesikring, skal det firecifrede hemmelige nummer indtastes. Af sikkerhedsmæssige årsager vises dette skjult (\*\*\*\*) ved indtastningen.

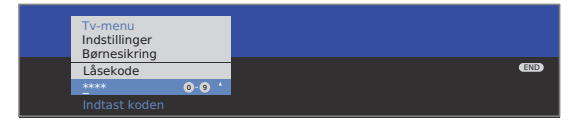

### Kodenummer

Kodenummeret ophæver et indtastet låsekode. Det kan f.eks. trækkes frem hvis man glemmer det regulære låsekode. På side 76 findes oplysninger vedrørende dette kodenummer. Tag dette ud af brugsvejledningen og opbevar på et sikkert sted.

### Forklaringer til indstillingsmulighederne i menuen Børnesikring:

| spær alle<br>sendere      | Tv-apparatet spærres straks, når menuen forlades. Der<br>kan derefter kun ses udsendelser af enhver art, efter<br>indtastning af den låsekode.<br>Spærren kan både aktiveres <b>med det samme</b> og for et<br>bestemt tidsrum <b>dagligt</b> .<br>Spærren vil blive ved med at være aktiv i menuen, indtil<br>den deaktiveres. |
|---------------------------|----------------------------------------------------------------------------------------------------|
| spær enkelte<br>sendere   | De kan spærre/låse op for enkelte eller alle kanaler på<br>kanaloversigten.<br>Spærren vil blive ved med at være aktiv i menuen, indtil<br>den deaktiveres.                                                                                                    |
| Spærre<br>aldersafhængigt | Visse DVB-sendere angiver desuden en aldersklassifice-<br>ring. Hvis den indstillede aldersbegrænsning ligger under<br>den angivne aldersklasse, kan udsendelsen først vises efter<br>indlæsning af det hemmelige nummer.                                                                                                    |
| Ændre<br>låsekode         | Det hemmelige nummer kan til hver en tid ændres. Angiv<br>det nye hemmelige nummer i stedet for det hidtidige.                                                                                                    |
| Deaktivér                 | Alle indstillede børnesikringer (spærrede sendere, spær-<br>ring efter aldersbegrænsning, spærrede film i DR-arkiv)<br>bliver lagret. Det aktuelle hemmelige nummer bliver slet-<br>tet Ved fornyet aktivering af børnesikringen, tillægges alle<br>foregående børnesikringer automatisk.                                       |
| Tilbagestil               | Samtlige aktuelle tillagte børnesikringer lagres definitivt.<br>Det hemmelige nummer bliver slettet.                                                                                                    |

# Yderligere indstillinger

## **Timer-funktioner**

I denne menu er praktiske alarmtjenester til rådighed. Programmerede alarmer er også aktive når tv-apparatet frakobles i standby.

Hvis tv-apparatet tilsluttes i standby, vises en skærmmeddelelse. Hvis denne ikke bekræftes med **OK-tasten** indenfor 5 minutter, slukkes tv-apparatet automatisk af sikkerhedsmæssige årsager.

Ligeledes kan tv-apparatet frakobles på bestemte tidspunkter. Et minut før den automatiske frakobling vises en skærmmeddelelse. Den automatiske frakobling kan afbrydes ved at trykke på hvilken som helst tast.

#### Åbn Timer-funktioner

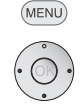

♦ Vælg Indstillinger,

Åbn Tv-menu.

- gå ned til menulinjen herunder.
- ♦ Vælg Timer-funktioner,
- ✓ gå ned til menulinjen herunder.

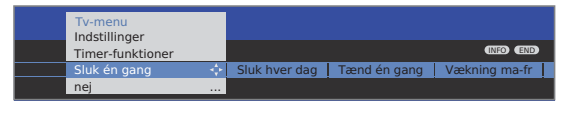

Vælg de ønskede indstillinger.

### Forklaringer til indstillingsmulighederne i menuen timer-funktioner:

| Sluk én gang     | Apparatet tilsluttes automatisk én gang til det fastsatte<br>tidspunkt i standby.<br>Hvis der angives et klokkeslæt, som allerede er forløbet<br>samme dag, tilsluttes apparatet på dette tidspunkt den<br>følgende dag. |
|------------------|----------------------------------------------------------------------------------------------------|
| Sluk hver<br>dag | Apparatet tilsluttes regelmæssigt automatisk hver dag til det fastsatte tidspunkt i standby.                                                                                                    |
| Tænd én<br>gang  | Apparatets alarm udløses én gang i dag på det angivne<br>tidspunkt.<br>Hvis der angives et klokkeslæt, som allerede er forløbet<br>samme dag, overtages alarmen til den følgende dag.                                    |
| Vækning<br>ma-fr | Apparatets alarm udløses regelmæssigt fra mandag til<br>fredag på det angivne tidspunkt.                                                                                                    |

Vækning lø Apparatets alarm udløses regelmæssigt hver lørdag på det angivne tidspunkt.

### Forklaringer til indstillingsmulighederne i menuen timer-funktioner:

| Vækning sø           | Apparatets alarm udløses regelmæssigt hver søndag på det angivne tidspunkt.                                                               |
|----------------------|----------------------------------------------------------------------------------------------------|
| Vækning<br>med       | Angiv om tv-apparatet ved udløsning af alarmen skal gå fra standby i <b>tv-</b> eller <b>radio</b> -tilstand med den sidst aktive sender. |
| Lydstyrke<br>vækning | Indstil den ønskede lydstyrke for alarmen. Under indstil-<br>lingen gengives alarmtonen som illustration.                                 |

# Yderligere indstillinger

## Skærmmenuer

I denne menu kan De foretage forskellige indstillinger med indvirkning på indblændinger.

# Åbn Skærmmenuer

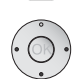

Åbn **Tv-menu**.

- ♦ Vælg Indstillinger,
- gå ned til menulinjen herunder.
- ♦ Vælg Øvrige,

findes på side 15.

- ✓ gå ned til menulinjen herunder.
- ♦ Vælg Skærmmenuer,
- gå ned til menulinjen herunder.

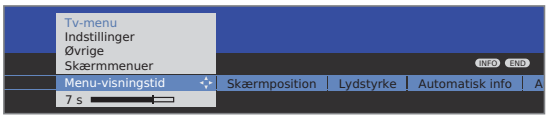

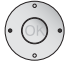

↓ Vælg de ønskede indstillinger.

## Forklaringer til indstillingsmulighederne i menuen Skærmmenuer:

| Menu-<br>visningstid | Her indstilles indblændingens varighed, f.eks. for lydstyr-<br>ken eller angivelse af en sender ved skift.<br>Varigheden kan indstilles fra 2 til 9 sekunder.                     |
|----------------------|----------------------------------------------------------------------------------------------------|
| Skærm-<br>position   | De kan vælge mellem en indblændingsposition foroven<br>eller forneden, så andre indblændinger (undertekster)<br>ikke skjules.                                                     |
| Lydstyrke            | Her indstiller De om ændring af lydstyrken skal være synlig<br>på skærmen eller ikke.                                                                                             |
| Automatisk<br>info   | Hvis De ønsker at ekstra hjælpen skal være permanent<br>synlig i den øverste del af skærmen, medens De bevæger<br>Dem rundt i menuen, vælg her <b>ja</b> . Yderligere information |

## Tid og dato

Når De tænder for tv'et og modtager et program med tekst-tv, registreres dato og klokkeslæt automatisk. I nogle tilfælde skal datoen dog indstilles manuelt.

Hvis De modtager sendere uden tekst-tv, indlæses dato og klokkeslæt manuelt.

## Åbn Tid og dato

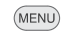

Åbn **Tv-menu**.

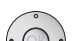

- ♦ Vælg Indstillinger,
- gå ned til menulinjen herunder.
- ♦ Vælg Øvrige,
- gå ned til menulinjen herunder.
- ♦ Vælg Tid od dato,
- gå ned til menulinjen herunder.

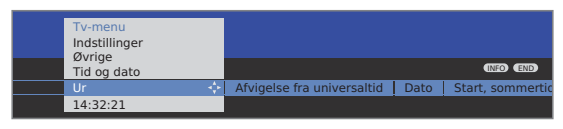

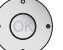

↓ Vælg de ønskede indstillinger.

## Forklaringer til indstillingsmulighederne i menuen Tid og dato:

- Ur Angiv tidspunktet (00:00 til 23:59) med nummertasterne på fjernbetjeningen.
- Afvigelse fra Ved universaltid forstås den øjeblikkelige tid på længdeuniversaltid graden nul. Tidsforskellene i forhold til denne tid angives i timer (-11 til +13) (med piletasterne ◀ ► eller nummertasterne på fjernbetjeningen). Der tages ikke hensyn til sommertid.
  - Dato Angiv datoen (dag, måned, år) med nummertasterne på fjernbetjeningen.
- Start, Angiv datoen for starten af sommertiden, hvis den afviger sommertid fra den automatisk beregnede dato.
- Slut, Angiv datoen for slutningen af sommertiden, hvis den sommertit afviger fra den automatisk beregnede dato.

## Tilslutningsassistent

Tilslutningsassistenten hjælper til optimal tilslutning af ekstra udstyr, ændringer ved udstyrets kabelføring, eller til at fjerne aktuelt tilmeldte apparater. Afviklingen af assistanceprogrammet afhænger af det valgte udstyr.

- Nyt udstyr skal først tilsluttes efter at det er tilmeldt i tilslutningsassistenten.
- Dvd-recorder er forudstillet fra fabrikkens side til AV2.

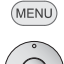

(END)

Åbn **Tv-menu**.

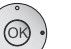

Vælg Tilslutninger,

- ✓ gå ned til menulinjen herunder.
- ✓ ► Vælg Nyt udstyr/ændringer.
- **OK** Hent assistenten.

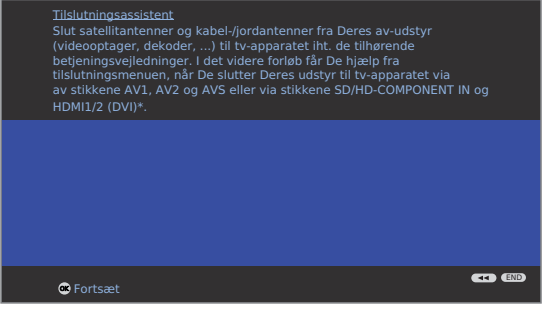

Installationsassistenten kan til hver en tid forlades med END-tasten.

## OK Fortsæt

Tilslutningsskema viser det udstyr, der er tilmeldt på nuværende tidspunkt.

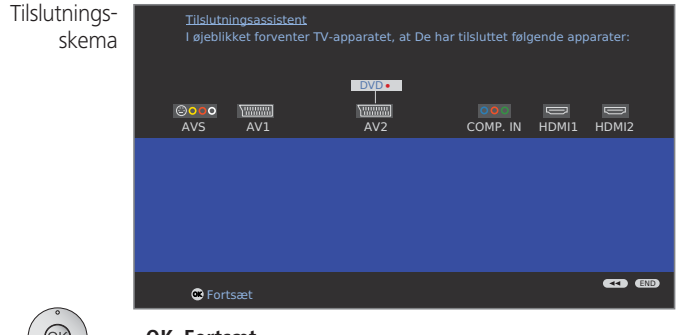

OK Fortsæt.

I AV-udstyrsudvalg vælges det udstyr, der skal tilsluttes, hhv. fjernes udstyr, der ikke længere anvendes.

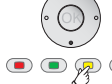

Vælg udstyr/tilslutning.
 Gul tast: Tilslut/fjern udstyr.

I følgende eksempel tilsluttes en **Camcorder**/ et **kamera** til tv-apparatet.

| Udvalg af<br>AV-udstyr | <u>Tilslutningsassistent</u><br>Her angives alle nye apparater, der skal tilsluttes, eller alle ændringe<br>allerede eksisterende apparaters tilslutning. | r af |
|------------------------|----------------------------------------------------------------------------------------------------|------|
|                        |                                                                                                    |      |
|                        | Nyt udstyr/ændringer                                                                                                    |      |
|                        | Udvalg af AV-udstyr                                                                                                    |      |
|                        | DVD DVD-afspiller                                                                                                    |      |
|                        | DVD • DVD-recorder 🗸                                                                                                    |      |
|                        | VCR Videobåndoptager                                                                                                    |      |
|                        | SAT Sat-modtager                                                                                                    |      |
|                        | STB SETTOPBOX/dBox                                                                                                    |      |
|                        | Decoder Dekoder                                                                                                    |      |
|                        | AV Andet udstyr til AV/1/2/S                                                                                                    |      |
|                        | COMP.IN Udstvr til COMP.IN                                                                                                    |      |
|                        | HDMI/DVI Udstyr til HDMI1/DVI                                                                                                    | END  |
|                        | HDMI/DVI Udstyr til HDMI2/DVI                                                                                                    |      |
|                        | 🖲 Fortsæt 💿 Tilslut/fjern                                                                                                    |      |

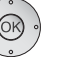

## OK Fortsæt.

Tilslutningsplanen vises atter. Tilslut udstyret til de pågældende terminaler, som fremstillet i tilslutningsplanen.

Tilslutning af ekstra udstyr til tv-apparatet bør udføres i tilstanden uden strømtilførsel. Vær også opmærksom på henvisningerne i ekstra udstyrets brugsvejledning.

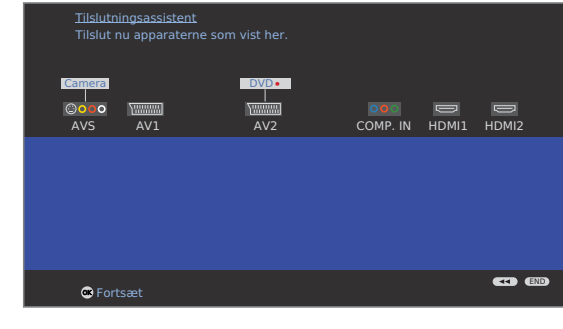

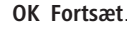

Automatik-FBAS/YC

G For

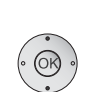

Signaltype

 Vælg, så vidt nødvendigt, signaltypen for hvert enkelt apparat.

I normale tilfælde forbliver indstillingen i **Automatik-FBAS/YC** (f.eks ved DVD-afspiller/optager) hhv. **Automatik-VHS/SVHS** (f.eks. videooptager), ellers vælges den passende signaltype.

end

OK Fortsæt.

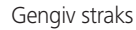

| Nyt udstyr/ændringer |    |    |         |
|----------------------|----|----|---------|
| Gengiv straks        |    |    |         |
|                      | 0K | ja |         |
| 👁 Fortsæt            |    |    | end end |

### ✓ Vælg ja eller nej.

Hvis gengivelsen startes fra et apparat, der er tilsluttes AV1 eller AV2, skifter tv-apparatet ved indstillingen **ja** straks til den pågældende AV-indgang.

Ved afspilning af apparater med Digital Link Plus, skiftes der altid til den pågældende AV-indgang, uafhængigt af indstillingen.

#### OK Fortsæt.

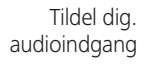

Nyt udstyr/ændringer Tildel dig. audioindgang nej til AV1 (DVD) til AV2 (DVD-REC) til AV2 (DVD-REC) til HDM12/DV1 til HDM12/DV1 til HDM12/DV1 til COMP. IN til PC IN til PC IN Contsæt

- Menupunktet fremstilles kun ved bestemte forud indstillinger i lydkomponent-assistenten, hhv. ved ekstra udstyr AC3/dts-modul (se tilbehør på siderne 69 og 70).

 For digital lydgengivelse fra et eksternt apparat, skal det digitale lydsignal overføres til tv-apparatet.
 Den digitale audioindgang (AUDIO DIGITAL IN) på

tv-apparatet skal være tilordnet den tilsvarende terminal på det eksterne apparat.

Hvis der vælges **nej**, anvendes den analoge lyd.

#### OK Fortsæt.

| Digital Link<br>Plus | <u>Tilslutningsassistent</u><br>Overførsel af programlisten til Digital Link Plus- video(er).<br>Overfør (pr. video): 100% |        |
|----------------------|----------------------------------------------------------------------------------------------------|--------|
|                      |                                                                                                    |        |
|                      |                                                                                                    |        |
|                      | G Fortsæt                                                                                                    | ( END) |

Hvis der er tilmeldt en optager i tilslutningsassistenten, starter Digital Link Plus- overførslen.

Hvis der er tilsluttet en Digital Link Plus-egnet optager, overføres programlisten for den analoge sender til den eksterne optager.

Digital Link Plus kan også aktiveres manuelt under Tvmenu  $\rightarrow$  Tilslutninger  $\rightarrow$  Digital Link Plus.

**END:** Afslut tilslutningsassistenten.

## Udstyr til terminalerne AV1/AV2/AVS

Ekstra udstyr såsom DVD-afspiller, video-/DVD-optager osv., kan tilsuttes tv-apparatet via Euro-AV-bøsningerne **AV1** og **AV2** (se siderne 5 og 6).

AV-indgangen  ${\rm AVS}$  (se siderne 5 og 6) gør det muligt at tilslutte f.eks. et digitalkamera eller en camcorder.

Alt udstyr, der tilsluttes AV-indgangene, skal tilmeldes i tilslutningsassistenten (se fra side 44).

Terminalbetegnelserne varierer alt efter det tilmeldte udstyr. I AV-udvalget står der nu f.eks. **DVD** i stedet for **AV1** eller **CAM** i stedet for **AV5**.

Euro-AV-bøsningerne kan bearbejde forskellige signaltyper. Oplysninger om hvilke signaltyper ekstra udstyret stiller til rådighed, findes i brugsvejledningen for det pågældende apparat.

Da der findes meget AV-udstyr på markedet, kan der kun gives få eksempler for tilslutning af ekstra udstyr til AV-bøsningerne.

Følgende beskrivelse for apparater tilsluttet **AV1/2/S** gælder apparattyper, der er tilmeldt tilslutningsassistenten fra side 44.

Hvis lyden skal overføres fra en et apparat, der er tilsluttet en AV-bøsning, skal der isættes en cinch-ledning mellem ekstra udstyrets koaxiale digitaludgang og **AUDIO DIGITAL IN**-bøsningen på tv-apparatet. Desuden skal den digitale lydindgang for den pågældende AV-bøsning placeres i tilslutningsassistenten (se side 45).

Tildelingen af den digitale lydindgang kan også udføres udenfor installationsassistenten. Den digitale lydindgang for den tilsvarende AV-bøsning kan placeres over **Tv-menu**  $\rightarrow$  **Tilslutninger**  $\rightarrow$  **Øvrige**  $\rightarrow$  **Tildel dig. audioindgang**, se side 53.

## Tilslutning af DVD-afspilleren til tv-apparatet

**DVD**-afspilleren er tilmeldt tilslutningsassistenten.

Sluk for alle apparater før tilslutning.

Forbind DVD-afspillerens Euro-AV-udgang med bøsningen AV1 på tv-apparatet.

Anvend hertil et komplet Euro-AV-kabel (kan fås hos faghandleren).

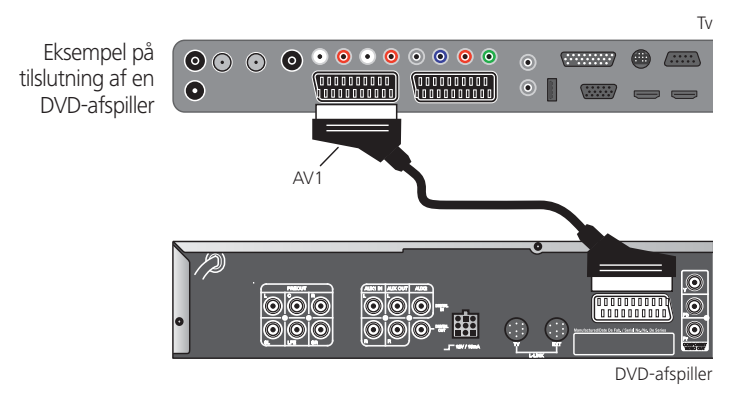

#### Gengivelse fra AV-apparatet

Hvis apparatet, der er tilsluttet **AV1/2** understøtter Digital Link Plus, eller der blev **Gengiv straks** i tilslutningsassistenten valgt **ja**, skifter tv-apparatet efter tilslutning af AV-apparatet automatisk til pågældende AV-indgang. AV-indgangen kan dog også aktiveres manuelt:

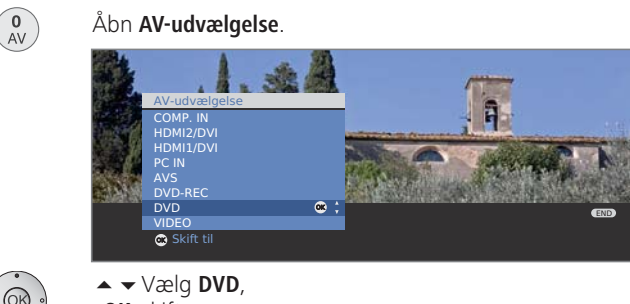

**OK** skifter om.

Start gengivelse fra det tilsluttede apparat.

### Tilslutning af DVD-optageren til tv-apparatet

DVD-optageren er tilmeldt tilslutningsassistenten.

Sluk for alle apparater før tilslutning.

Forbind DVD-optagerens Euro-AV-udgang med bøsningen **AV2** på tv-apparatet.

Anvend hertil et komplet Euro-AV-kabel (kan fås hos faghandleren).

Hvis De ønsker at modtage og optage analoge sendere med den indbyggede modtager (tuner) i optageren, skal optageren være indslebet i antenneledningen. Tilslut DVD-optageren som vist i eksemplet forneden.

Eksempel på tilslutning af en DVD-optageren

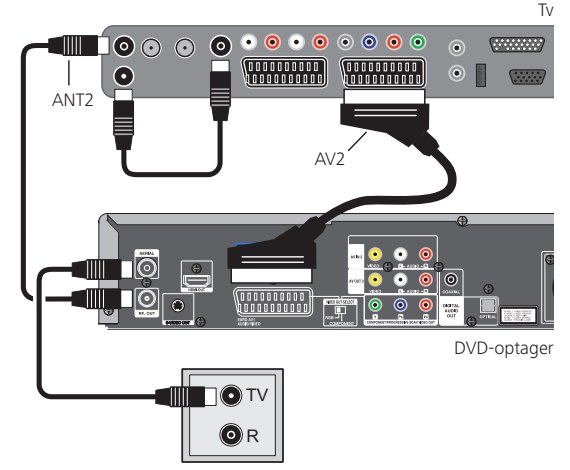

Hvis De ønsker at optage DVB-programmer med en ekstern optager, skal tv-apparatets interne modtagerdel anvendes (se "Timer-optagelse med eksternt enheder" på side 56).

## Gengivelse fra AV-apparatet

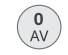

Åbn AV-udvælgelse.

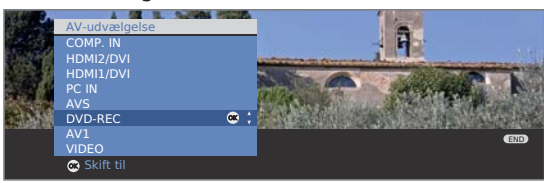

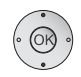

► Vælg DVD-REC,
 OK skifter om.
 Start gengivelse fra det tilsluttede apparat.

## Tilslutning af camcorder/kamera

Camcorderen/kameraet er tilmeldt tilslutningsassistenten.

Sluk for alle apparater før tilslutning.

Forbind camcorderens AV-udgang med lydindgang-bøsningen L/R (hvid/rød) og AVS-bøsningens S-VHS-terminal på tv-apparatet.

Anvend AV-kablet, der følger med camcorderen.

Visse camcordere udgiver i stedet for et S-VHS-signal kun et FBAS-signal ved AV-udgangen. I dette tilfælde anvendes AVS-videoindgangen (gul).

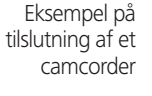

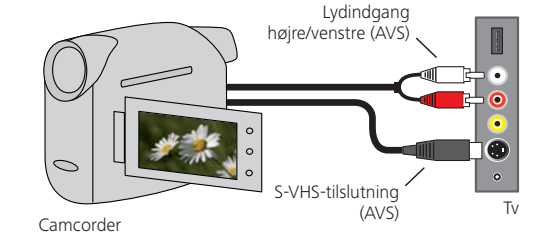

## Gengivelse fra AV-apparatet

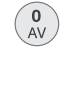

Åbn **AV-udvælgelse**.

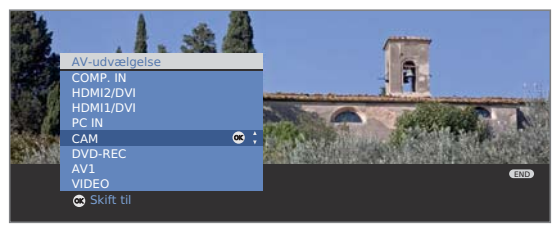

**▲** 

▲ ▼ Vælg CAM,

**OK** skifter om.

Start gengivelse fra det tilsluttede apparat.

## Udstyr til HDMI (DVI)-terminalerne

HDMI-terminalerne (High Definition Multimedia Interface) muliggør overførsel af digitale billed- og lydsignaler fra et afspilningsapparat, f.eks. DVD-afspiller, DVD-optager, Blu-ray-afspiller, spillekonsol eller Set-Top-Box, over et enkelt tilslutningskabel.

De digitale billed- og lyddata overføres digitalt uden datakompression og udviser derfor ingen kvalitetstab.

Der kan højest tilsluttet fem kaskaderede apparater til hver HDMIbøsning. Apparaterne arrangeres under den tilsvarende HDMI-bøsning i AV-udvalget og i programoversigten. Hvis der overtages et særskilt apparatnavn fra det pågældende apparat, frembringes dette i stedet for tilslutningsbetegnelsen.

Deres tv-apparat fremstiller automatisk 24p-film (se glosaren side 71), som udgives fra et afspilningsapparat, der er tilsluttet HDMI, f.eks. Loewe BluTech Vision, i det originale 24p-format.

Film-modus (DMM) skal sættes til én (se side 22).

Ved hjælp af et DVI/HDMI-adapterkabel kan også digitale videosignaler fra en DVI-afspiller gengives over den kompatible HDMI-terminal. Lyden skal tilføjes.

HDMI og DVI benytter begge samme fremgangsmåde til kopieringsbeskyttelse HDCP.

#### Tilslutning af udstyr

Det er ikke nødvendigt at tilmelde HDMI-udstyr i tilslutningsassistenten.

Sluk for alle apparater før tilslutning.

Tilslut apparatet over et HDMI-kabel (type A, 19-polet) til én af HDMI1/DVI- hhv. HDMI2/DVI-bøsningerne på tv-apparatet.

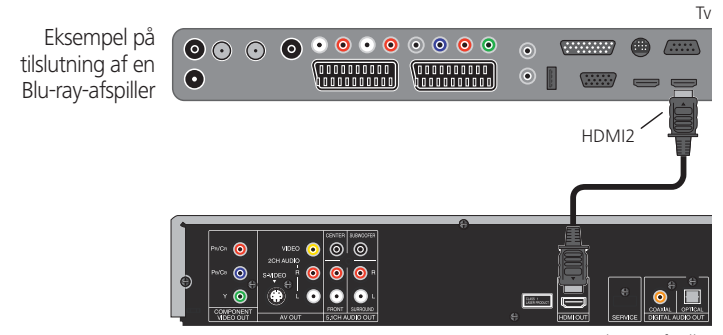

Blu-ray-afspiller

Hvis der anvendes et DVI/HDMI-adapterkabel, kan den tilhørende lyd tilføres over lydindgangsbøsningen **AUDIO IN1** (analog), eller **AUDIO DIGITAL IN** (digital) på tv-apparatet (se også side 53).

#### Gengivelse fra AV-apparatet

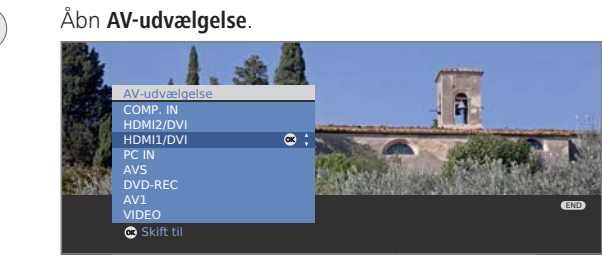

OK ·

0 AV

> ➤ Vælg HDMI1/DVI- eller HDMI2/DVI-bøsningen. Ved Digital Link HD-egnede apparater frembringes muligvis navnet på apparatet i stedet for tilslutningsbetegnelsen.

OK Skifter om.

Start gengivelse fra det tilsluttede HDMI-apparat. Det bedst mulige format for billedet bliver automatisk registreret og indstillet.

### **Digital Link HD**

Ċ

TV

Med Digital Link HD styres ekstra udstyr med CEC-understøttelse (se glosaren side 71) over tv-apparatet. Således muliggøres også en skjult opstilling af ekstra udstyr.

## Betjening af udstyr med Digital Link HD

Så længe der er valgt en HDMI-programplads, bliver alle fjernbetjeningsbefalinger, som det tilsluttede apparat i den pågældende bøsning kan bearbejde, videreført hertil. Apparatet kan således opstilles skjult og alligevel styres.

Indstilling af lydstyrke, lyd fra/til, lydindstilling og udvalg af billedformater fungerer altid ved betjening af tv-apparatet.

### Til/fra-tast:

Kort: Sluk for tv-apparatet i standby.

Lang: Sluk for tv-apparatet og tilsluttede Digital Link HD-egnede apparater i standby (system-standby).

## Tv-tast:

Kort: Gå tilbage til den tv-sender, der sidst blev vist.

Lang: Digital Link HD til-/frakobles midlertidigt for at betjene tv-apparatet.

## TV-fjerntilslutning via Digital Link HD

l **Tv-menuen** under **Tilslutninger**  $\rightarrow$ **Øvrige**  $\rightarrow$  **TV-fjerntilslutning via Digital Link HD**, kan man vælge om tv-apparatet skal tilsluttes automatisk fra standby når der gengives en disk, eller der fremstilles en billedskærm fra et tilsluttet Digital Link HD-egnet apparat.

## Udstyr til PC IN-terminalen

Man kan f.eks. tilslutte en PC til bøsningen **PC IN** og således anvende tv-apparatets billedskærm som udlæsningsenhed.

Ved tilslutning af en PC hhv. ekstra udstyr til PC IN-bøsningen på tv-apparatet, skal følgende billedskærmopløsning først indstilles på PC'en /ekstra udstyret:

| 800 x 600   | 60 Hz | (SVGA) | 1024 x 768 60 H | <b>z</b> (XGA) |
|-------------|-------|--------|-----------------|----------------|
| 1280 x 1024 | 60 Hz | (SXGA) | 1360 x 768 60 H | z (WXGA)       |
| 720 x 576i  |       | (SDTV) | 720 x 480i      | (SDTV)         |
| 720 x 576p  |       | (SDTV) | 720 x 480p      | (SDTV)         |
| 1280 x 720p |       | (HDTV) | 1920 x 1080i    | (HDTV)         |

### Tilslutning af udstyr

Tilmelding i tilslutningsassistenten er ikke nødvendig.

Sluk for alle apparater før tilslutning.

Tilslut apparatet med et VGA-kabel til PC IN-bøsningen på tv-apparatet.

Tilslut det analoge lydsignal fra PC'en med et stereokabel til **AUDIO IN2**-jackbøsningen på tv-apparatet.

Eksempel på tilslutning af en

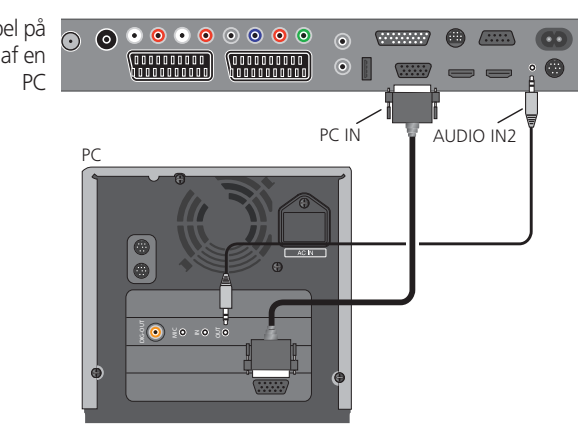

Alternativt kan den digitale lydudgang fra PC'en hhv. ekstra udstyret forbindes over et cinch-kabel med **AUDIO DIGITAL IN**-bøsningen på tv-apparatet.

Placeringen af den digitale lydindgang i PC IN-bøsningen er mulig over Tv-menu  $\rightarrow$  Tilslutninger  $\rightarrow$  Øvrige  $\rightarrow$  Tildel dig. audioindgang, se sid 53.

### Gengivelse fra AV-apparatet

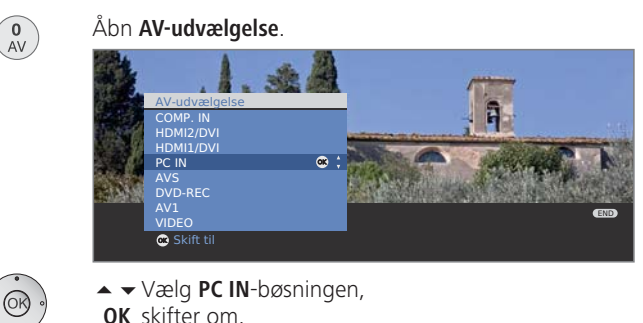

## Tilpasning af geometri (kun muligt ved bestemt signaler)

Hermed kan billedet placeres korrekt og billedets stilling (lodret og vandret) forskydes så at hele skærmen udfyldes.

#### (MENU) Åbn **Tv-menu**.

- ♦ Væla Geometri.
- gå ned til menulinjen herunder.
- ↓ Vælg den ønskede indstilling,
- gå ned til menulinjen herunder.
- ♦ Udfør indstillingen.

### Tilpasning af farvestandard (kun muligt ved bestemt signaler)

MENU Å

Τv

- Åbn **Tv-menu**.
- ♦ Vælg Billede,
  - gå ned til menulinjen herunder.
- Vælg Farvenorm og indstil den: RGB eller Ycc / Ypp

Ved en falsk standard fremstilles farverne ikke korrekt.

## Udstyr til Component IN-terminalen

DVD-afspiller/-optager hhv. Set-Top-Boxe med Component Video-terminaler kan i stedet for EURO-AV-bøsningerne også tilsluttes **Cb/Pb Cr/Pr Y**-bøsninger (**SD/HD-COMPONENT**) på tv-apparatet.

Forbindelseskablet med tre cinch-stik overfører en bedre kvalitet af billedinformation end et EURO-AV-kabel. Der kræves et yderligere kabel til lydoverførsel.

### Tilslutning af udstyr

• Udstyr til COMP. IN er tilmeldt i tilslutningsassistenten.

Sluk for alle apparater før tilslutning.

Component Video-udgangene på det eksterne apparat forbindes over et tre-stik cinch-kabel med **Cb/Pb Cr/Pr Y**-bøsningerne på tv-apparatet.

De analoge lydudgange på det eksterne apparat forbindes over et to-stik cinch-kabel med **AUDIO IN1 L/R**bøsningerne på tv-apparatet.

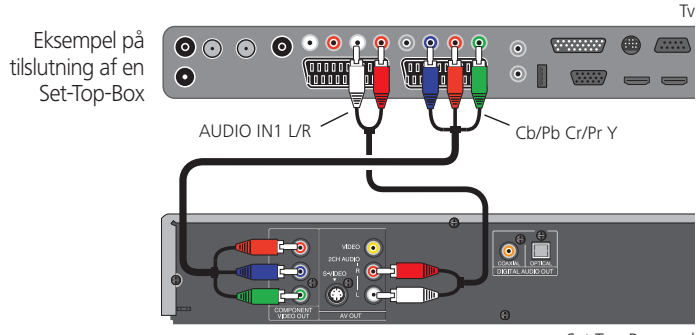

Set-Top-Box med COMPONENT OUT

Alternativt kan den digitale lydudgang fra det eksterne apparat forbindes over et cinch-kabel med **AUDIO DIGITAL IN**-bøsningen på tv-apparatet.

Placeringen af den digitale lydindgang i **COMP. IN**-bøsningen er mulig over **Tv-menu**  $\rightarrow$  **Tilslutninger**  $\rightarrow$  **Øvrige**  $\rightarrow$  **Tildel dig. audioindgang**, se sid 53.

### Gengivelse fra AV-apparatet

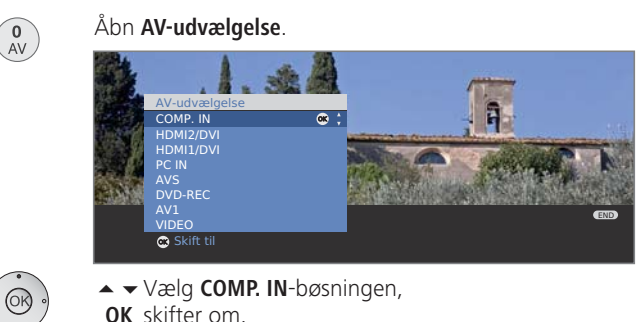

## Tilpasning af geometri (kun muligt ved bestemt signaler)

Hermed kan billedet placeres korrekt og billedets stilling (lodret og vandret) forskydes så at hele skærmen udfyldes.

#### MENU Åbn **Tv-menu**.

- ♦ Væla Geometri.
  - gå ned til menulinjen herunder.
- ↓ Vælg den ønskede indstilling,
- ✓ gå ned til menulinjen herunder.
- ♦ Udfør indstillingen.

## Lydkomponent-assistenten

Lydkomponent-assistenten hjælper dig med at konfigurere komponenterne, der anvendes til gengivelse af tv-lyden.

Der kan konfigureres TV-højttaler alene eller med en aktiv subwoofer, aktivhøjttalere, analoge hhv. digitale HiFi/AV-forstærkere eller Loewe Individual Sound Projector, alt efter hvad man vil anvende.

Lydkomponentassistenten er fra fabrikkens side forudindstillet til gengivelse over TV-højttalerne.

Er der blevet tilsluttet en Loewe Preceiver Auro med linkkabel til TVapparatet, kan man i lydkomponentassistenten kun vælge mellem TVhøjttaler og Auro.

## Retrotilpasningsegnet Audio AC3/dts Decoder

Deres tv-apparat kan udstyres med en integreret Dolby Digital Decoder, alt efter apparattypen. Dette system har også gjort sit indtog inden for dvdvideo, og digitale tv-programmer kan ligeledes sende i digital flerkanalslyd.

Ved gengivelse af 5 lydkanaler bliver surroundlyden forstærket via lavfrekvenslyde i fra subwooferkanalen (SUB) (5.1-gengivelse = 5 lydkanaler og 1 subwoofer). Alle 5 lydkanaler bliver gengivet med det fulde frekvensområde fra 20 – 20.000 hertz og genererer den originale biograflydeffekt. Ekstraudstyrssættet dekoder Dolby Digital, dts og MPEG. Stereosignaler kan ligeledes gengives over Dolby Pro Logic og Dolby Pro Logic II på flere kanaler. Dette er uafhængigt deraf, om signalet kommer fra et eksternt apparat eller modtages fra TV-apparatet.

Udstyr / ekstra tilføjelse af de forskellige apparattyper såvel som tilbehør (se side 69 og 70).

## Lydgengivelse over aktivhøjttaleren

Tilslut aktivhøjttalerne til lydudgangene AUDIO OUT L/R på TV-apparatet med cinchkabler.

Stil TV-apparatet om til gengivelse over aktivhøjttalerne.

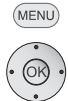

Åbn **Tv-menu**.

- Tilslutninger udvælges,
- gå ned til menulinjen herunder.
- ▲ ▶ Lydkomponenter udvælges.

**OK** Lydkomponentassistenten kaldes.

Aktiv højttaler markeres.

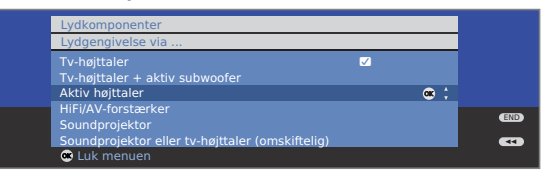

# Lydgengivelse over TV-højttaleren og aktiv subwoofer

Tilslut den aktive subwoofer til en af lydudgangene AUDIO OUT L/R med cinchkabler.

Stil TV-apparatet om til gengivelse over TV-højttalerne og en aktiv sub-woofer.

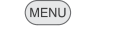

Åbn **Tv-menu**.

- Tilslutninger udvælges,
  - gå ned til menulinjen herunder.
  - ↓ Lydkomponenter udvælges.
  - **OK** Lydkomponentassistenten kaldes.
- ▼ ▲ TV-højttaler + aktiv subwoofer markeres.

| leadles are a sector.                           |          |            |     |
|-------------------------------------------------|----------|------------|-----|
| Lyakomponenter                                  |          |            | _   |
| Lydgengivelse via                               |          |            |     |
| Tv-højttaler                                    | <u>√</u> |            |     |
| Tv-højttaler + aktiv subwoofer                  |          | <b>e (</b> |     |
| Aktiv højttaler                                 |          |            |     |
| HiFi/AV-forstærker                              |          |            |     |
| Soundprojektor                                  |          |            | END |
| Soundprojektor eller tv-højttaler (omskiftelig) |          |            |     |
| 💌 Fortsæt                                       |          |            |     |

**OK** videre til indstillingerne for subwooferen.

### Forklaring til indstillingsmulighederne:

Subwooferens Subwooferens lydniveau skal tilpasses til TV-højttalerens niveau tilpasses lydniveau.

- Tonefrekvens Tonefrekvensen på subwooferen skal indstilles sådan, angives at den svarer til den nedre grænsefrekvensen på TVhøjttaleren.
- Subwooferfase Ved dette apparat 90 Hz. Man åbner med P+/P− for en kanal med musik eller man starter med DVD-afspilleren en gengivelse med musik. Test med ◀ ▶ begge værdier (0° og 180°) og udvælg den indstilling, hvor basgengivelsen er tydelig at opfatte.

**OK** Assistenten afsluttes.

## Tilslutning af audioforstærker

Lydkomponent-assistenten gør det muligt at konfigurere forskellige audioforstærkere (stereoforstærkere, surroundforstærkere, analog eller digital) med forskellige digitale lydformater (Dolby Digital, dts, MPEG og Stereo/PCM). Læs desuden betjeningsvejledningen til audioforstærkeren.

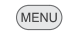

#### Åbn **Tv-menu**.

- OK ·
- ♦ Vælg Tilslutninger,
- gå ned til menulinjen herunder.
- ♦ Vælg Lydkomponenter.
- **OK** Åbn Lydkomponent-assistenten.
- ✓ ▲ Marker HiFi/AV-forstærker.

| Lydkomponenter                                  |   |   |   |     |
|-------------------------------------------------|---|---|---|-----|
| Lydgengivelse via                               |   |   |   |     |
| Tv-højttaler                                    | ✓ |   |   |     |
| Tv-højttaler + aktiv subwoofer                  |   |   |   |     |
| Aktiv højttaler                                 |   |   |   |     |
| HiFi/AV-forstærker                              | œ | 1 |   | _   |
| Soundprojektor                                  |   |   | • | END |
| Soundprojektor eller tv-højttaler (omskiftelig) |   |   |   |     |
| 👁 Fortsæt                                       |   |   |   |     |
|                                                 |   |   |   |     |

#### OK Fortsæt.

 Udvælg om lyden skal transmitteres digitalt eller analogt til forstærkeren.

Fortsættelse, afhængigt af forstærker, se højre spalte.

### Forklaringer til indstillingsmulighederne:

HiFi/AV-for- Vælg indstillingen, hvis der tilsluttes en forstærker, og stærker tv'ets højttaler ikke anvendes. I lydmenuen kan efter registrering af en HiFi/AV-forstærker under Lyd via... fremme gengivelsen mellem TV-højttalere og forstærker.

HiFi/AV-forstærker eller vælg indstillingen, hvis der tilsluttes en forstærker, og tv'ets højttaler anvendes. Under valg af lyttefunktion kan lydgen-TV-højttaler givelsen skiftes mellem forstærker og tv-højttalere. (omskifteligt)

Lydformater Angiv lydformater, der kan dekodes med den digitale forstærker (se betjeningsvejledningen til den anvendte forstærker).

Forstærkertype Vælg mellem stereo- og surround-forstærker.

TV-højtt. som Hvis der er tilsluttet en surround-forstærker, kan du vælge, centerhøjtt. om tv-højttaleren skal benyttes som centerhøjttaler. Hvis ja, oprettes forbindelse fra forstærkerens centerudgang til centerindgangen **AUDIO IN1 C** på tv'et med et cinch-kabel.

<u>Bemærk</u>: Anvend ikke centerhøjttalertilslutningen på forstærkeren, men center-forforstærkerudgangen!

## Tilslutning af digital audioforstærker

Fortsat fra venstre spalte ...

#### Ved digital lydoverføring: Vælg ja.

Den digitale lydudgang på tv'et **AUDIO DIGITAL OUT** forbindes med forstærkerens digitale lydindgang med et cinchkabel:

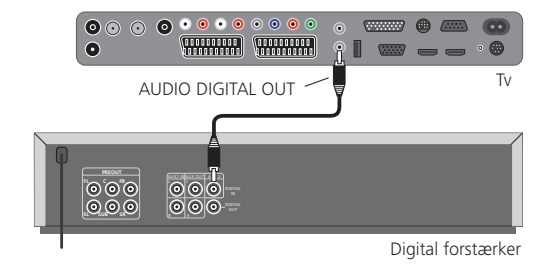

Se forklaringer til indstillingsmulighederne for indstilling af lydformater, forstærkertype og andre indstillinger (venstre spalte).

### Tilslutning af analog audioforstærker

Fortsat fra venstre spalte ...

### Ved digital lydoverføring: Vælg nej.

Den analoge lydudgang på tv'et **AUDIO OUT L/R** forbindes med forstærkerens analoge lydindgang med et stereocinchkabel:

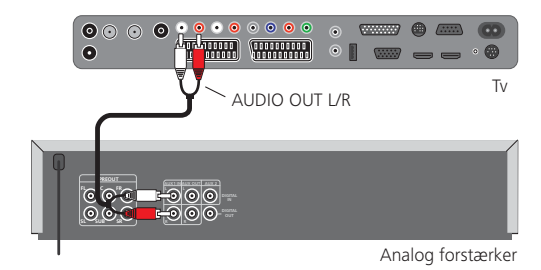

Se forklaringer til indstillingsmulighederne for valg af forstærkertype og andre indstillinger (venstre spalte).

## Tildeling af den digitale lydindgang

For at også kunne høre den digitale lyd fra et eksternt apparat, der er tilsluttet en AV-indgang, kan der på TV-apparatet på den digitale audioindgangsbøsning **AUDIO DIGITAL IN** tilordnes en AV-indgang. Hvis der skiftes om til denne AV-indgang, bliver det digitale audiosignal fra **AUDIO DIGITAL IN**-indgangen ført videre til den ekstraudstyr Dolby Digital-dekoder og den digitale audio-udgangsbøsning **AUDIO DIGITAL OUT**. Du hører, hvis den er eftermonteringsmulighed, den digitale lyd fra den tildelte AV-indgang i stedet for den analoge lyd.

## Tilslutning af enheder til den digitale lydindgang

For at gengive lyd fra en ekstern enhed, f.eks. fra en DVD-afspiller, skal det digitale lydsignal tilføres tv'et.

Gengivelse af det ekstern, digitale lydsignal kan ske via den Dolby Digitaldekoder, der er som eftermonteringsmulighed i tv'et, eller via en eksternt tilsluttet digital audio-forstærker, Loewe Individual Sound Projector eller Loewe Auro.

> Hvis der benyttes en ekstern audioforstærker eller Loewe Individual Sound Projector, skal den være registreret i lydkomponent-assistenten (se side 52).

MENU

- ♦ Vælg Tilslutninger,
- gå ned til menulinjen herunder.
- ♦ Vælg Øvrige,
- gå ned til menulinjen herunder.
- ✓ ► Vælg Tildel dig. audioindgang,
- ✓ gå ned til menulinjen herunder.
- ♦ Vælg AV-indgang.

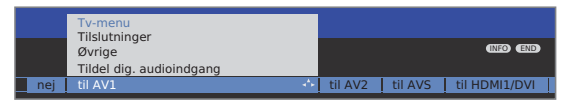

For f.eks. at tilslutte en DVD-afspiller til tv'ets digitale lydindgang, skal du forbinde den digitale udgangsbøsning på DVD-afspilleren (DIGITAL OUT) med **AUDIO DIGITAL IN**-bøsningen på tv'et med et cinchkabel.

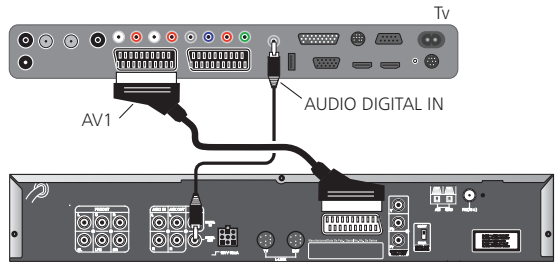

DVD-afspiller

Hvis der tilsluttes nye enheder og de registreres i Tilslutningsassistenten, sker tildeling af den digitale lydindgang **AUDIO DIGITAL IN** i Tilslutningsassistenten (se side 45).

## Lydtilslutning for HDMI (DVI)-enheder

### Eksterne enheder med DVI-tilslutning

Hvis en ekstern enhed med DVI-interface sluttes til **HDMI1/DVI-** eller **HDMI2/DVI-**bøsningen på tv'et via en HDMI/DVI-adapter, kan du tilslutte den digitale lyd fra den eksterne enhed til de digitale audio-indgangsbøsninger **AUDIO DIGITAL IN**.

Tildeling af den digitale lydindgang til den tilsvarende HDMI-bøsning på tv'et sker som beskrevet i den venstre spalte.

Hvis du vil anvende den analoge lyd fra den eksterne enhed, tilsluttes den til **AUDIO IN1**-bøsningen.

### Eksterne enheder med HDMI-tilslutning

Hvis eksterne enheder med HDMI-interface sluttes til **HDMI1/DVI-** eller **HDMI2/DVI-**bøsningerne på tv'et, er det ikke nødvendigt at foretage en tildeling af lydindgangen, da digital overførsel af billede og lyd sker via én tilslutning for HDMI.

## RS-232C-grænseflade

På det RS-232C-grænseflade kan man enten tilslutte Loewe Individual Sound Projector eller et netværkssystem fra forskellige producenter (eksempelvis AMX, Crestron) til TV-apparatet.

For konfiguration af RS-232C-grænsefladen og yderligere oplysninger om de forskellige netforbindelsessystemer, skal De henvende Dem til Deres forhandler.

## Den direkte vej til at optage

Man kan programmere timeroptagelser på den forhåndenværende Digital-Recorder hhv. den tilsluttede recorder på TV-apparatet. Optageassistenten er integreret flere steder til programmering af en optagelse. Yderligere oplysninger om optagelse med Digital-Recorder findes i en separat betjeningsvejledning.

### Programmering af timer-optagelse via EPG

EPG-funktionen er slået til, hvis ikke, tryk på EPG-tasten.

|                   | EPG (Program | nguide)       | Man 31.                      | 07./16:05 |
|-------------------|--------------|---------------|------------------------------|-----------|
| Dato              | Man 31.07.   |               |                              |           |
| Tid               | nu           | 4.1           | indtil 17:00   17:00   18:00 | ) 19:00   |
| Stationer         | alle         |               |                              |           |
| Emner             | alle         |               |                              |           |
|                   | arte         | 15:57-16:59   | Charmed - Zauberhafte Hexe   | en 🛥 🗧    |
| 11 0 12           | Das Erste    | 16:00-16:10   | Tagesschau                   |           |
|                   | ZDF          | 16:00-16:10   | heute - in Europa            |           |
| 2 9 M A           | WDR Köln     | 16:00-16:15   | WDR aktuell                  |           |
|                   | Bayerisches  | . 16:00-16:05 | Rundschau                    |           |
| 2 ZDF             |              | 16:00-16:30   | Schlemmerreise Spanien       |           |
|                   | MDR FERNS    | . 16:00-16:15 | Hier ab vier                 |           |
|                   | NDR FS HH    | 16:00-16:30   | Tipps und Trends - Der Verb  | raucher   |
|                   | SWR Fernse   | . 16:00-16:05 | Baden-Württemberg aktuell    |           |
|                   | Charmed - Za | uberhafte He  | exen 🔟                       |           |
| TEXT Detaljer     | 👁 Se         |               | Optagelse                    | END       |
| <u></u> * Side Ít | 0-9 Tidsangi | ivelse        | Skift til dato,, emne        | r CEND    |

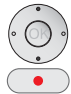

✓ ▲ Marker den ønskede udsendelse.

#### RECORD-tast: Åbn Timer-data.

Timer-data ændres ved behov eller bekræftes.

#### Programmering af timer-optagelse via tekst-tv

Tekst-tv-funktionen er slået til, hvis ikke, tryk på TEXT-tasten.

|   | 30         | 2          | 302    | ARDtext                                      | Do       | 05.1      | 0.06  | 09: 36 | 3:42       |
|---|------------|------------|--------|----------------------------------------------|----------|-----------|-------|--------|------------|
|   |            |            |        |                                              |          |           |       | Das I  | Irste      |
|   | 14.<br>14. | .00<br>.10 |        | Tagesschau<br>In aller Freun                 | dschaf   | tUT.      |       |        | 316        |
|   | 15         | .00        |        | Tagesschau                                   |          | D, 20     | 03)   |        | 217        |
|   | 16         | .00        |        | Tagesschau                                   | TL<br>TL | • • • • • |       |        | 318        |
|   | 17         | 00         |        | Tagesschau i<br>Brisant                      | um fünf  | UT        |       |        | 319        |
|   | 17         | .47        | -      | Tagesschau<br>Verbotene Lie                  | ebe      |           |       |        | 320        |
|   | 18.<br>18. | .20<br>.50 |        | Marienhof .<br>Das Geheimn                   | is meir  | es .      |       |        | 321<br>322 |
|   |            | .20        |        | Vaters (19)<br>Das Quiz mit<br>bis 19.50 Uhr | Jörg P   | ilawa     |       |        | 384        |
| _ | 300 <<     |            | +      | lotzt                                        | im TV    |           | ARD   | bend : | > 303      |
|   |            | \$ \       | /ælg p | program                                      |          | OK I      | Optag | morge  |            |

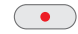

**RECORD-tast:** Åbn programsider for det aktuelle program. Rediger det forudindstillede sidenummer, se side 35.

- 🗩 🐨 Grøn tast: Gå til den pågældende side.
  - ✓ ▲ Vælg den ønskede udsendelse,
  - OK åbn Timerdata.

Timer-data ændres ved behov eller bekræftes.

#### Indtastning af timer-data

Efter valg af den udsendelse, du vil optage, bliver timerdataene vist. Du kan ændre dem, før du bekræfter.

| Timer-data                                       | TAR AND A                                                         |                     |
|--------------------------------------------------|-------------------------------------------------------------------|---------------------|
| 17:15 Brisant<br>Optager                         | DVD-REC                                                           |                     |
| Program<br>Dato<br>Optagetid<br>VPS<br>Optageart | 01 Das Erste<br>14.09.2006<br>17:15 indtil 17:45<br>ja<br>en gang |                     |
| 📧 bekræft                                        |                                                                   | (END)<br>(NED) (CC) |

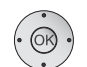

#### OK Bekræft Timer-data,

- eller rediger ved behov:
- ♦ Vælg Optager.
- ▲ Vælg Dato. Angiv optagelsesdatoen med nummertasterne.
- ▲ ▼ Vælg Optagetid. Angiv optagelsestiden med nummertasterne.
- ▲ ▼ Vælg VPS.
- Indstil ja/nej.
- ▲ ▼ Vælg Optageart.
- Indstil en gang, Man-Fre, hver dag, ugentligt.
- OK Bekræft timer-data.

#### Indstillingsmuligheder i menuen Timerdata:

- Optager Vælg den tilsluttede/integrerede optager.
  - Dato Dag for optagelsen.
- Optagetid Klokkeslæt for optagelsen.
  - VPS Anvend VPS-data ved analoge kanaler, ja/nej. (kun til rådighed ved nogle analoge kanaler)
- Autom. tidsindstilling Anvend automatisk tidsindstilling, **ja/nej**. (kun til rådighed ved nogle DVB-kanaler og ved optagelse via EPG)
  - Optageart Vælg en gang, Man-Fre, hver dag eller ugentligt.
    - For apparater med Digital-Recorder og DR-optagelser over EPG, kan der tilføjende vælges Serie (se også betjeningsvejledningen for Digital-Recorderen).
    - Ved aktiv automatisk tidsstyring kan der kun vælges en gang.
- Hvis du anvender en ekstern optager uden Digital Link Plus, skal du vælge optagaelseskilden på optageren (f.eks. AUX). Det er tilfældet, hvis du vil optage DVB-udsendelser. Her anvendes modtageren på tv'et.
- Hvis du anvender en ekstern optager med Digital Link Plus eller et lignende system iht. Protokol 50, bliver den styret automatisk.

#### Programmering af timer via timeroversigten

l timeroversigten er alle programmerede optagelser, formærkede udsendelser og kopieringsopgaver<sup>(1</sup> oplistet.

De kan også programmere en ny optagelse over timeroversigten, formærke yderligere udsendelser og kopiere optagede udsendelser fra DR-arkivet til en ekstern optager (1.

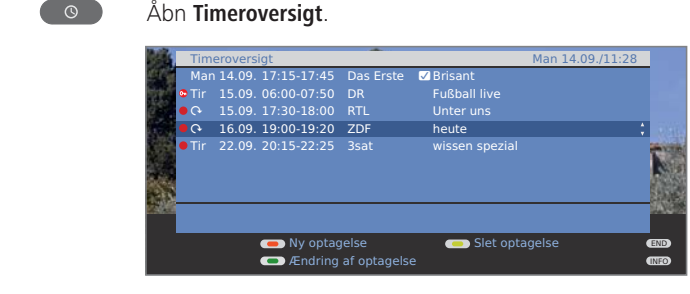

Rød tast: Ny postering (se højre spalte).
 Grøn tast: Ændring af optagelse.
 Gul tast: Slet optagelse.
 Blå tast: Slet fra hukommelse.

#### Forklaring til symbolerne i timer-oversigten:

- Optagelse
- ♀ Gentaget optagelse (hver dag, ugentligt eller Man-Fre)
- Serieoptagelse<sup>(1</sup>)</sup>
- Afkodningsordre (efterfølgende afkodning af en kodet, optaget udsendelse (1)
- ✓ Forudmarkerede udsendelser (se side 32)

### Ny indførsel: Manuel programmering af timer-optagelse

Timeroversigten er åbnet.

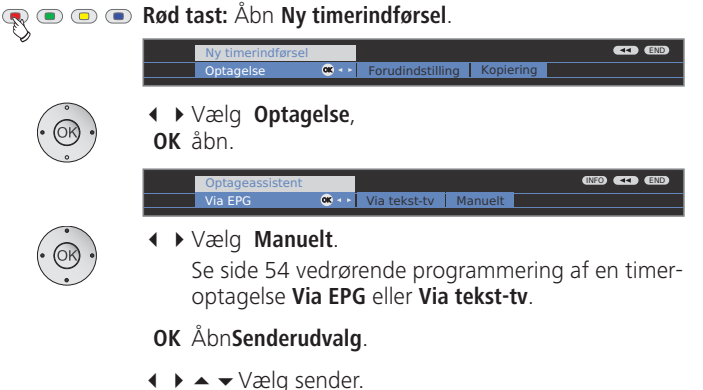

**OK** Åbn **Timer-data**.

Se side 54 for indlæsning af Timer-data.

Efter bekræftelse af Timer-data, er den nye optagelse overtaget i Timeroversigten.

### Ny indførsel: Formærkning af udsendelser over Timeroversigten

Timeroversigten er åbnet.

### Image: A start and test: Åbn Ny timerindførsel.

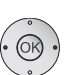

▲ ► Vælg Forudindstilling.

OK EPG åbnes.

Ønsket udsendelse formærkes som beskrevet i **Skift og** formærkning med programlisten (side 32).

### Ny indførsel: Kopier DR-arkivoptagelser til DVD

- Timeroversigten er åbnet.
- Der er tilmeldt en ekstern optager.

#### 乘 回 回 🗨 Rød tast: Åbn Ny timerindførsel.

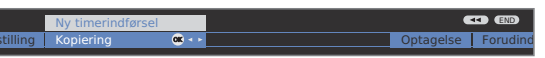

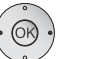

↓ Vælg Kopiering.
 OK DR-arkivet åbnes.

Se kapitlet **Overspil optagelser fra arkivet** i betjeningsvejledningen for den digitale optager vedrørende yderligere trin.

## Timer-optagelse med eksterne enheder

Optagelse af HDTV-udsendelser med eksterne apparater er ikke mulig. Til det brug skal man benytte den interne Digital-Recorder, hvis en sådan er indbygget.

### **Optager med Digital Link Plus**

Hvis du anvender en eksternt tilsluttet optager med Digital Link Plus eller et lignende system, udveksler tv'et og optageren data (f.eks. justering af programlister for tv/optager eller timerdata for analoge programmer). Om optageren er kompatibel med Digital Link Plus, kan du se i betjeningsvejledningen til optageren. Desuden bør kun fuldt bestykkede EURO-AVkabler anvendes til forbindelse mellem tv og optager.

#### Analoge programmer

Timerdataene bliver automatisk overført fra tv'et til optageren, når programmeringen er afsluttet. (For dvd-optagere overføres desuden optagekvaliteten SQ eller EQ.)

Optagelsen styres derefter fra optageren og optagerens tuner benyttes til at modtage udsendelsen.

Optagelsesdataene bliver ikke gemt i tv'ets timeroversigt. Ændringer eller sletning af timerdata skal derfor foretages på optageren.

#### **Digitale programmer**

Hvis du vil optage digitale programmer med en eksternt tilsluttet optager, benyttes tv'ets DVB-tuner og tv'et overtager styringen af optageren. Programmet på tv'et bliver låst under timer-optagelsen. Det er ikke muligt at skifte til et andet DVB-program.

### **Optager uden Digital Link Plus**

Lader den programmerede timer sig ikke transmittere til den eksterne recorder (intet Digital Link Plus), understøtter Digital Link det dog (Loewes eget system), og så benyttes modtagedelen på TV-apparatet altid.

Digital Link skal være slået til på optageren. Se hvordan du gør det i betjeningsvejledningen til din Loewe Recorders.

Desuden bør kun fuldt bestykkede EURO-AV-kabler anvendes til forbindelse mellem tv og optager.

### Analoge og digitale programmer

Styring af optagelsen foretages fra tv'et. Optageren skal manuelt indstilles til den AV-indgang, hvor den er tilsluttet tv'et. Programmet på tv'et bliver låst under timer-optagelsen. Et skift til en anden sender er ikke muligt.

### Kopibeskyttelse

Kopibeskyttede udsendelser kan af retlige grunde ikke overføres via EURO-AV-bøsningerne.

## Dreje tv'et

Dit tv er udstyret med en tilslutning til en drejefodsstyring. Hvis enheden er monteret på en fod med motor, kan du justere det i forhold til din siddeposition med fjernbetjeningen.

- Der er tilsluttet en motor.
- I normal ty-funktion, uden yderligere visninger.

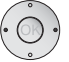

Drej tv'et.

Placer ikke genstande i tv'ets drejeområde, der forhindrer drejning eller kan vælte på grund af drejebevægelsen.

## Indstilling af drejeområdet

Du kan definere drejeområdet (maksimalt +/- 40 grader) for tv'et ved at indstille det maksimal udsving til høire og venstre.

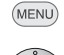

## Åbn Tv-menu.

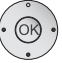

## Vælg Indstillinger,

- gå ned til menulinjen herunder.
- Vælg Øvrige,
- gå ned til menulinjen herunder.
- ♦ Vælg Drej tv,
- gå ned til menulinjen herunder.
- Vælg Grundjustering,

### **OK** åbn Grundjustering.

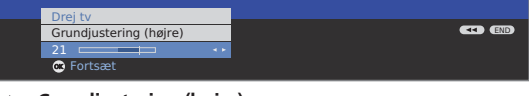

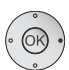

## Grundjustering (højre)

Drej tv'et så langt mod højre, som enhedens placering tillader.

Det er fremover den maksimale højre drejeposition.

**OK** Bekræft grundjustering højre.

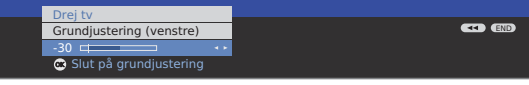

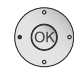

## Grundjustering (venstre)

Drej tv'et så langt mod venstre, som enhedens placering tillader.

Det er fremover den maksimale venstre drejeposition.

- **OK** Afslut grundjustering.
- Luk menuen

## Fastlæggelse af slukpositionen

Her fastlægger du den position, som tv'et skal indtage, når det slukkes. For at tv'et bevæger sig tilbage til den fastlagte slukkeposition, skal den være aktiveret (se nedenfor).

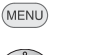

Åbn Tv-menu

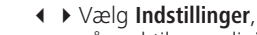

- gå ned til menulinjen herunder.
- Væla Øvrige.
- gå ned til menulinjen herunder.
- Væla Drei tv.
- gå ned til menulinien herunder.

## Vælg Fastlæggelse af slukpositionen,

**OK** åbn Fastlæggelse af slukpositionen.

|   | Tv-menu<br>Indstillinger<br>Øvrige<br>Drei tv          |  |
|---|--------------------------------------------------------|--|
|   | Fastlæggelse af slukpositionen       0       ©       © |  |
| ĺ |                                                        |  |

- Indstil den ønskede Slukkeposition. Tv'et dreies.
- **OK** Gem den indstillede position.
- Luk menuen

## Aktivering af slukpositionen

- Åbn Tv-menu
- Vælg Indstillinger,
- ✓ gå ned til menulinjen herunder.
- Vælg Øvrige,
- gå ned til menulinjen herunder.
- Væla Drei tv.
- gå ned til menulinjen herunder.
- Vælg Aktivering af slukpositionen,
- gå ned til menulinjen herunder.
- Vælg ja.
- END Luk menuen.

Hvis tv'et bliver slukket med tænd/sluk-tasten på fjernbetjeningen eller med tænd/slukknappen på betjeningspanelet, drejer det sig til den definerede slukkeposition. Når tv'et tændes igen, indtager det den senest indstillede position.

(END)

(END)

(MENU)

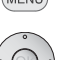

## **PhotoViewer**

Du kan vise billeder i standard JPEG-format, der er gemt på en USB-stick eller et hukommelseskort i en kortlæser. Desuden kan du sammensætte billeder til et diasshow.

## Tilslutning

Alt efter omstændighederne, understøttes bestemte USB-lagermedier ikke af dette apparat.

Sæt en kortlæser (via et USB-kabel) eller en USB-stick i USB-porten på tv'et (se side 5 og 6).

Anvend til USB-stick et USB-forlængerkabel (se tilbehør side 70), hvis USB-indgangsstikket er vanskeligt tilgængeligt (f.eks ved vægmontering) eller hvis USB-stick ikke kan sættes i på grund af dets størrelse.

## Starte PhotoViewer

Der kan ikke vises billeder i progressivt JPEG-format.

Et hukommelseskort eller USB-stick skal indeholde data i standard JPEGformat med filtypenavnet ".jpg".

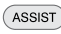

Åbn **Assist+** -menuen.

- ▲ ▼ Marker PhotoViewer.
- **OK** Fortsæt.

Hvis der kun er et tilgængeligt lagermedie, startes **Photo-Viewer**. Den første side af fotooversigten vises (se høre spalte).

Er der flere medier til rådighed, med

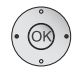

skal men vælge medie og så
 OK PhotoViewer starte.

## Afslutte PhotoViewer

Det anvendte lagermedie trækkes ud.

Eller:

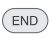

END-tasten (hvis der angives en fotooversigt).

Eller:

RADIO

Tryk på TV- eller RADIO-tasten.

Eller:

ASSIST Tryk på **ASSIST-tasten** og hent en anden funktion i Assist+ -menu.

## Vise billeder

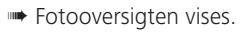

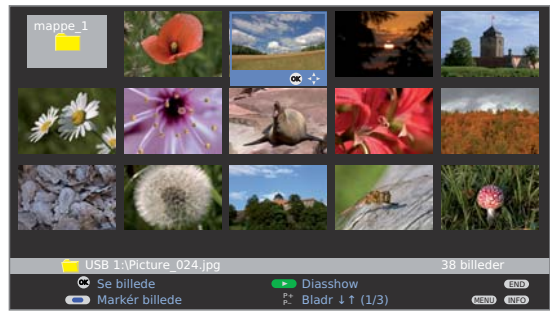

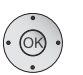

▲ ● Marker et billede, skift evt. side med P+/P-.
 OK Vis i fuld størrelse.

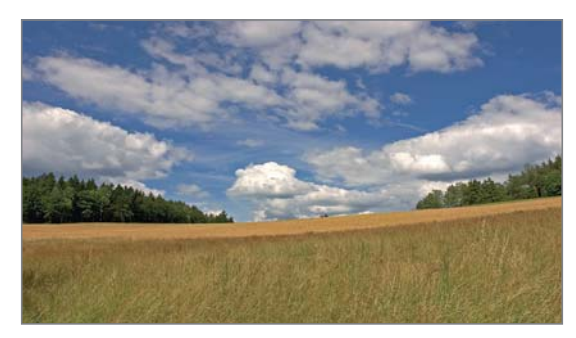

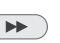

- ▶ eller P+ Næste billede.
- END

END: Vis/skjul fotoinformation.

## 💌 🔍 🖗 🔍 Gul tast: Zoom billede.

Mulighed for forstørrelsesfaktor x2, x4 og x8. Tryk flere gange på tasten. Ved det 4. tryk vender du tilbage til originalstørrelsen.

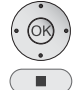

Vælg billedudsnit i zoomfunktion med ▲ ▼ ◀ ▶ . Forlad zoomfunktion og vend tilbage til fotooversigten med **OK** eller **STOP-tasten**.

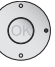

- ◆ Drej billedet 90 grader til venstre/højre.
- Billeder, der vises i et diasshow, kan kun roteres i pausetilstand.

**OK** eller **STOP-tasten:** Tilbage til Fotooversigt.

## Åbne mappe

Mapper vises kun, hvis de er oprettet på hukommelseskortet/USB-sticken.
 Marker en mappe i fotooversigten.

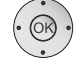

**OK** Åbn mappen.

Billederne i mappen vises.

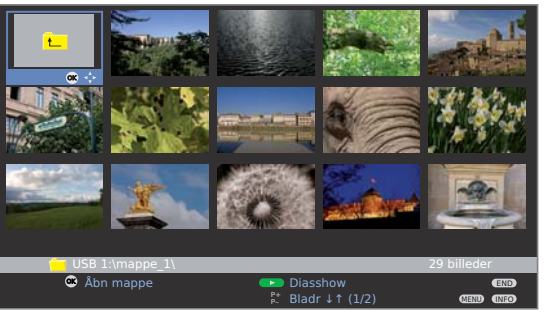

## Marker billede til diasshow

Marker de billeder, du vil vise i et diasshow.

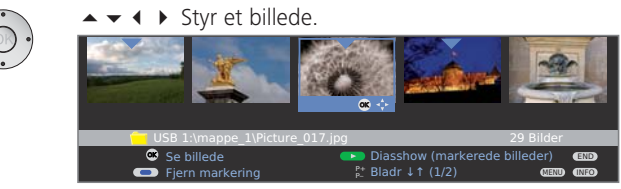

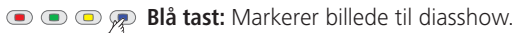

## Starte diasshow

OK)

Ш

Ingen billeder markeret: Samtlige fotos i den åbne mappe vises.

diasshow.

Billeder markeret: Kun de markerede fotos vises.

- **OK** Åbn Fotooversigt.
- PAUSE-tast: Pause/fortsæt diasshow.
- 💿 💿 🛜 💿 Gul tast: Zoom billede (kun i pausetilstand).
  - Drej billede i trin på 90° venstre/højre (kun i pausetilstand).
  - ➡ eller P+ Næste billede.
  - ← eller P- Forrige billede.
  - STOP-tast: Afslut diasshow.

## Åbn PhotoViewer-menu

I PhotoViewer-menuen kan du foretage billedindstillinger og vælge lagermedium.

Fotooversigten vises.

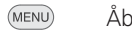

Åbn PhotoViewer-menuen.

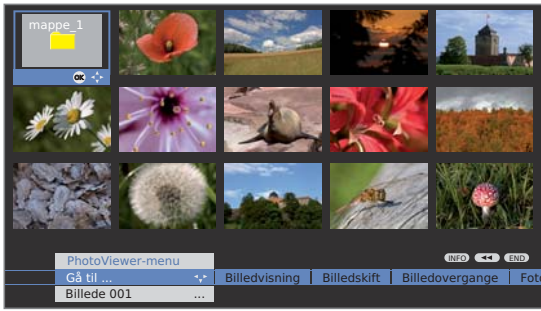

## Forklaringer til indstillingsmulighederne

- Gå til ... Vælg et billede direkte i mappen eller spring til begyndelsesn eller enden af mappen.
- Billedvisning Ved **Optimal størrelse** bliver billede formindsket eller forstørret, så skærmen bliver fyldt optimalt. Ved **Original opløsning** svarer hvert billedpunkt i fotoet til et billedpunkt på skærmen. Hvis billedopløsningen er højere end skærmens, bliver dele af billedet skåret fra.
  - Billedskift Indstil visningstiden for et billede i et diasshow til mellem 3 og 60 sekunder. Indlæsningstiden for billedet afhænger af billedets størrelse, antallet af lagrede filer og lagermediets overførselshastighed. Et billedskift kan altså tage længere tid end angivet.
  - Billed- Til billedskift kan du vælge mellem 4 billedovergange. Du overgange kan også vælge at anvende forskellige billedovergange skiftevis.

Foto- Skærmmenu med ekstra oplysninger om billedet: Optainformation gelsestid og -dato, opløsning og billedstørrelse.

- Billed- Indstil billedtilpasning, kontrast, farveintensitet, farvetemindstillinger peratur, lysstyrke, skarphed og DNC.
  - Lyd Vælg om den tone, der hørtes under PhotoViewerfunktionen, stadig skal høres eller ej.

Vælg **Vælg lagermedium**, hvorfra billederne skal gengives. Dette lagermedium menupunkt vises kun, hvis der er adgang til mindst to lagermedier.

## **MusicBox**

De kan afspille musikdata i MP3- eller WMA-format, som er lagret på et USB-stick eller et lagringskort i en kortlæser. Desuden kan De sammenfatte musikstykkerne i afspilningslister.

## Tilslutning

- Alt efter omstændighederne, understøttes bestemte USB-lagermedier ikke af dette apparat.
- Deres lagermedie bør ikke overskride en samlet størrelse på 8 GB. Større lagermedier understøttes muligvis ikke. Tiden for indlæsning af lagermediet afhænger af mængden af de derpå lagrede data.
- Filnavnene skal være af typen ".mp3" eller ".vma". Valgfri specifikationer såsom MP3 Surround, eller lignende, understøttes ikke.

Isæt en kortlæser (over et USB-kabel) eller et USB-stick i USB-terminalen på tv-apparatet (se side 5 og 6).

## Start MusicBox

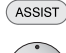

Hent **Assist+** menü.

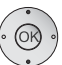

- ▲ ▼ Markér MusicBox.
- **OK** Fortsæt.

Hvis kun ét lagermedie er tilgængeligt, startes **MusicBox** med **MusicBox-oversigten** (se højre spalte). Hvis flere medier er tilgængelige,

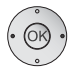

◆ vælg lagermedie og start så med
 OK MusicBox.

## Afslut MusicBox

Tag det anvendte lagermedie ud.

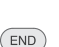

ASSIST

Eller: END-tast (mens statusvinduet vises).

Eller:

RADIO Tryk på TV- eller RADIO-tasten.

Eller:

Tryk på **ASSIST-tasten** og hent en anden funktion i Assist+ -menu.

Hvis MusicBox afsluttes under en kørende gengivelse, husker MusicBox det vedkommende sted for titlen. Såfremt tv-apparatet i mellemtiden ikke er blevet frakoblet, eller lagermediet blev udtaget, fortsættes gengivelsen fra dette sted, næste gang MusicBox hentes. MusicBox starter så direkte i MusicBox-statusvinduet (se højre spalte).

## Vælg/afspil musik

Efter start af MusicBox, angives indholdet af MusicBox-oversigten.

| MusicBox    | Filer            |      |
|-------------|------------------|------|
| Backup      |                  |      |
| — мрз       | 🙁 🔅              |      |
| 🦰 Photo     |                  |      |
| 🦲 Video     |                  |      |
|             |                  |      |
|             |                  |      |
|             |                  |      |
|             |                  |      |
|             |                  |      |
|             |                  |      |
|             |                  |      |
| USB 1:\     |                  |      |
| 🔿 Åbn mappe | Afspilningsliste | END  |
|             | gennsøg/sortér   | INFO |
|             |                  | MENU |

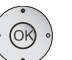

▲ Markér mappe, bladr evt. med P+/P-,

**OK** åbn markeret mappe.

Musikfilerne i den åbnede mappe, og/eller underordnet mappe, vises (titel)

### Et mappe-niveau tilbag:

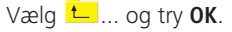

| MusicBox     | Filer            |       |
|--------------|------------------|-------|
| <b>F</b>     |                  |       |
| Title 01.mp3 |                  |       |
| Title 02.mp3 |                  |       |
| Title 03.mp3 |                  |       |
| Title_04.mp3 | ∞ ;              |       |
| Title_05.mp3 |                  |       |
| Title_06.mp3 |                  |       |
| Title_07.mp3 |                  |       |
| Title_08.mp3 |                  |       |
| Title_09.mp3 |                  |       |
| Title_10.mp3 |                  |       |
| Title_11.mp3 |                  |       |
|              |                  |       |
| 👁 afspil     | Afspilningsliste | END   |
| ₽ Side ↓1    | gennsøg/sortér   | INFO  |
|              |                  | MIRUD |

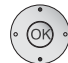

▲ ▼ Markér titel, bladr evt. med P+/P-,

OK åbn markeret titel.

MusicBox status vinduet vises med informationer om den afspillede titel.

Hvis filen indeholder ekstra informationer (ID3-Tags), vises også titel, fortolkninger, albumtitel, osv.

| MusicBox                             |                                         |                     | ►             |
|--------------------------------------|-----------------------------------------|---------------------|---------------|
| "Chasing Cars"                       |                                         | Stereo              | <b>■</b> 2    |
| Fortolkning:<br>Album:<br>Spilletid: | Snow Patrol<br>Eyes Open<br>1:23 / 4:28 |                     |               |
| Lydstyrke 30                         |                                         | 3                   |               |
| MusicBox-o                           | versigt<br>r                            | Billedskærm fra/til | (END)<br>MEND |

### Kontroltasternes funktioner

- Titlen afspilles.
- Det er ikke muligt at spole frem og tilbage ved WMA-filer.

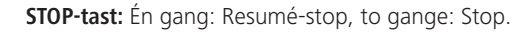

### PLAY-tast:

Efter resumé-stop: Fortsæt afspilning fra stedet for afbrydelse.

Efter stop: Start afspilning fra første titel efter indstillet sortering

Ved Afspilning: Start kørende titel fra begyndelsen. Ved pause: Fortsæt afspilning.

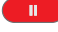

PAUSE-tast: Pause/fortsæt afspilning.

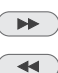

▶ næste titel, lang: spol frem.

◀ forrige titel, lang: spol tilbage.

### Indstillinger i MusicBox-statusvinduet

🕵 💿 回 💽 Rød tast: Sluk for tv-skærme.

Tryk atter rød tast, INFO eller OK, for atter at tilslutte tv'et.

INFO Reducér/forstør atter infovinduet med én linie.

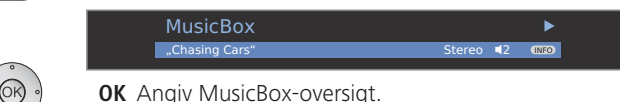

## MusicBox – Gennemsøg/sortér

De kan gennemsøge hhv. sortere indholdet på Deres lagermedie med farvetasterne, efter bestemte kriterier (filnavn, titel, fortolkninger, album).

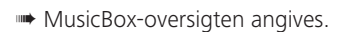

## 💿 💿 🐢 Blå tast: Hent Gennemsøg/sortér.

Fra starten er MusicBox-oversigten ordnet efter Filer. Sorteringen er baseret på datanavne for musikfiler, uafhængigt af deres ID3-tags.

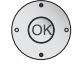

### ▲ ▼ Vælg fil/mappe og afspil/åbn med OK.

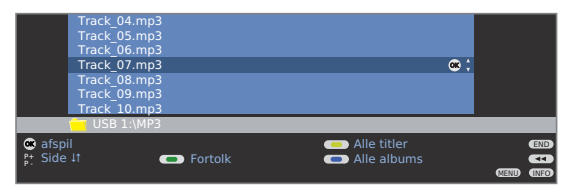

## Sortering efter fortolkninger

## • 🕟 💿 • Grøn tast: Angiv Fortolk.

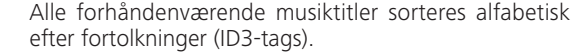

|      | Savatage<br>Sido<br>Sinatra Fran<br>Starship<br>Steel Pulse<br>System Of A<br>Texas Lightr<br>Thin Lizzy | k<br>Down<br>iing                               |                                                      | 8; |                           |
|------|----------------------------------------------------------------------------------------------------|-------------------------------------------------|------------------------------------------------------|----|---------------------------|
| Albi | ums fra<br>el fra<br>e It                                                                                | <ul> <li>Filer</li> <li>Vælg bogstav</li> </ul> | <ul> <li>Alle titler</li> <li>Alle albums</li> </ul> |    | end<br>CID<br>CIEND (INFO |

▲ Markér fortolkninger, bladr evt. med P+/P- eller angiv

på et mobiltelefon-tastatur (se side 15).

begyndelsesbogstaverne med nummertasterne, som

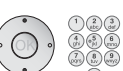

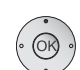

(TEXT)

#### OK Hent Albums fra ....

Album for de valgte fortolkninger angives sorteret i alfabetisk orden.

- ▲ ▼ Markér album og vælg med **OK**.
- ▲ Vælg titel i albummet, og afspil med
- **OK** i MusicBox-statusvinduet

## TEXT: Hent Titel fra ....

Titlerne for de valgte fortolkninger angives alfabetisk sorteret.

- - ▲ ▼ Vælg titel og afspil med **OK** i MusicBox-statusvinduet.

## Sortering efter titler

## 

Alle forhåndenværende titler sorteres alfabetisk ifølge ID3-tags og angives med de dertilhørende fortolkninger.

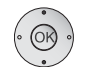

▲ ▼ Vælg titel og afspil med **OK** i MusicBox-statusvinduet.

## Sortering efter album

### 🗩 🗩 🗩 Blå tast: Angiv Alle albums.

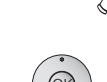

- Alle forhåndenværende album sorteres alfabetisk ifølge ID3-tags og angives med de dertilhørende fortolkninger.
- ▲ Markér album og vælg med **OK**.
- ▲ Vælg titel i albummet og afspil med
- **OK** afspil i MusicBox-statusvinduet.

## Sortering efter filer

• **Rød tast:** Angiv **Filer**-oversigt.

## Forlad sortering

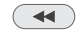

Forlad Gennemsøg/sortér den nye sortering opretholdes i MusicBox-oversigten.

## MusicBox – Afspilningslister

De kan lagre Deres musikstykker i afspilningslister og hente dem derfra. Ændre og fremstil afspilningslister efter Deres ønske.

Afspilningslisterne tilføjes lagermediet, som let ændres via PC'en i almindeligt M3U-format.

## Hent/afspil Afspilningsliste

MusicBox-oversigten angives.

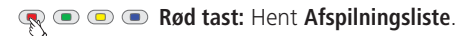

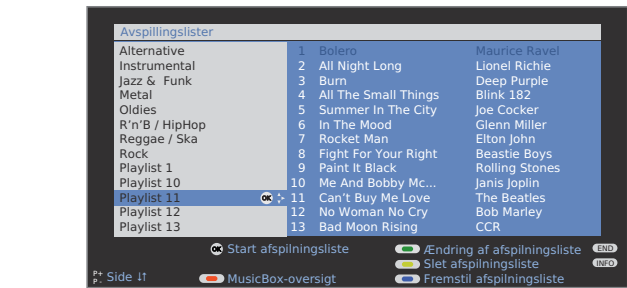

Ved afspilningsliste-oversigten ses de tilføjede afspilningslister på venstre side af dialogen. Ved siden af til højre findes musikfilerne i den markerede afspilningsliste.

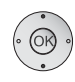

#### ▲ Vælg afspilningsliste, bladr evt. med P+/P-.

**OK** Afspilningslisten bliver, begyndende med den første titel, afspillet i MusicBox-statusvinduet. Bag titlen angives navnet for afspilningslisten.

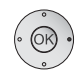

OK Afspilningslisten bliver atter angivet.

• Skift fra listeudvalget til titeludvalget.

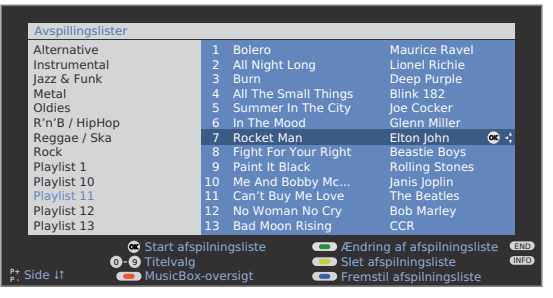

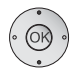

- ▲ ▼ Vælg titel, bladr evt. med **P+/P**-,
- **OK** afspilningslisten afspilles fra den markerede titel i MusicBox-statusvinduet.

## Fremstil ny afspilningsliste / tilføj titel

- Afspilningsliste-oversigten angives.
- Listeudvalg (venstre spalte) skal være valgt. Hvis ikke, skift spalten med < .</p>

#### 💿 💿 🐢 Blå tast: Hent Fremstil afspilningsliste.

Der tilføjes en ny afspilningsliste. Til venstre ses filudvalget.

|       | Filer                               |     | Playlist14             |     |
|-------|-------------------------------------|-----|------------------------|-----|
|       | Abba                                |     |                        |     |
|       | Elton John                          |     |                        |     |
|       | Eros Ramazzotti                     | 🙁 🗧 |                        |     |
|       | Rolling Stones                      |     |                        |     |
|       | Title_1.mp3                         |     |                        |     |
|       | Title 3 mp3                         |     |                        |     |
|       | Title 4.mp3                         |     |                        |     |
|       | Title 5.mp3                         |     |                        |     |
|       | Title 6.mp3                         |     |                        |     |
|       |                                     |     |                        |     |
| 🐵 Åb  | in mappe                            |     |                        | END |
| 👝 Til | føj til afspilningsliste            |     | Næste afspilningsliste | •   |
| C Åb  | n mappe<br>føj til afspilningsliste |     | Næste afspilningsliste |     |

▲ ▼ Markér titel / mappe, bladr evt. med P+/P-,

**OK** tilføjelse af markerede titler til afspilningslisten, hhv. åbning af en markeret mappe.

Gul tast: Tilføjelse af en markeret mappe til afspilningslisten.

### Ændr afspilningsliste

De kan tilpasse afspilningslisten efter behov. Det er muligt at forskyde titlerne i afspilningslisterne eller at fjerne dem fra listen. Afspilningslisten kan omdøbes eller slettes helt.

Afspilningsliste-oversigten angives.

### Grøn tast: Hent Ændring af afspilningsliste.

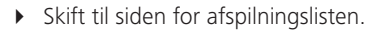

| Frem        | stilling/ændring af afspilning | gslist | ie in the second second second second second second second second second second second second second second se |              |       |   |
|-------------|--------------------------------|--------|----------------------------------------------------------------------------------------------------|--------------|-------|---|
| Filer       |                                | Pla    | yliste10                                                                                                    |              |       |   |
| 📃 Al        |                                |        | Lay it Down                                                                                                    |              |       |   |
| 📄 A(        | CDC                            |        | Fallin'                                                                                                    | <b>•••</b> < |       |   |
| EI EI       | ton John                       |        | Do that to Me One Mor                                                                                          | e            |       |   |
| 📒 Er        | os Ramazzotti                  |        | Hero                                                                                                    |              |       |   |
| 📄 Ro        | olling Stones                  |        | Insatiable                                                                                                    |              |       |   |
| Ti          | tle_1.mp3                      |        | There You'll Be                                                                                                |              |       |   |
| Ti          | tle_2.mp3                      |        | Let's Wait a While                                                                                             |              |       |   |
| Ti          | tle_3.mp3                      |        | What If                                                                                                    |              |       |   |
| Ti          | tle_4.mp3                      |        | Stillness of Heart                                                                                             |              |       |   |
| Ti          | tle_5.mp3                      | 10     | Free-One                                                                                                    |              |       |   |
| Ti          | tle_6.mp3                      | 11     | Stop Crying Your Heart                                                                                         |              |       |   |
| Ti          | tle_7.mp3                      | 12     | Separate Lives                                                                                                 |              |       |   |
| 😁 Fjern fra | afspilningsliste               |        | Næste afspilningslis                                                                                           |              | EN    | D |
|             |                                |        | Forskyd titel                                                                                                  |              | •     | 5 |
| 💻 Tøm afs   | oilningsliste                  |        | Omdøbning af afspil                                                                                            | ningsli      | ste 💷 | o |

🗈 乘 回 💿 Grøn tast: Vælg til afspilningsliste, der skal ændres.

## Omdøb afspilningslister

Afspilningsliste (højre spalte) skal være valgt. Hvis ikke, skift spalten med ▶.

Nummertaster: Indlæs nye navne (fremgangsmåde som

## • • • • Pilå tast: Indleder Omdøbning af afspilningsliste.

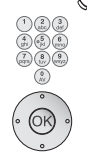

OK Gem nyt navn.

## Forskyd titel i afspilningslisten / ændre rækkefølge

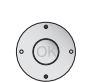

Afspilningsliste (høire spalte) skal være valgt.

ved omdøbning af stationer, se side 28).

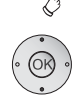

- P Gul tas: Indleder Forskyd titel.
  - Vælg indføringsposition, hvorpå den markerede titel skal indføres. OK Udfør forskydning.

## Fjern titel fra afspilningslisten / tøm afspilningslisten

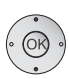

- Afspilningsliste (højre spalte) skal være valgt.
- - **OK** fjern markeret titel fra afspilningslisten. Eller:

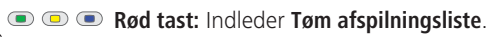

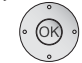

**OK** Bekræft slet liste.

## Slet afspilningsliste fra lagermediet

- Afspilningsliste-oversigten angives.
- Markér afspilningsliste, der skal slettes.

## Gul tast: Indleder Slet afspilningsliste.

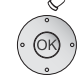

**OK** Bekræft slet afspilningsliste.

## Forlad afspilningsliste-oversigt

- Afspilningsliste-oversigten angives.
- Image: Section 1 and the section of the section of the section Fller<sup>.</sup>
  - (END) END: Hent MusicBox-statusvindue

## MusicBox – Menu

I MusicBox-menuen foretages lydindstilinger, lagermediet kan her vælges og gentagelsesfunktionen indstilles.

Musicbox skal være aktiveret.

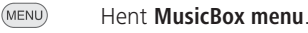

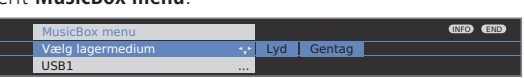

## Forklaringer til indstillingsmulighederne:

- Vælg Vælg lagermedie hvorfra audiofilerne skal anvendes.
- lagermedium Dette menupunkt bliver kun angivet, når der er mindst to tilgængelige lagermedier.
  - Lyd Indstillingerne svarer til lydindstillingerne i tv-funktion (side 20).

Gentagelse af titler kan foregå på to måder: Gentag

## Titel O

Kun den afspillede titel gentages.

## Mappe hhv. Afspilningsliste C:

Kun titlerne fra den aktuelle valgte mappe hhv. ved aktiveret afspilningsliste fra den aktuelle liste gentages.

Gentagelsen fortsætter indtil funktionen afbrydes i MusicBoxmenuen.

De tilsvarende symboler for gentagelsen vises foroven til højre i infovinduet.

| MusicBox                             |                                         |                     | C   | 2 🕨         |
|--------------------------------------|-----------------------------------------|---------------------|-----|-------------|
| 17 "Chasing C                        | ars" (Playlist1)                        | Ste                 | reo | <b>■</b> 2  |
| Fortolkning:<br>Album:<br>Spilletid: | Snow Patrol<br>Eyes Open<br>1:23 / 4:28 |                     |     |             |
| Lydstyrke 30                         |                                         |                     |     |             |
| MusicBox-o<br>Sluk detalje           | versigt<br>er                           | Billedskærm fra/til |     | END<br>MENU |

## **Betjening af Loewe-enheder**

## Fjernbetjeningen benyttes til TV-modus på TV-apparatet

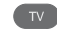

TV-tast trykkes på, displayet derover lyser ca. 5 sek.

## Fjernbetjeningen benyttes til en recorder

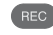

DVD

REC-tast trykkes på, displayet derover lyser ca. 5 sek.

## Fjernbetjeningen benyttes til en DVD-afspiller

DVD-tast trykkes på, displayet derover lyser ca. 5 sek.

## Fjernbetjeningen benyttes til radio-modus på TV-apparatet

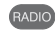

RADIO-tast trykkes på, displayet derover lyser ca. 5 sek.

Sålænge en knap trykkes på, så lyser displayet for den valgte modus (TV – REC – DVD – RADIO). På den måde har man ved hvert tryk på en knap kontrol med, hvilken modus fjernbetjeningen er indstillet til.

## Indstilling af fjernbetjeningen til andre Loewe-enheder

Den angivne tastekombination skal holdes nede, indtil en af LED'erne blinker to gange (ca. 5 sek.).

| Enhed                              | Tastekombination |
|------------------------------------|------------------|
| Loewe TV                           | TV + 7 pqrs *    |
| Loewe Centros 1102 / 1172          | REC +            |
| Loewe Centros 2102 HD / ViewVision | REC + 2 *        |
| Loewe ViewVision DR+ / DVB-T       | REC + 3          |
| Loewe ViewVision 8106 H            | REC + AV         |
| Loewe Auro 2216 PS / 8116 DT       | DVD + 4          |
| Loewe Xemix 6222 PS                | DVD + 5          |

Enhederne markeret med \* er forudindstillet på fjernbetjeningen, der følger med tv'et.

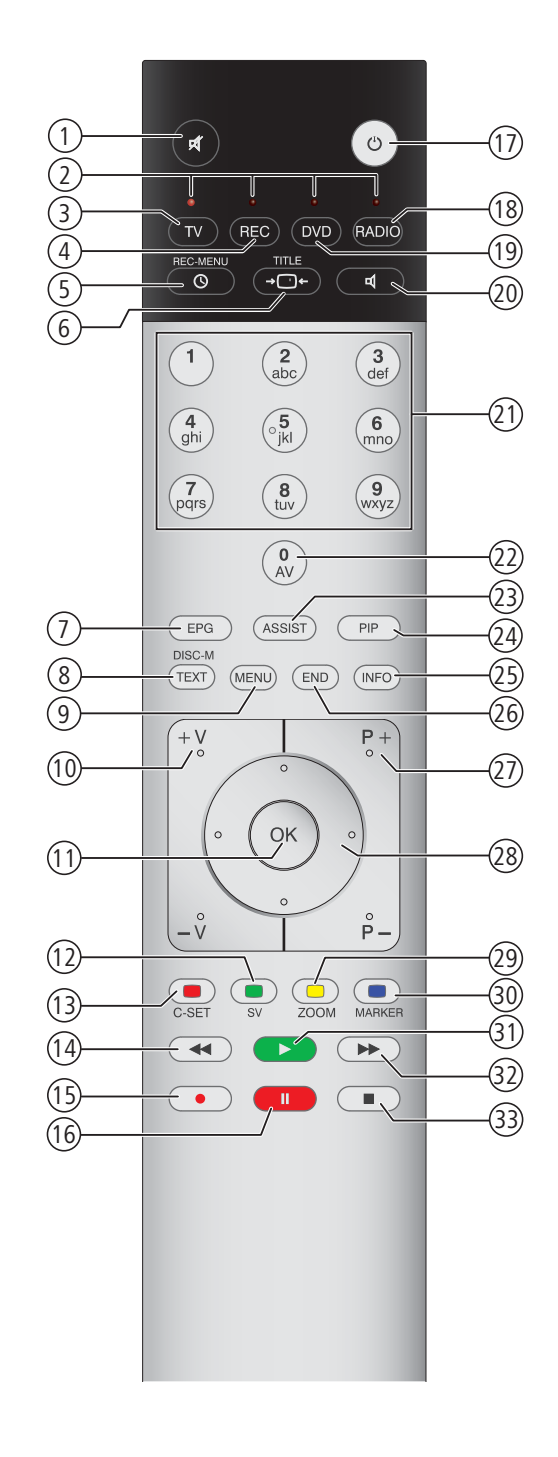

## Funktioner for Loewe dvd-afspilleren (Auro 2216 PS, 8116 DT)

- 1 Tænd/sluk lyd
- (2) LED-indikator for aktuel funktionstype
- ③ Skift til betjening af TV-sæt
- (4) Skift til betjening recorder
- 5 Tidsindstilling
- 6 TV Indstilling af billedformat; RADIO: Vælg mono/stereo
- DISK: Gentagelse; RADIO: Vis RDS-navn/frekvens for kanal
- 8 DISK: Vis DVD menu
- 9 Menu; MENU: retur
- (1) V–/V+ lydstyrke lavere/højere
- DISK: Oversigt over titel/kapitel; RADIO: Stationoversigt; MENU: Bekræft valg af menu
- (12) Grøn tast: Valg af titel/kapitel
- (13) Rød tast: Kameraposition
- DISK: kort: Start af kapitel/titel Forrige kapitel; tryk og hold: Søg retur;
  - RADIO: kort: Fintuning retur; tryk og hold: Søg retur
- (15) Uden funktion
- (16) Pause; stillbillede; slowmotion
- 17) Tænd/sluk til standby
- (18) kort: TV Radio Digital; tryk og hold: Auro FM/AM-Radio
- (19) Skift til betjening DVD-Preceiver Auro
- 20 Vælg lydformat
- DISK: Vælg kapitel; RADIO: Vælg lagret station; MENU: Indtast cifre
- 22 MENU: Indtast cifre
- 23 DISK: Gentagelse A-B; RADIO: FM/AM-radio
- 24) Vælg ekstern lydkilde
- (25) DISK: menu vis/skjul; MENU: Kontekst hjælp
- (26) DISK: Statusvisningl; RADIO: Stationoversigt; MENU: Luk menu
- P+/P- DISK: næste/forrige kapitel; RADIO: lagret station
- 28 ▲ ▼ DISK: næste/forrige kapitel; MENU: vælg/indstil;
- ▲ ▶ DISK: Søg retur/vor; MENU: vælg/indstil
- 29 Gul tast: Zoom
- 30 Blå tast: Sæt markør
- (31) Afspilning
- (32) DISK: kort: næste kapitel; tryk og hold: Søg vor; RADIO: kort: Fintuning; tryk og hold: Søg vor
- 33 Stop

## Funktioner for Loewe DVD-optageren (Centros 1202, 2102 HD, ViewVision DR+)

- 1 TV Tænd/sluk lyd
- 2 LED-indikator for aktuel funktionstype
- ③ Skift til betjening af TV-sæt
- (4) Skift til betjening recorder
- 5 Menu "Timer-Record"; "Timer Record List"
- (6) STOP: Title List; AFSPILNING: Vælg ny titel billedvisning; CARD: Foto-, Music-, Film-Mode; ViewVision DR+: Timeshift-funktion (tidsforskudt fiernsvn)
- (7) STOP: Vælg videokilde (AV1-AV4, DVD, TV); ViewVision DR+: AFSPILNING: Spring 15 sek. over
- 8 Vis DVD menu; MENU: skift mellem original og playliste
- Menu
- (1) V–/V+ TV lydstyrke lavere/højere
- (1) Info (TV, DVD); MENU: menu tænd/sluk
- (12) Grøn tast: Vis Showview menu
- (13) Rød tast: Indsæt nyt kapitelmærke
- PAUSE: kort: langsomt baglæns; AFSPILNING: tryk og hold: hurtigt baglæns
- (15) Optagelse
- (16) Pause; stillbillede
- 17) Tænd/sluk til standby
- 18 TV Radio Digital
- (19) Skift til betjening DVD-afspiller
- 20 TV Lydmenu
- STOP: Direkte stationvalg;
   MENU: Indtastning af tal eller bogstaver
- (2) MENU: Indtastning af tal eller bogstaver; ViewVision DR+: STOP: Vis AV-udvælgelse
- (23) Kortlæser; ViewVision DR+: "Hovedmenu"
- 24) PIP (Billede-i-billede)
- 25 Info; AFSPILNING: menu vis/skjul
- (26) MENU: Skjul menuen
- (2) P+/P- AFSPILNING: Næste kapitel/forrig kapitel; STOP: station næste/forrige
- (28) MENU: vælg/indstil
- (29) Gul tast: Zoom
- 30 Blå tast: kort: Sæt markør; tryk og hold: Søgemenu aktiveres
- (31) Afspilning
- 32 PAUSE: kort: langsomt frem;
  - AFSPILNING: tryk og hold: hurtigt frem
- 33 Stop

# Afhjælpning af fejl

| Problem                                                                                  | Mulig årsag                                                                                                    | Afhjælpning                                                                                                    |
|------------------------------------------------------------------------------------------|----------------------------------------------------------------------------------------------------|----------------------------------------------------------------------------------------------------|
| Alle menuer vises i det <b>forkerte sprog</b> .                                          | Menusproget er ved en fejl indstillet forkert.                                                                                                    | Indstilling af menusprog:<br>I TV-funktion trykker du på INFO-tasten<br>(Stikordsfortegnelse). Marker det første stikord<br>og åbn med OK. Vælg dernæst sprog og bekræft<br>med OK.                                                                                                    |
| l <b>Tv-menu</b> kan <b>Tilslutninger</b> ikke åbnes (vises med gråt).                   | Der er allerede en timer-optagelse i gang.                                                                                                    | Vent til timer-optagelsen er færdig eller slet<br>timer-optagelsen (side 55).                                                                                                    |
| Styringen af Loewe optageren og <b>timeren</b><br>fungerer ikke eller ikke rigtigt.      | <ul> <li>a) Funktionen Digital Link er ikke aktiveret eller<br/>er ikke mulig for optageren.</li> <li>b) EURO-AV-kablet er ikke tilsluttet.</li> <li>c) Optageren er ikke registreret.</li> </ul> | <ul> <li>a) Aktiver Digital Link på optageren (se<br/>betjeningsvejledningen til optageren).</li> <li>b) tilslut EURO-AV-kablet (side 47).</li> <li>c) Registrer optageren (side 44).</li> </ul>                                                                                                    |
| Generelle problemer ved tilslutning af <b>eksterne udstyr</b> via en <b>AV-indgang</b> . | a) Enheden er ikke registreret i<br>Tilslutningsassistenten eller er tilsluttet<br>anderledes end angivet i tilslutningsskemaet.                                                                  | a) I Tilslutningsassistenten (Tv-menu →<br>Tilslutninger → Nyt udstyr/ændringer)<br>sammenlignes Tilslutningsskemaet med den<br>egentlige installation og om nødvendigt<br>tilslutte den som vist (side 44).                                                                                                    |
|                                                                                          | b) <b>AV-standarden</b> er forkert indstillet.<br>c) <b>Signaltypen</b> er forkert indstillet.                                                                                                    | <ul> <li>b) Indstil den rigtige standard (side 17).</li> <li>c) Indstil den rigtige signaltype (side 45).</li> <li>Hvis <b>"Automatik"</b> er indstillet som <b>AV-standard</b> eller <b>Signaltype</b>, kan det medføre fejl for signaler, der ikke er i overensstemmelse med standarden. Så skal standard og signal indstilles som angivet i betjeningsvejledningen til den eksterne enhed.</li> </ul> |
| Tilslutning af en <b>dekoder</b> fungerer ikke eller er<br>ikke fejlfri.                 | a) Signalet bliver ikke dekodet, fordi de korrekte<br>dekoderindstillinger ikke er valgt i<br><b>Tilslutningsassistenten</b> .                                                                    | a) Følg anvisningerne i Tilslutningsassistenten<br>(Tv-menu → Tilslutninger → Nyt udstyr/æn-<br>dringer) og vælg det pågældende dekoder-<br>program (side 44).                                                                                                    |
|                                                                                          | b) Ved brug af dekoder mangler lyden, fordi der<br>er tildelt forkert dekoderlyd i<br><b>Tilslutningsassistenten</b> .                                                                            | b) Følg anvisningerne i <b>Tilslutningsassistenten</b><br>og vælg den rigtige lydkilde (dekoder, tv eller<br>auto.) (side 44), se vejledningen til dekoderen.                                                                                                    |
| Digital Link Plus fungerer ikke.                                                         | <ul> <li>a) EURO-AV-kablet er ikke fuldt udstyret (Pin 10 findes ikke).</li> <li>b) Visse optagere kan kun overføre programmerne ved tv'ets første ibrugtagning.</li> </ul>                       | a) Udskift EURO-AV-kablet.<br>b) Gendan optagerens fabriksindstillinger (se<br>betjeningsvejledningen til optageren).                                                                                                    |

# Afhjælpning af fejl

| Problem                                                                                                    | Mulig årsag                                                                                                    | Afhjælpning                                                                                                    |
|----------------------------------------------------------------------------------------------------|----------------------------------------------------------------------------------------------------|----------------------------------------------------------------------------------------------------|
| Ved <b>tekst-tv</b> bliver forskellige <b>skrifttegn</b> gengi-<br>vet forkert.                                       | Det forkerte tegnsæt er indstillet i <b>tekst-tv-menu-<br/>en</b> .                                                                                                    | Indstil det rigtige tegnsæt: <b>Tekst-tv-menü →</b><br>Indstillinger → Tegnsæt → Standard eller vælg<br>det pågældende tegnsæt.                                                                                                    |
| Ingen lyd via ekstern digital audio-forstærker.                                                                       | a) Den eksterne digitale audio-forstærker<br>understøtter ikke det valgte lydformat (Dolby<br>Digital, dts, MPEG).                                                                                                    | <ul> <li>a) Indstil PCM-stereo i lydvalget på dvd-afspilleren. For DVB-programmer skal du slå over<br/>på stereo på tv'et under statusvisning<br/>(END) – Sprog/lyd (grøn tast).</li> </ul>                                                                                                    |
|                                                                                                    | b) Tv'et og den eksterne digitale audioforstærker<br>er ikke forbundet med hinanden.                                                                                                    | <li>b) Slut AUDIO DIGITAL OUT på tv'et til en Digital-<br/>indgang på den eksterne digitale audiofor-<br/>stærker vælg den pågældende indgang på<br/>den.</li>                                                                                                    |
| Billedet fra en ekstern enhed vises, men<br>timeren kan ikke åbnes.                                                   | Enheden er ikke registreret i<br><b>Tilslutningsassistenten</b> eller er tilsluttet anderle-<br>des end angivet i <b>tilslutningsskemaet</b> .                                                                                                    | I Tilslutningsassistenten (Tv-menu → Tilslutninger<br>→ Nyt udstyr/ændringer) sammenlignes<br>Tilslutningsskemaet med den egentlige instal-<br>lation og om nødvendigt tilslutte den som vist<br>(side 44).                                                                                            |
| <b>Billedet</b> fra en ekstern enhed vises, men<br>fejlmeddelelsen <b>Ingen optager til stede</b> vises<br>alligevel. | Enheden er ikke registreret i<br>Tilslutningsassistenten eller er tilsluttet anderle-<br>des end angivet i <b>tilslutningsskemaet</b> .                                                                                                    | I Tilslutningsassistenten (Tv-menu → Tilslutninger<br>→ Nyt udstyr/ændringer) sammenlignes<br>Tilslutningsskemaet med den egentlige instal-<br>lation og om nødvendigt tilslutte den som vist<br>(side 44).                                                                                            |
| Et foto på USB-sticken bliver ikke gengivet korrekt i PhotoViewer eller der vises et "?".                             | Fotoet har et format, der ikke kan gengives.                                                                                                    | Konverter fotofilen til et standard JPG-format ved hjælp af en pc.                                                                                                    |
| En programmeret <b>optagelse</b> blev ikke udført.                                                                    | Optagelse af <b>analoge</b> sendere med <b>VPS</b> -data:<br>Udsendelsen, der skulle optages, var ikke (læn-<br>gere) indeholdt i programmerne fra senderen over<br>VPS.<br>Optagelse af <b>DVB</b> -sendere med <b>automatisk tids-<br/>styring</b> :<br>Udsendelsen blev slettet fra EPG-dataene af udby-<br>deren, f.eks. på grund af en programændring. | Det pågældende selskab, der udsender pro-<br>grammerne, har udelukkende ansvaret for<br>overførslen af <b>VPS</b> -data (ved analoge sendere)<br>hhv. for anvendelsen af den <b>automatiske tids-<br/>styring</b> (ved DVB-sendere). Der garanteres ikke<br>for tilgængelighed af de tilsvarende data. |
|                                                                                                    |                                                                                                    |                                                                                                    |

# Tekniske data

## Generelle data

| Туре                                                                                                    | Individual 32 Selection<br>Full-HD <sup>+</sup> 100 | Individual 40 Selection<br>Full-HD <sup>+</sup> 100 | Individual 46 Selection<br>Full-HD <sup>+</sup> 100 |  |
|----------------------------------------------------------------------------------------------------|-----------------------------------------------------|-----------------------------------------------------|-----------------------------------------------------|--|
| Artikelnummer                                                                                                    | 69401xxx                                            | 67442xxx                                            | 67443xxx                                            |  |
| Apparatets mål uden fod i cm (B x H x D)<br>Apparatets mål med fod i cm (B x H x D)                                                                            | 81,5 x 57,9 x 9,9<br>81,5 x 62,8 x 32,0             | 101,4 x 69,6 x 10,3<br>101,4 x 74,9 x 38,5          | 114,0 x 77,2 x 11,5<br>114,0 x 83,2 x 38,5          |  |
| Apparatets vægt uden fod i kg (ca.)<br>Apparatets vægt med fod i kg (ca.)                                                                                      | 22,4<br>27,4                                        | 28,5<br>33,5                                        | 42,2<br>47,2                                        |  |
| Display                                                                                                    | FHD-LCD-teknologi                                   | FHD-LCD-teknologi                                   | FHD-LCD-teknologi                                   |  |
| Billeddiagonal i cm/billedformat                                                                                                    | 80 / 16:9                                           | 101 / 16:9                                          | 117 / 16:9                                          |  |
| Opløsning i pixel                                                                                                    | 1920 x 1080                                         | 1920 x 1080                                         | 1920 x 1080                                         |  |
| Dynamisk kontrastforhold                                                                                                    | 10.000:1                                            | 10.000:1                                            | 10.000:1                                            |  |
| Statisk kontrastforhold                                                                                                    | 1.300:1                                             | 2.000:1                                             | 2.000:1                                             |  |
| Betragtningsvinkel horisontalt og vertikalt                                                                                                    | 178°                                                | 178°                                                | 178°                                                |  |
| Effektforbrug (EN 62087:2009)<br>Strømforbrug "Til" (i watt) uden / med DR+<br>Strømforbrug i standby (i watt)<br>Strømforbrug ved et slukket apparat (i watt) | 120 / 125<br>0,9<br>0                               | 185 / 190<br>1,2<br>0                               | 215 / 220<br>0,7<br>0                               |  |
| Omgivelsestemperatur (celsius)                                                                                                    | 5° – 35°                                            |                                                     |                                                     |  |
| Relativ luftfugtighed (ikke kondenserende)                                                                                                    | 20 - 80%                                            |                                                     |                                                     |  |
| Lufttryk                                                                                                    | 800 – 1114 hPa (0 – 2000 m over havet)              |                                                     |                                                     |  |

## Elektriske data

| Kabinetbetegnelse:                     | L 271x                                       |
|----------------------------------------|----------------------------------------------|
| Strømforsyning                         |                                              |
| Tuner:                                 | VHF/UHF/Kabel/Hyperband                      |
| Område:                                |                                              |
| Programhukommelsespladser inkl. AV og  | radio:                                       |
| Normer:                                |                                              |
| Farvenorm:                             | . SECAM, PAL, NTSC, NTSC-V, PAL-V (60 Hz)    |
| Lydstandard:                           |                                              |
|                                        | Dolby Digital, Dolby Virtual Speaker, DTS (1 |
| Audio-nominel effekt (Sinus/Musik):    |                                              |
| Nedre frekvensgrænse for tv-højttaler: |                                              |
| Tekst-tv:                              |                                              |
| Sidehøjttaler                          |                                              |
| ,                                      |                                              |

## Tilslutninger (maks. udstyr)

| Netstik:  |            | Forsyningsspænding           |
|-----------|------------|------------------------------|
| EURO-AV 1 | Video IN:  | Ý/C (S-VHS/Hi 8)             |
|           |            | FBAS (VHS/8 mm)              |
|           | Video OUT: | FBAS (VHS/8 mm)              |
|           |            | Y/C (S-VHS/Hi 8)             |
|           | Audio IN:  | L/R                          |
|           | Audio OUT: | L/R                          |
| EURO-AV 2 | Video IN:  |                              |
|           |            | FBAS (VHS/8 mm)              |
|           |            | RGB                          |
|           | Video OUT: | FBAS (VHS/8 mm)              |
|           |            | Y/C (kun for SVHS Link Plus) |
|           | Audio IN:  | L/R                          |
|           | Audio OUT: | L/R                          |
|           |            |                              |

| 3,5 mm jack:     |                                   | Høretelefon 32–2000 ohm                  |
|------------------|-----------------------------------|------------------------------------------|
| Mini-DIN (AVS)   | Video IN:                         | Y/C (S-VHS/Hi 8)                         |
|                  |                                   | FBAS (VHS/8 mm)                          |
| Cinch (gul)      | Video IN:                         | FBAS (VHS/8 mm)                          |
| Cinch (hvid/rød) | Audio IN:                         | L (hvid) / R (rød)                       |
| 2 x IEC-bøsning  | 75 ohm/5 V/80 mA:                 | Antenne/Kabel/DVB-T/C (1                 |
| 2 x F-bøsning    | 75 ohm 13/18 V/350 mA:            | ANT-SAT DVB-S/S2 (1                      |
| Cinch            | AUDIO IN maks. 2Vrms:             | Center                                   |
| 2 x cinch        | AUDIO IN1:                        | L (hvid) / R (rød)                       |
| 3,5 mm jack      | AUDIO IN2:                        | L/R                                      |
| 2 x cinch        | AUDIO OUT (Niveau konfigurationsa | afhængigt):L (hvid) / R (rød)            |
| Cinch            | COMPONENT IN:                     | Cb/Pb-signal                             |
| Cinch            | COMPONENT IN:                     | Cr/Pr-signal                             |
| Cinch            | COMPONENT IN:                     | Y-signal                                 |
| Cinch            | AUDIO DIGITAL IN (SPDIF):         | Digital lyd                              |
| Cinch            | AUDIO DIGITAL OUT (SPDIF):        | Digital lyd                              |
| SUB-D            | AUDIO LINK:                       | Multilyd <sup>(1</sup>                   |
| SUB-D            | PC IN:                            | PC/STB-billedsignal                      |
| SUB-D            | RS-232C:                          | Serielt interface                        |
| Mini-DIN         | SERVICE:                          | Service/L-Link                           |
| Mini-DIN         | CONTROL:                          | Styring af drejefod                      |
| 2 x USB          | USB 2.0: Sta                      | ndard JPEG-/MP3-/WMA-filer <sup>(1</sup> |
| 2 x HDMI         | Digital Video/Audio IN            |                                          |
|                  | type A 19-pol. Standard 1.3:      | Digitalbillede og -lyd                   |
| 2 x CI-Slot      | Common Interface:                 | Slot til CA-modul                        |
| Ethernet (8P8C)  | LAN:                              | Netværksgrænseflade (1                   |
|                  |                                   |                                          |

<sup>(1</sup> Muligheder for udstyr og ekstra tilføjelse for apparattyper, se side 70.

# Tilbehør

## Opstillingsmuligheder

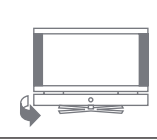

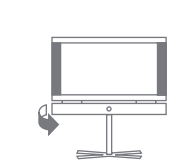

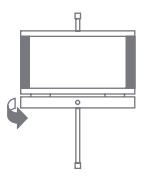

Screen Table Stand

Screen Floor Stand MU Screen Floor Stand

Screen Lift Plus (1

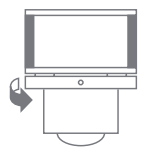

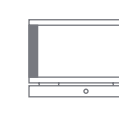

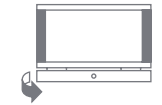

Screen Paravent

Wandhalter WM54

Wall Mount Flex 52 L  $^{(1)}$ Wall Mount Flex 32 L  $^{(1)}$ 

## Individual 46 Selection Full-HD+ 100

- Screen Table Stand (udleveringstilstand)
- Screen Floor Stand MU
- Screen Lift Plus (1
- Vægholder WM 54
- Wall Mount Flex 52 L  $^{\scriptscriptstyle (1)}$

### Individual 40 Selection Full-HD+ 100

- Screen Table Stand (udleveringstilstand)
- Screen Floor Stand MU
- Screen Lift Plus (1
- Screen Paravent
- Vægholder WM 54
- Wall Mount Flex 52 L <sup>(1</sup>

### Individual 32 Selection Full-HD+ 100

- Screen Table Stand (udleveringstilstand)
- Screen Floor Stand MU / Screen Floor Stand
- Screen Lift Plus (1
- Screen Paravent
- Vægholder WM 54
- Wall Mount Flex 32 L (1
- <sup>(1</sup> Ekstra adapter skal benyttes, medfølger ikke.

## Tilbehør

De kan rekvirere nedennævnte tilbehør hos Loewe-forhandleren.

## Dekoration:

På din Individual Compose-enhed er der mulighed for at tilpasse det til dine hjemlige omgivelser ved at udskifte dekorationerne (panelerne) på siden. Du kan vælge mellem forskellige overfladestrukturer og farver til enheden. Henvend dig venligst til forhandleren.

Dekorationer af træ er et naturprodukt. UV-lys (stærkt sollys) kan medføre mindre farveændringer.

## Loewe Individual Sound:

TV-apparatet kan suppleres perfekt i forbindelse med monteringssættet Audio AC3/dts sammen med højttalersystemet Individual Sound. Der kan realiseres talrige højttalerkombinationsmuligheder, såsom med søjlehøjttalere, satellithøjtalere såvel som en subwoofer.

## Loewe Individual Sound Projector:

Med Loewe Individual Sound Projector kan man nyde digital surround sound, uden en kompliceret opstilling og ledningsføring af flere højttalere. Indstilling og betjening af Sound Projectoren er mulig på en nem måde.

### Loewe DVD-recorder:

DVD-recorderene fra Loewe tegner sig for passende former og farver, der passer til Loewe TV-apparater, afstemt betjening og teknik. Sammen danner disse apparater et system, der tilbyder mange fordele.

### Loewe Blu-ray player:

Med Loewe Blu-ray playeren "BluTech Vision" er man godt udrustet til DVD'ens følgeformat. Ved hjælp af Loewe-systemintegration styrer man med Assist fjernbetjeningen samtidigt BluTech Vision Loewe TV-apparatet.

### Cube i Rack:

Cube i Rack er udført som et aflastningsmøbel, der kan rumme to periferienheder som f.eks. DVD-afspiller og/eller DVD-optager samt subwooferen fra Loewe højttalersystemet Individual Sound. Hvis der ikke anvendes en subwoofer, kan Cube i Rack rumme op til fire periferienheder.

## Udstyrsvarianter og monteringssæt

## Ekstra monteringssæt, Digital Single Satellittuner (art.nr. 89565.081):

Med dette ekstra monteringssæt kan man modtage digitale satellit- og HDTV-sendere. Tuneren bliver integreret i TV-apparatet og betjenes med fjernbetjeningen/menustyringen.

Tilbehørsmulighederne for apparatet kan ses i tabellen.

## Ekstra monteringssæt, Digital Twin Satellittuner (art.nr. 89565.080):

På apparater med Digital Recorder kan man lade indbygge to digitale satellittunere. Det muliggør modtagelse af digitale satellit- og HDTV-sendere og det udvider visningen af billede på billede og optagemulighederne for Digital Recorderen ved to digitale satellitsendere.

Tilbehørsmulighederne for apparatet kan ses i tabellen.

## Ekstra monteringssæt, Audio AC3 / dts (art.nr. 89781.080):

Med dette monteringssæt, Audio AC3, kan man få integreret en udmærket Dolby Digital-/dts-dekoder i TV-apparatet. Til dette kan man tilslutte et surroundsystem, som f.eks. Loewe Individual Sound.

#### Adaptere og kabler:

| 0,25 m      | Loewe artnr. 89954.001                                        |
|-------------|---------------------------------------------------------------|
| 1,5 m langt | Loewe artnr. 89952.001                                        |
| 6 m langt   | Loewe artnr. 89952.002                                        |
| 10 m langt  | Loewe artnr. 89952.003                                        |
| 6 m langt   | Loewe artnr. 90418.930                                        |
|             | 0,25 m<br>1,5 m langt<br>6 m langt<br>10 m langt<br>6 m langt |

#### Ekstra monteringssæt, Network Mediaplayer (art.nr. 70399.080):

Udbygningssættet Network Mediaplayer giver Dem mulighed for at forbinde tv'et med Deres computer. Dermed kan De afspille multimediaindhold(fotos, musikfiler, videoer), der er tilgængeligt via en mediaserver på hjemmenetværket.

Forbindelsen kan etableres både via en Ethernet-tilslutning til LAN og via den almindelige stikdåse med Powerline hhv. dLAN (ekstern Powerlineadapter nødvendig).

#### Ekstra monteringssæt, USB-forlængelse (art.nr. 70167.080):

Der kan tilsluttes en USB-forlængelse til tv-apparetet, for også at sikre USB-tilslutning ved montering på væggen, eller for at kunne isætte USB-sticks med stort kabinet.

Dette ekstra udstyr kan erhverves gennem Deres tekniske kundeservice (se service-adresser på side 75).

| Apparat type                             | Individua    | l 32 Selection     | Individual 40 Selection |                         | Individual 46 Selection |                         |
|------------------------------------------|--------------|--------------------|-------------------------|-------------------------|-------------------------|-------------------------|
| Varianter                                | Full-HD+ 100 | Full-HD+ 100 / DR+ | Full-HD+ 100            | Full-HD+ 100 / DR+      | Full-HD+ 100            | Full-HD+ 100 / DR+      |
| Digital-Recorder DR+                     | -            | •                  | -                       | •                       | —                       | •                       |
| Single DVB-T/C                           | •            | -                  | •                       | -                       | •                       | _                       |
| Dual DVB-T/C                             | -            | •                  | -                       | •                       | _                       | •                       |
| USB-tilslutning                          | 1x           | 2x                 | 1x                      | 2x                      | 1x                      | 2x                      |
| Single DVB-S2<br>art.nr. 89565.081       | 0            | 0                  | 0                       | 0                       | 0                       | 0                       |
| Twin DVB-S2<br>art.nr. 89565.080         | _            | 0                  | _                       | 0                       | _                       | 0                       |
| Audio AC3 / dts<br>art.nr. 89781.080     | 0            | 0                  | 0                       | 0                       | 0                       | 0                       |
| Network Mediaplayer<br>art.nr. 70399.080 | _            | _                  | _                       | O<br>(kun for var. x39) | _                       | O<br>(kun for var. x39) |

• fra fabrikken O kan fås som monteringssæt – ikke lagerførende

# Ordliste

### 0-9

**24p biografvisning:** Nutidens filmmagere drejer deres film med 24 (hel-)billeder pr. sekund (24p), og traditionelle fjernsyn (og også de fleste DVD'er) viser 50 (halv-)billeder pr. sekund. For at afspille filmen, bliver det oprindelige antal billeder fordoblet og filmen accelereres. Det er optimalt ved sportsudsendelser, ved mere rolige spillefilm forvrænger det billedkvaliteten.

## A

Aktiv antenne: En antenne med egen strømforsyning eller forstærker, der kan forbedre modtagelsen i områder med svage signalforhold.

Automatisk tidsstyring: Ligesom VPS ved analoge sendere, overvåget den automatiske tidsstyring start- og sluttiderne for udsendelser fra DVB-sendere. Hvis disse tider afviger fra de programmerede tider i timer-dataene, tilpasses optagelsesforløbet autmatisk. Den automatiske tidsstyring understøttes ikke af alle DVB-sendere.

AV-bøsning: Bøsning til audio- og videosignaler.

AV-kilder: Audio-/video-kilde.

AVS: Audio-/video-bøsninger på siden af tv'et (cinch og mini-DIN).

#### В

Bånd: Betegnelse for et overførselsområde.

Billede i billede: Se PIP.

### С

**CA-modul: Conditional-Access-modul** indeholder kodningssystemet og sammenligner den udsendte kode med den på det isatte **Smart Card**. Hvis de to stemmer overens, bliver pågældende program eller udsendelse afkodet.

**CEC:** Forkortelse for Consumer Electronics Control. CEC stiller omfattende kontrolfunktoner til rådighed for apparater indenfor underholdningselektronikken (f.eks. system-standby, One Touch Play). CEC betegnes oså som **Digital Link HD** hos Loewe.

Cinch-kabel: Kabel til overførsel af lyd eller billede.

#### Cl-port: se Common Interface.

**Common Interface:** Common Interface (CI-port) er et standardiseret interface. Ved at isætte et egnet afkodningsmodul (**CA-modul**) og et **Smart Card** kan du se kodede digitale programmer.

**Component IN:** Tilslutning, hvor videosignalet overføres via tre separatet cinch-tilslutninger. Den er sammensat af lysstyrkesignalet "Y" samt farve-forskelssignalerne "Pb" og "Pr". **YPbPr** er den oprindelige analoge version af det digitale **YCbCr**, som bl.a. anvendes til farvekodning af videodata, der er lagret på dvd og overføres via DVB pr. satellit, kabel eller antenne.

#### Conditional Access-modul: Se CA-modul.

#### D

**Dekoder:** Analoge, kodede fjernsynssignaler føres gennem en dekoder og gøres synlige igen.

**Digital Link:** System til styring af optagere (til video- og dvd-optagere fra Loewe) via EURO-AV-bøsningerne på Loewe tv'et ved skjult opstilling. Styring af optageren til timer-optagelser.

**Digital Link HD:** System til styring af apparater gennem HDMI-tilslutningen på Loewe TV-apparatet ved afdækket opstilling.

**Digital Link Plus:** System til styring af optagere iht. protokol 50. For analoge programmer bliver timerdata sendt til optageren via EURO-AV-bøsningen. Timer-optagelsen udføres udelukkende fra optageren. Forskellige betegnelser hos forskellige producenter.

**Dolby Digital:** Digital flerkanalslyd. Den digitale standard for højkvalitets hjemmebiografsystemer. For denne standard bliver de enkelte kanaler overført separat. De tre frontkanler højre, venstre og center, de to surroundkanaler højre og venstre samt den eksterne subwooferkanal betegnes som 5.1-signal. Et andet udtryk for Dolby Digital er AC3.

**Dolby Pro Logic:** Analog flerkanalslyd. Skaber en surroundklang på baggrund af et Dolby-kodet stereosignal. Den indeholder oftest fire kanaler (front venstre, center, front højre og surround). Der genereres ikke en særlig subwooferkanal ved denne fremgangsmåde.

**Dolby Pro Logic II:** Analog flerkanalslyd. Dolby Pro Logic II er en videreudvikling af **Dolby Pro Logic**. Denne fremgangsmåde genererer en 6-kanal rumklang (front venstre, center, front højre, surround venstre, surround højre, subwoofer) på baggrund af et stereo- eller Pro Logic-signal.

**Dolby Surround:** Analogt flerkanal lydsystem, der ved hjælp af matrixkodning reducerer fire kanaler til to lydspor.

**Dolby Virtual Speaker:** Dolby Virtual Speaker-teknologien simulerer surroundgengivelse af ægte 5.1-kanal gengivelse med kun to højttalere.

DTS: Digital Theater Systems, Digital flerkanalslyd.

**DVB-C/-S/-T:** Digital Video Broadcasting står for Digitalt Fjernsyn. DVB er en teknisk betegnelse for den standardiserede fremgangsmåde til at overføre digitalt indhold (fjernsyn, radio, flerkanalslyd, rumklang, **EPG**, tekst-tv og yderligere tjenester) med digital teknik. **C** står for kabeloverførsel, **S** for udsendelse via satellit og **T** for terrestrisk eller antennebaseret udsendelse.

**DVD:** Forkortelse for Digital Video Disc og senere Digital Versatile Disc (eng. for digital, mangesidet skive).

**DVD-preceiver:** Kombienhed med dvd-afspiller og radio uden indbygget forstærker.

**DVI:** Digital Visual Interface er et interface til overførsel af digitale videoog grafikdata (uden lyd).

**Dynamisk kontrastforhold:**Her bliver displayets lysstyrke tilpasset ved en høj andel af sort i billedet. De såkaldte backlights (baggrundslys) bliver automatisk dæmpet og kontrastforholdet forhøjes kortvarigt, altså dynamisk.

#### Ε

Elektronisk programguide: Se EPG.

# Ordliste

**EPG:** Electronic Programme Guide (eng. for elektronisk programguide) er den elektroniske variant af et trykt blad med tv-programmer. Ved hjælp af EPG kan man se programmet for tv-programmerne og overføre de pågældende data. Oversigten over udsendelserne indeholder titel, startog slut tidspunkt, og udsendelsens varighed. Desuden vises der en kort beskrivelse af indholdet af de enkelte udsendelser.

**EURO-AV-bøsning:** Interface til tilslutning af videoenheder til et tv. Denne tilslutning kaldes også for en scart-tilslutning.

#### F

**FLOF:** Full Level One Facilities. Tekst-tv-system, hvor betegnelser og numre til springdestinationerne i nederste linje på hver side overføres separat. På den måde kan man f.eks. lede læseren videre til relaterede emner. Oplysninger om hvilke sider, der findes, og hvilke sider, der indeholder undersider, findes ikke i FLOF.

#### Н

**HDCP:** High-bandwidth Digital Content Protection. Kodningssystem, der er beregnet til sikret overførsel af audio- og videodata via **DVI-** og **HDMI**-interface.

**HDMI:** High Definition Multimedia Interface er et nyudviklet interface til fuldt digital overførsel af audio- og videodata.

**HD Ready:** Et kvalitetsmærke, der gives til produkter, der er i stand til at gengive fjernsyn med høj opløsning (**HDTV**).

**HDTV:** High Definition TeleVision (eng. fjernsyn med høj opløsning) er en samlet betegnelse for en række fjernsynsstandarder med høj opløsning.

High og Low Band: Overførselsområde for satellitter.

#### L

**ID3-Tags:** Ekstra informationer ved MP3- og WMA-audiofiler. Her kan bl.a. angives, titel, album og albumcover. Bearbejdelsen af disse data sker på PC en ved hjælp af ID3-Tag-Editor..

#### J

**JPEG/JPG:** Joint Photographic Experts Group er en arbejdsgruppe, der udviklede en standardiseret fremgangsmåde til komprimering af digitale billeder. Fremgangsmåden JPEG (kort **JPG**), der blev opkaldt efter arbejds-gruppen, er et vidt udbredt grafikformat til fotos.

#### L

**LAN:** Forkortelse for Local Area Network (dansk, lokalt begrænset netværk). Hovedsageligt anvendeligt som betegnelse for netværk med kabelføring (Ethernet).

**L-Link:** Intelligent systemforbindelse mellem Loewe-enheder til automatisk udveksling af informationer. Gør betjeningen af tv og Loewe systemkomponenter endnu mere komfortabel.

LCD: Liquid Crystal Display (eng. for flydende krystalskærm).

**LCN:** Logical Channel Numbers (eng. logiske programnumre). For sendere med LCN, overføres programpladsnumrene, der hører til stationen, af udbyderen. Stationerne sorteres efter disse programpladsnumre.

**LNB/LNC:** LNB (Low Noise Block Converter) er den afgørende digitale del af en satellitantenne. Den er monteret i brændpunktet på en parabolantenne. Betegnelsen **LNC** (Low Noise Converter) tydeliggør, at der også sker en behandling på en lavere mellemfrekvens. Tilføjelsen Block i LNB vedrører, at der samtidig behandles et helt frekvensområde (en blok).

#### М

**Modulator:** Sender i en video- eller dvd-optager for at kunne modtage signaler via tv-tuneren.

**Modulationshastighed:** Beskriver overførselshastigheden ved dataoverførsel.

Mono: Enkanalslyd.

MP3: Dataformat for komprimerede audiofiler.

MPEG: Digital komprimeringsmetode for video.

#### Ν

**Netværks-ID:** Et NID er det såkaldte programnummer eller netværks-ID – et tal mellem 0 og 8191. I bestemte kabelnet i nogle lande er denne angivelse påkrævet. Der søges da kun efter DVB-signaler på dette kanalnetværk.

**NICAM:** Lydstandard. Benyttes i Belgien, Danmark, England, Frankrig, Sverige og Spanien.

**NTSC:** Amerikansk farvenorm.

### Ρ

Page Catching: Hente og åbne et sidetal på tekst-tv.

PAL: Europæisk farvenorm.

PCM: Pulse Code Modulation for digital lyd.

**PIP:** Picture in Picture (eng. for billede i billede), en funktion, der viser to billeder på en skærm.

**Pixel:** Kaldes også billedpunkt eller billedelement. Betegner såvel den mindste enhed i digital rastergrafik som gengivelsen af dem på en skærm med rastersystem.

**Pixelfejl:** En pixelfejl er en defekt pixel, oftest på et LCD. Pixelfejl kan opstå på grund af produktionsfejl. De viser sig f.eks. ved en konstant lysende pixel eller en konstant sort pixel. Enkelte defekte pixel er dog ikke omfattet af garantien.

**Progressive JPEG:** Progressive **JPEG**-billeder opbygges trinvis lidt ad gangen. Under indlæsning af billedet forøges kvaliteten løbende.

**ProScan/Progressive Scan:** Ved Progressive Scan (engelsk for »trinvis scanning«, kort: PS) eller fuldbilledemetode forstås en teknik til billedopbygning på skærme, fjernsyn, projektorer og andre visningsenheder, hvor visningsenheden – i modsætning til ved interlaceteknikken – ikke modtager sammensatte halvbilleder, men ægte fuldbilleder.
# Ordliste

# R

**RGB:** Farvesignalerne rød, grøn og blå.

# S

Satellit-tuner: Modtagerenhed for satellitudsendelser.

**SDTV:** Standard Definition TeleVision (eng. for fjernsynsprogram i standardkvalitet).

#### SECAM: Fransk farvenorm.

**Set Top-boks:** En Set Top-boks (forkortes STB) er inden for underholdningselektronik en betegnelse for en enhed, der tilsluttes en anden – oftest et tv – og dermed giver brugeren adgang til ekstra anvendelsesmuligheder.

Styrespænding: Videoer afgiver denne spænding for at skifte over til afspilningen på tv'et.

**Signalindgangsgrupper:** Afhængigt af det foreliggende signal bliver signalkilderne inddelt i forskellige grupper. Herunder er alle signalind-gangsgrupperne anført med deres tilhørende signaltyper og de mulige indgange.

#### Analogt tv:

Signaltype:FBAS, YC, RGB-SD (480i/576i), Component-SD (480i/576i) Indgang: analog tuner, AV1, AV2, AVS, COMP. IN

#### Digital tv:

Signaltype:DVB-SD, HDMI-SD (480i/576i) Indgang: digital tuner, HDMI1/DVI, HDMI2/DVI

#### Analog HD:

Signaltype: RGB-HD (video mode: f.eks.1920x1080, 1280x720), Component-HD (video modes: f.eks. 1920x1080, 1280x720) Indgang: COMP. IN, PC IN

#### Digital HD:

Signaltype:DVB-HD, HDMI-HD Indgang: digital tuner, HDMI1/DVI, HDMI2/DVI

#### PC:

Signaltype:RGB

(PC modes: f.eks. 800x600, 1024x768, 1280x1024, 1360x768) Indgang: PC IN

#### **PhotoViewer:**

Indgang: USB

Signalstyrke: Det modtagne antennesignals styrke.

Signalkvalitet: Det indgående antennesignals kvalitet.

**Smart Card:** Et Smart Card er et elektronisk chipkort, der udleveres af den pågældende programudbyder eller af certificeringsfri Pay TV-udbydere. Det indeholder den kode, der dekodes i **CA-modulet**.

**Statisk kontrastforhold:** Beskriver forskellen mellem den lyseste og mørkeste billedgengivelse.

Stereo: Tokanalslyd.

## Т

Terrestrisk: Ved dataoverførsel bliver en radiotransmission, der ikke anvender satellitter som mellemstationer betegnet som terrestrisk.

**TFT:** Thin Film Transistor (eng. for tyndtlagstransistor). En vidt udbredt anvendelse er kontrol af skærme med flydende krystal, hvor der benyttes en enkelt transistor pr. billedpunkt. Denne opbygning af skærme kaldes aktiv matrix-LCD, men betegnes almindeligvis hyppigt som TFT-skærme.

**TOP:** Table of Pages. Tekst-tv-system, hvor de enkelte sider er inddelt i rubrikker. Blokkene står for det højeste hierarkiniveau (f.eks. nyheder, sport, programmer) og grupperne står for de underliggende niveaer (f.eks. indland/udland, fodbold/tennis). Siderne kan tildeles forkortelser, der vises med farver i den nederste linje og kan vælges med de fire farvede taster på fjernbetjeningen. Desuden transmitteres oplysninger om hvilke sider, der findes, og hvilke sider, der har undersider.

Tuner: Engelsk for modtager.

# U

**USB:** Universal Serial Bus. Serielt bussystem til forbindelse af eksterne apparater (USB-kortlæser, USB-stik).

# ۷

VGA: Pc-interface til tilslutning af en skærm.

**Virtual Dolby Surround:** En teknologi certificeret af Dolby. Den genererer et virtuelt klangbillede på baggrund af to lydkanaler. Kilden forudsættes at være **Dolby Surround** eller **Dolby ProLogic**. Den anvendte virtualizer forarbejder alle flerkanals-signaler og giver en fornemmelse af yderligere højttalere.

**VPS:** Video Programming System (VPS) er et signal, som visse (men ikke alle) analoge tv-programmer transmitterer i pauserne i tv-signalet. Signalet benytter video- og dvd-optagere til at reagere på ændrede starttidspunkter, bortfald af udsendelser eller overskridelser af den planlagte sendetid ved optagelse af udsendelser.

# W

**WMA:** Forkortelse for Windows Media Audio, Microsofts eget audiodataformat. Her er indholdet også komprimeret som ved MP3-filer.

#### Υ

Ycc/Ypp: Farvenormer for Set Top-bokse.

YCbCr: Digital farvemodel, se COMPONENT IN.

YPbPr: Analog farvemodel, se COMPONENT IN.

# Stikordsfortegnelse

## 0-9

24p-format 48

# Α

Assist+ 8, 16 Audioforstærker 52 Auto-format 22 Automatisk dæmpning 22 Automatisk tidsindstilling 54 AV-udgangslyd 21 AV-udvælgelse 19

#### B

Balance indstilles 21 Batterier 11 Betjeningspanel 4 Billede 22 Billede i billede 30 Billedformat 22 4:3 23 16:9 23 Cinema 23 PALplus 23 Panorama 23 Zoom 23 Billedtilpasning 22 Børnesikring 17, 41

# С

CA-modul 40 CA-modul-udvalg 25 CI-port 40 Component IN 50

#### D

Dataregistrering 33 Diasshow 59 Digital Link HD 48 Digital Link Plus 54, 56 Digital lydindgang 53 Dreje tv'et 57 DVB-software 38 DVB-tegnsæt 25 DVB-undertekster 24 DVD-tast 64 DVI 48

#### Ε

Energibesparelse 13, 16 EPG 32

#### F

Fabriksindstillinger billede/lyd 22

Farvetaster 24, 25, 34 Favoritliste 19 Fjernbetjening 3, 11, 64 FLOF 34 Første ibrugtagning-menu 12 **G** 

Gentage ibrugtagning 12

#### H HDMI 48

HiFi/AV-forstærker 52 Hjælp 15

#### I Indikator 12 Indstilling af

Indstilling af billede 22 Indstilling af lyd 20 Info-display 15 iPIP 30

# K

Klokkeslæt 24 Koblingsspænding 17 Kodede kanaler 13, 26, 40 Kodenummer 41 Kontrast 22 Kopibeskyttelse 56 Kortlæser 58

# L

Lagermedie 59 Låsekode 41 Leveringsomfang 7 LNC/LNB 13 Loudness 20 Lvd 20 Lyd-billede-synkronisering 20 Lvdeffekter 20 Lvd fra 20 Lydgengivelse over aktivhøjttaleren 51 Lydgengivelse over TV-højttaleren og aktiv subwoofer 51 Lydindstilling 20 Lydkomponent-assistenten 51 Lydløs 20 Lvd over 20 Lvdstvrke 20 Lysstyrke 22

#### М

Maksimal lydstyrke 21 Manuel programsøgning 27 Mappe 59 Menubetjening 15 Mini-billede 30, 31 Mobiltastatur 15 MusicBox 60 Afspilningslister 62 Album 61 Filer 61 Gennemsøg/sortér 61 Gentagelse 63 Titler 61 Vælg/afspil musik 60

# Ν

Nummertaster 15, 16, 18 Nyt udstyr/ændringer 44

# 0

Optageassistenten 54 Optagelse 54 Oversigtsplan 17

# Ρ

PC IN 49 Personlige tekst-tv-sider 24, 35 PhotoViewer 58 PIP 30 Programinfo 24 Programliste 18

# R

Radio-funktion 12, 36 Radio-menu 17, 18, 36 RADIO-tast 12, 64 RecItast 64 Redigere favoritlister 29 Flyt program 29 Omdøbe liste 29 Slette program 29 Tilføje program 29 Rediger stationer 28 Flytte station 28 Gendanne kanaler 28 Omdøbe station 28 Slette station 28

# S

Satellitanlæg 13 Service 75 Sidevalg 34 Sidste program 24 Signaltype 45 Sikkerhed 9, 10 Skærmmenuer 43 Slukke 12 Smart Card 40 Softwareopdatering 38 Søgeassistent 26 Split screen 30, 31 Sprog 12, 17, 57, 66 Sprog/lyd 25 Standard PIP 30 Standby 12 Start-lydstyrke 21 Statusdisplay 25 Stikordsregister i tv'et 16 Strømafbryder 12

#### Т

Tænde 12 Tastefunktioner 24 Tekst-tv 34 Tekst-tv-funktioner 24 Tekst-tv-undertekster 24, 35 Tid og dato 43 Tilbagestilling billede/lyd 22 Tilpasning af lydstyrke 21 Tilslutning af antenner 11 Tilslutninger 5.6 Tilslutningsassistent 44 Timerdata 54 Dato 54 Optager 54 Optagesart 54 Optagetid 54 VPS 54 Timer-funktioner 42 Timer-optagelser 54 Timeroversigt 55 TOP 34 TOP-tabel 34 TV-basissoftware 38 Tv'ets udstvr 7 Tv-menu 17 TV-tast 11, 64

# U

Undertekster 24, 25 USB-stick 38, 58, 60

#### ۷

Vælge program 18 Valg af videokilde 19 Vertikal flytning af billedet 23 VPS-tider 35

# Service

## A

Loewe Austria GmbH Parking 12 1010 Wien, Österreich Tel +43 - 1 22 88 633 - 0 Fax +43 - 1 22 88 633 - 90 Email: loewe@loewe.co.at

#### AUS

International Dynamics Australasia Pty Ltd. 129 Palmer Street Richmond 3121, Victoria, Australia Tel +61 - 3 - 94 29 08 22 Fax +61 - 3 - 94 29 08 32 Email: mail@international dynamics.com.au

## BNLL

Loewe Opta Benelux NV/SA Uilenbaan 84 2160 Antwerpen, België Tel +32 - 3 - 2 70 99 30 Fax +32 - 3 - 2 71 01 08 Email: ccc@loewe.be

#### BG

Darlington Service Kn. Klementina Street, bl. 193 1618 Sofia, Bulgaria Tel +359 - 2 955 63 99 Fax +359 - 2 955 63 99 Email: sac@audio-bg.com

#### CH

Telion AG Rütistrasse 26 8952 Schlieren, Schweiz Tel +41 - 44 732 15 11 Fax +41 - 44 732 15 02 Email: Igelpke@telion.ch

#### CY

HADJIKYRIAKOS & SONS LTD. 121 Prodromos Str., P.O Box 21587 1511 Nicosia, Cyprus Tel +357 - 22 87 21 11 Fax +357 - 22 66 33 91 Email: savvas@hadjikyriakos. com.cy

#### CZ

BASYS CS SPOL. S.R.O Sodomkova 8/1478 10200 Praha 10 - Hostivar, Česko Tel +420 2 34 70 67 00 Fax +420 2 34 70 67 01 Email: office@basys.cz

#### D

Loewe Opta GmbH, Customer Care Center Industriestraße 11 96317 Kronach, Deutschland Tel +49 1801–22256393 Fax +49 9261–99500 Email: ccc@loewe.de

#### (DK)

Kjaerulff1 Development A/S C.F. Tietgens Boulevard 19 5220 Odense SØ, Denmark Tel +45 - 66 13 54 80 Fax +45 - 66 13 54 10 Email: loewe@loewe.dk

#### E

Gaplasa S.A. Conde de Torroja, 25 28022 Madrid, España Tel +34 - 917 48 29 60 Fax +34 - 913 29 16 75 Email: loewe@maygap.com

#### (EST)

TEDRA TRADING OY Kuusemetsa 3 Saue 76506, Estonia Tel +372 - 50 14 817 Fax +372 - 67 09 611 Email: raivo@futurehifi.com

#### (F)

Loewe Opta France SAS 13 rue du Dépôt, Parc del l'Europe, BP 10010 67014 Strasbourg Cédex, France Tel +33 - 3 - 88 79 72 50 Fax +33 - 3 - 88 79 72 59 Email: loewe.france@loewe-fr.com

#### FIN

Kjaerulff 1 OY Uudenmaantie 100 20760 Piispanristi, Finland Tel +358 - 20 751 3800 Fax +358 - 20 751 3801 Email: loewetuki@kjaerulff1.com

#### GB

Loewe UK Limited Century Court, Riverside Way Riverside Business Park, Irvine, Ayrshire KA11 5DJ, UK Tel +44 - 1294 315 000 Fax +44 - 1294 315 001 Email: enquiries@loewe-uk.com

# GR

EISAGOGIKI EMBORIKI ELLADOS S.A. 321 Mesogion Av. 152 31 Chalandri-Athens, Hellas Tel +30 - 210 672 12 00 Fax +30 - 210 674 02 04 Email: christina@bose-onkyo.gr

#### $(\mathbf{H})$

Basys Magyarorszagi KFT Tó park u.9. 2045 Törökbálint, Magyar Tel +36 - 2341 56 37 (121) Fax +36 - 23 41 51 82 Email: basys@mail.basys.hu

## HR

Plug&Play Bednjanska 8, 10000 Zagreb Hrvatska (Kroatia) Tel +385 1 4929 683 Fax +385 1 4929 682 Email: loewe@loewe.hr

## $\bigcirc$

Loewe Italiana S.r.L. Largo del Perlar, 12 37135 Verona (VR), Italia Tel +39 - 045 82 51 611 Fax +39 - 045 82 51 622 Email: info@loewe.it

# 

VL Trading (pz 2004) Ltd. 27, Aliat Hanoar St. Givataiim 53401, Israel Tel +972 - 3 - 57 27 155 Fax +972 - 3 - 57 27 150 Email: zeev@loewe.co.il

#### (RL

Origo Ltd Unit 23 Magna Drive Magna Business Park, City West Dublin 24, Republic of Ireland Tel +353-1-4666700 Fax +353-1-4666708 Email: service@origo.ie

#### KSA

SALEM AGENCIES & SERVICES CO. Hamad Al Haqueel Street, Rawdah, Jeddah Kingdom of Saudi Arabia Tel +966 (2) 665 4616 ext: 666 Fax +966 (2) 660 7864 Email: hkurkjian@aol.com

# (LT)

A Cappella Ausros Vartu 5, Pasazo skg. 01129 Vilnius, Lithuania Tel +370 - 52 12 22 96 Fax +370 - 52 62 66 81 Email: info@loewe.lt

#### M

DONEO CO. LTD 34/36 Danny Cremona Street Hamrun, HMR02, Malta Tel +356 - 21 - 22 53 81 Fax +356 - 21 - 23 07 35 Email: info@doneo.com.mt

## MA

SOMARA S.A. 377, Rue Mustapha El Maani 20000 Casablanca, Morocco Tel +212 - 22 22 03 08 Fax +212 - 22 26 00 06 Email: somara@somara.ma

#### 

PCE. PREMIUM CONSUMER ELECTRONICS as Ostre Kullerod 5 3241 Sandefjord, Norge Tel +47 - 33 48 33 48 Fax +47 - 33 44 60 44 Email: oddgunnar@loewe.no

#### NZ

International Dynamics (NZ) Pty Ltd PO Box 109 317, Newmarket Auckland, New Zealand Tel +64 9 379 0179 Fax +64 9 379 0279 Email: enquiries@international dynamics.co.nz

#### P

Mayro Magnetics Portugal, Lda. Rua Professor Henrique de Barros Edifício Sagres, 2°. C 2685-338 Prior Velho, Portugal Tel +351 - 21 942 78 30 Fax +351 - 21 942 78 30 Email: geral.loewe@mayro.pt

#### PL

DSV TRADING SA Plac Kaszubski 8 81-350 Gdynia, Polska Tel +48 - 58 - 6 61 28 00 Fax +48 - 58 - 6 61 44 70 Email: market@dsv.com.pl

# RO

Avitech Co. SRL 1/II Pipera Tunari St. 007190 Voluntari, Ilfov, Romania Tel +40 - 21 200 64 64 Fax +40 - 21 200 64 65 Email: andrei.silisteanu@avitech.ro

# RUS

Service Center Loewe ul. Verkhnaya Maslovka, d. 29 125083 Moscow, Poccus Tel +7 - 495 612 50 43 Fax +7 - 495 612 47 10 Email: service@atc.ru

# S

Kjaerulff 1 AB Ridbanegatan 4, Box 9076 200 39 Malmø, Sverige Tel +46 - 4 06 79 74 00 Fax +46 - 4 06 79 74 01 Email: sweden@kjaerulff1.com

## SK

BaSys Czech & Slovak s.r.o. Stará Vajnorská 17/A 831 04 Bratislava, Slovakia Tel + 421 2 49 10 66 18 Fax + 421 2 49 10 66 33 Email: loewe@basys.sk

#### TR

ENKAY ELEKTRONIK SAN. Ve Tic. Ltd. Sti. Alemdag Cad: Site Yolu No.: 10 81230 Umraniye/ Istanbul, Türkiye Tel +90 - 216 634 44 44 Fax +90 - 216 634 39 88 Email: mhatipog@enkaygroup.com

#### (UAE)

Dubai Audio Center P.O. Box 32836, Sheik Zayed Road Dubai, UAE Tel +971 - 4 343 14 41 Fax +971 - 4 343 77 48 Email: dacdubai@emirates.net.ae

#### ZA

THE SOUNDLAB (PTY) LTD P.O. Box 31952, Kyalami 1684 Republic of South Africa Tel +27 - 1 14 66 47 00 Fax +27 - 1 14 66 42 85 Email: loewe@mad.co.za

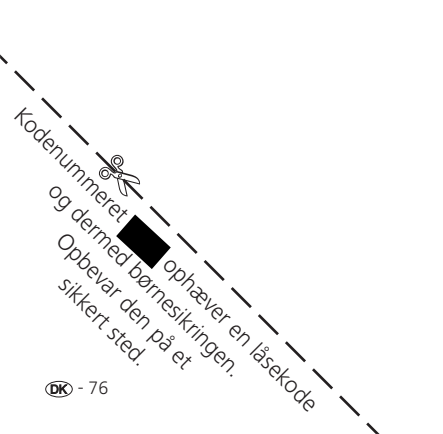